# Outages

Version 2

#### **eNAMS** Reference Guide

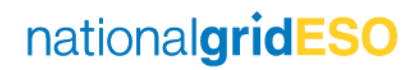

# **Table of Contents**

- 1) Outage Search page
- 2) Creating an Outage
- 3) Approving / Rejecting Outages
- 4) Outage Fields
- 5) Demand at Risk
- 6) Generation at Risk
- 7) Seasonal Risk
- 8) ERTS Profile
- 9) Interpreting Outage History
- 10) Cross-boundary Outages
- 11) Non-NGESO Outages
- 12) Tags and Affected Users
- 13) PLD Outage Gantt (Future)
- **Appendix Outage Change Scenarios**

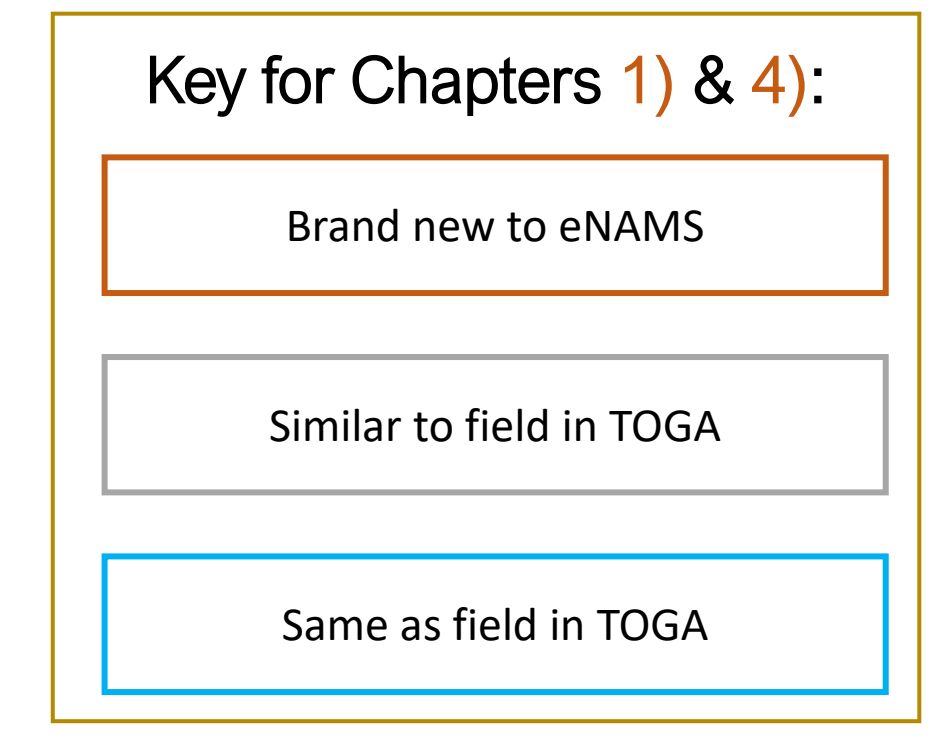

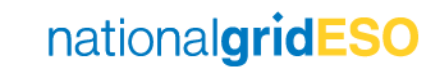

## Using the Outage Search page

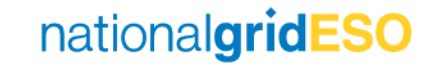

### Navigate to Outages

- Click on Outages in your toolbar in eNAMS
- If Outages is not visible in the toolbar, click on the pencil icon on the right-hand side then click
   Add More Items then find Outages.

|                               | All 🔻 Q, S                            | search                                               |                                                  |                    | ★ - 日 ?                     |          |
|-------------------------------|---------------------------------------|------------------------------------------------------|--------------------------------------------------|--------------------|-----------------------------|----------|
| eNAMS PLDs V Basic Da         | ata Outages Reports 🗸                 | HVSCC Tags 🗸 Late N                                  | iews 🗸 🛛 Bulk Uploads 🗸                          | Bulk Upload CSV PI | LD Outage Gantt More 🔻      | -        |
|                               |                                       |                                                      |                                                  |                    |                             |          |
|                               |                                       |                                                      |                                                  |                    |                             |          |
|                               |                                       | Search Out                                           | age                                              |                    |                             |          |
| Day Ahead Week Ahead          | 2 Week Ahead                          |                                                      |                                                  |                    |                             | Reset    |
| Date Range From               |                                       | Date Range T                                         | o                                                |                    | Order By                    |          |
| Date Ti                       | me                                    | Date                                                 | Time                                             | Select             |                             | \$       |
|                               | 6                                     |                                                      | U Data Data D                                    | Outages Whi        | ich Have Changed Since Date |          |
| Outage Number / 10 Outage Ker | /erence                               | Only Show Outages Starting OK End<br>Other Asset Owr | ner ine Date Kange                               |                    |                             | <b>İ</b> |
| Owner                         |                                       | 📠 Enter Value                                        | Q                                                | Select             | Change Type                 | •        |
| Set                           | •                                     | Tage                                                 |                                                  | Select             | ~                           | •        |
|                               |                                       | Edit eNAMS /                                         | App Navigation Items                             |                    | * - 8                       | ? 🌲      |
| S eNAMS PLDs                  | ~                                     |                                                      |                                                  |                    | Santt More                  | • 🕶      |
|                               | Perso                                 | nalize your nav bar for this app. Reor               | der items, and rename or remove i<br>earn More 🕕 | tems you've added. | 774100                      |          |
|                               |                                       |                                                      |                                                  |                    |                             |          |
|                               | NAVIGATION TIEMS (15)                 |                                                      |                                                  | Add                | I More Items                |          |
|                               | = 🛄 PLDs                              |                                                      |                                                  |                    | Â                           |          |
|                               | 😑 🛜 Basic Data                        |                                                      |                                                  |                    |                             |          |
| Day Ahead We                  | ek A 🔳 🗲 Outages                      |                                                      |                                                  |                    |                             | Res      |
| Dat                           | e Ra 🗮 🛅 Reports                      |                                                      |                                                  |                    | Ву                          |          |
| Date                          |                                       |                                                      |                                                  |                    |                             | \$       |
|                               | Tage                                  |                                                      |                                                  |                    | hanged Since f              | Date     |
| Outras Number                 |                                       |                                                      |                                                  |                    | ·                           |          |
| Outage Numbe                  | r / T<br>Reset Navigation to Default  | 0                                                    |                                                  |                    | Turne                       | 苗        |
| Outage Numbe                  | er / T<br>Reset Navigation to Default | 0                                                    |                                                  |                    | Туре                        | ##       |
| Outage Numbe                  | er / T<br>Reset Navigation to Default | 0                                                    |                                                  | Cance              | Type<br>Save<br>e Number    | ##       |

#### Outage Search page (Reference)

| Day Ahead Week Ahead 2 Week Ahead   |                     |                              |                                                        |                                   |                         |                                                      |                                    | Reset    |
|-------------------------------------|---------------------|------------------------------|--------------------------------------------------------|-----------------------------------|-------------------------|------------------------------------------------------|------------------------------------|----------|
| Date Range From                     |                     |                              | Date Range To                                          |                                   |                         |                                                      | Order By                           |          |
| Date Time                           |                     | Date                         | Time                                                   |                                   | Se                      | elect                                                |                                    | *        |
|                                     |                     | <b>a</b>                     | 0                                                      |                                   |                         |                                                      | Outages Which Have Changed Since D | ate      |
| Outage Number / TO Outage Reference | ]                   | Only Show Outages            | Starting OR Ending In The Date Ra<br>Other Asset Owner | ange                              |                         |                                                      | Chapter Time                       | Ê        |
| Owner                               |                     | 🚯 Enter Value                |                                                        | Q                                 | 5                       | alact                                                | Change type                        | •        |
| Select                              |                     |                              | Tags                                                   |                                   |                         |                                                      | PLD Reference Number               | •        |
| Substation Codes                    |                     | Search Tags                  |                                                        | Q                                 |                         |                                                      |                                    |          |
| Search Substation Q                 |                     | L                            | Affected Users                                         |                                   |                         |                                                      | Bulk Uploads                       |          |
| Must Include All Substations        | Part 1              | Search Affected Users        |                                                        | Q                                 | s                       | Search Bulk Uploads                                  | Part 2                             | Q        |
| TO Impact                           |                     |                              | Service                                                |                                   |                         |                                                      |                                    |          |
| Select                              |                     | Select                       |                                                        | \$                                |                         | Avaliable                                            | Operational Note Status            | Selected |
| ERTS From                           | 7                   |                              | ERTS From Unit                                         |                                   |                         | Available                                            |                                    |          |
|                                     |                     | Select                       |                                                        | ÷                                 | V                       | With SO                                              |                                    | _        |
| ERTS TO                             | 7                   |                              | ERTS To Unit                                           |                                   | T                       | O Feedback Required                                  |                                    |          |
|                                     |                     | Select                       |                                                        | ÷                                 | E                       | NCC Feedback Requir                                  | red                                | ¥        |
| Only Show OnCom Outages             |                     |                              |                                                        |                                   | F<br>C<br>C             | eedback With SO<br>Operational Note Need<br>Complete | ds Regrou                          |          |
| Status                              |                     |                              | Outage Type                                            |                                   |                         |                                                      | Only Display                       |          |
| Avaliable Selected                  | Av                  | aliable                      | Selected                                               |                                   | Avaliable               |                                                      | Selected                           |          |
| Initial                             | Non-NGESO (C        | of Interest to SO)           | ed                                                     | •                                 | Seasonal Risk           | •                                                    |                                    | •        |
| With SO                             | Non-NGESO (N        | lot of Interest to SO) Unpla | nned                                                   |                                   | Cross-boundary Outage   | res.                                                 |                                    |          |
| ▲                                   |                     | •                            |                                                        | -                                 |                         | •                                                    |                                    | •        |
| Planned                             |                     | Fault                        | Part 3                                                 |                                   | Generation Risk         |                                                      |                                    |          |
| Unplanned                           |                     |                              |                                                        |                                   | Demand at Risk          |                                                      |                                    |          |
| Fault                               |                     |                              |                                                        |                                   | Affects Sensitive Sites |                                                      |                                    |          |
| ТВА                                 |                     |                              |                                                        |                                   |                         |                                                      |                                    |          |
| Completed                           |                     |                              |                                                        |                                   |                         |                                                      |                                    |          |
| Pa                                  | rt 4 Search Outages | Search Operational Notes     | Bulk Approve/Reject Ope                                | erational Notes Report Availabili | ty Report               |                                                      |                                    |          |

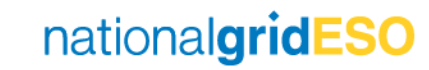

#### Part 1 of 4 – Outage Search page fields

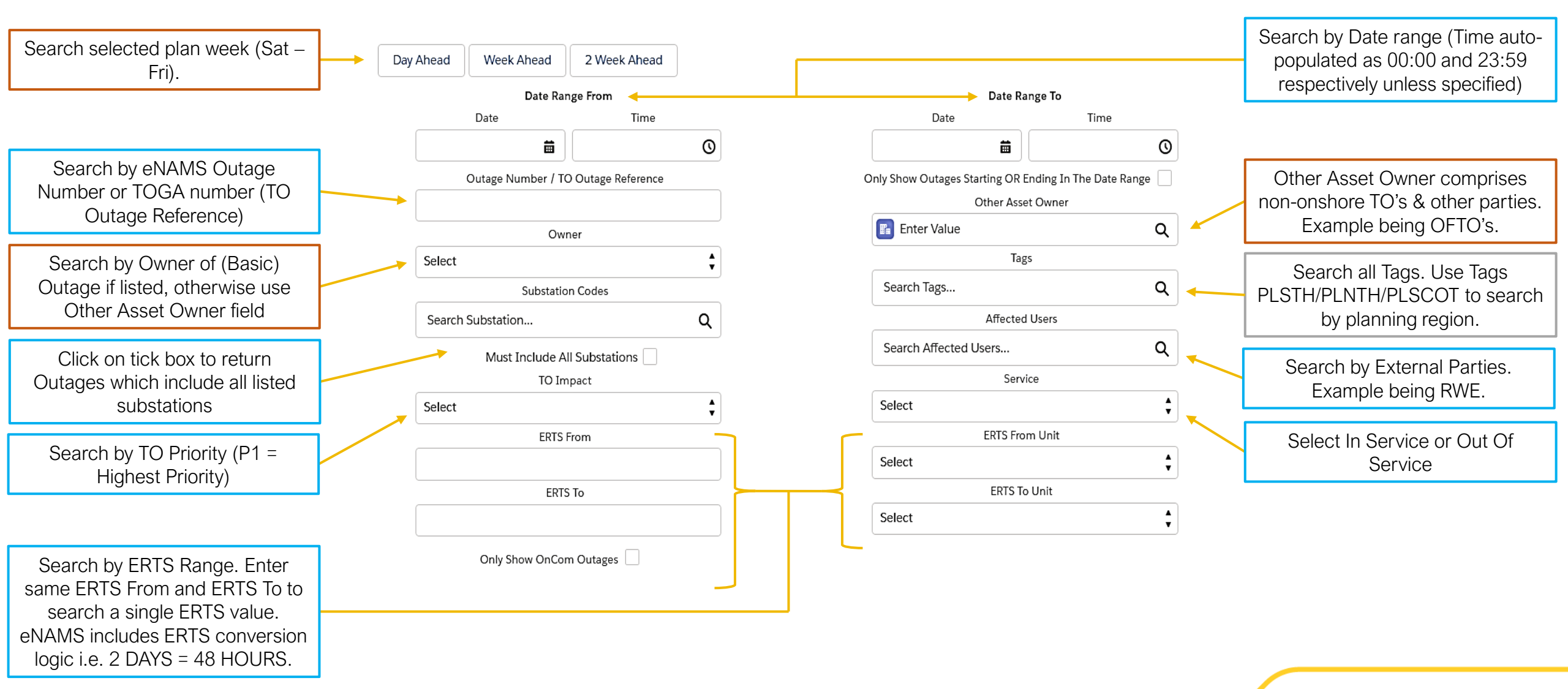

nationalgridESO

#### Part 2 of 4 – Outage Search page fields

Order the search results in Chronological order based on Last Updated date or order in numerical order based on Outage Number. Order By Planned Start Date is an option however is applied by default.

Change Requests are assigned with a Change Type depending on the type of change. This can be either Add (for brand new outage), Update (for changing an existing outage), TBA (when an Outage is TBA'd) or Cancel (when an Outage is cancelled).

Each Bulk Upload is assigned a reference number that starts with BU. Search here by this reference number.

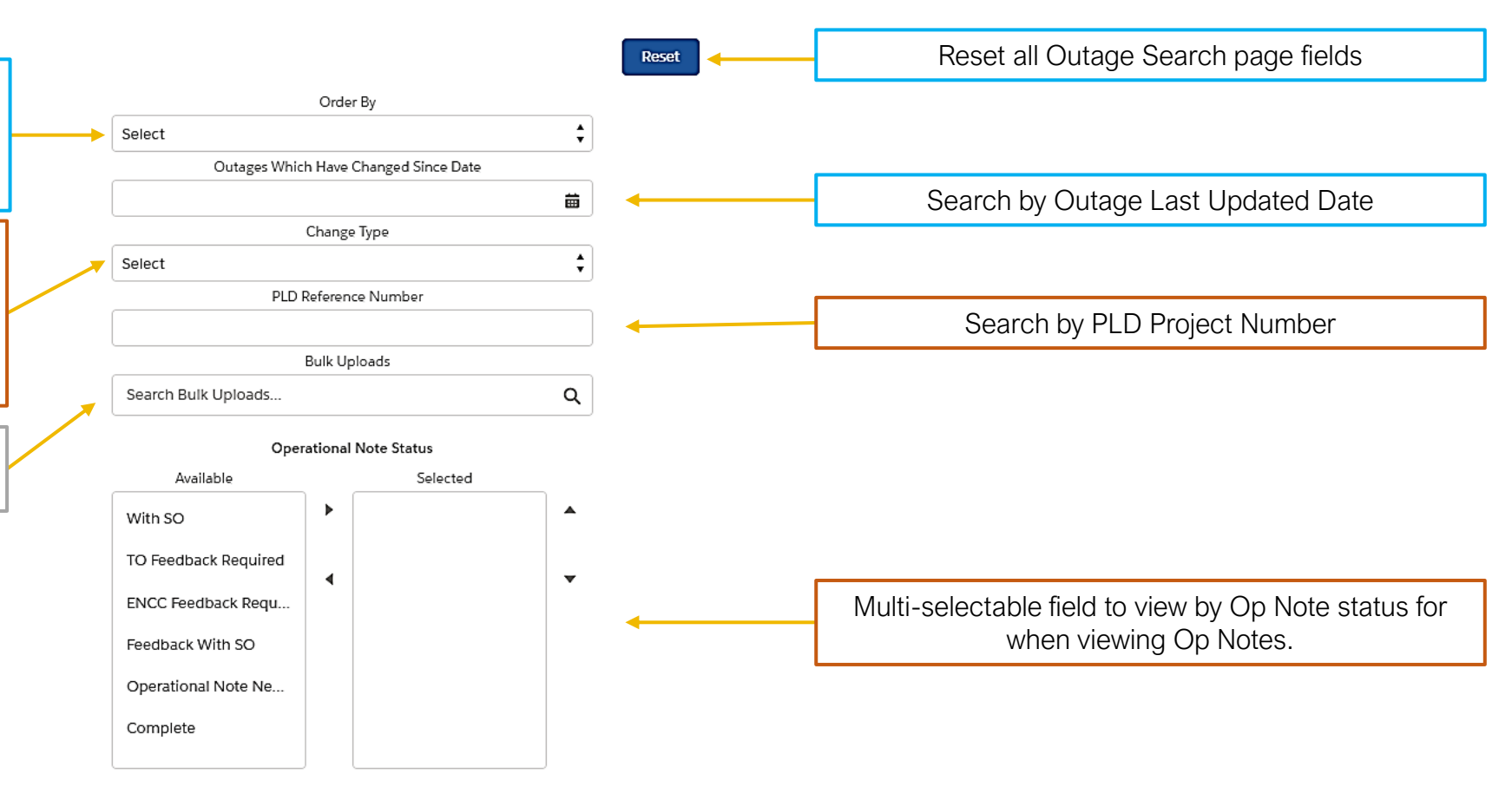

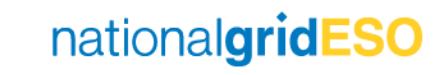

#### Part 3 of 4 – Outage Search page fields

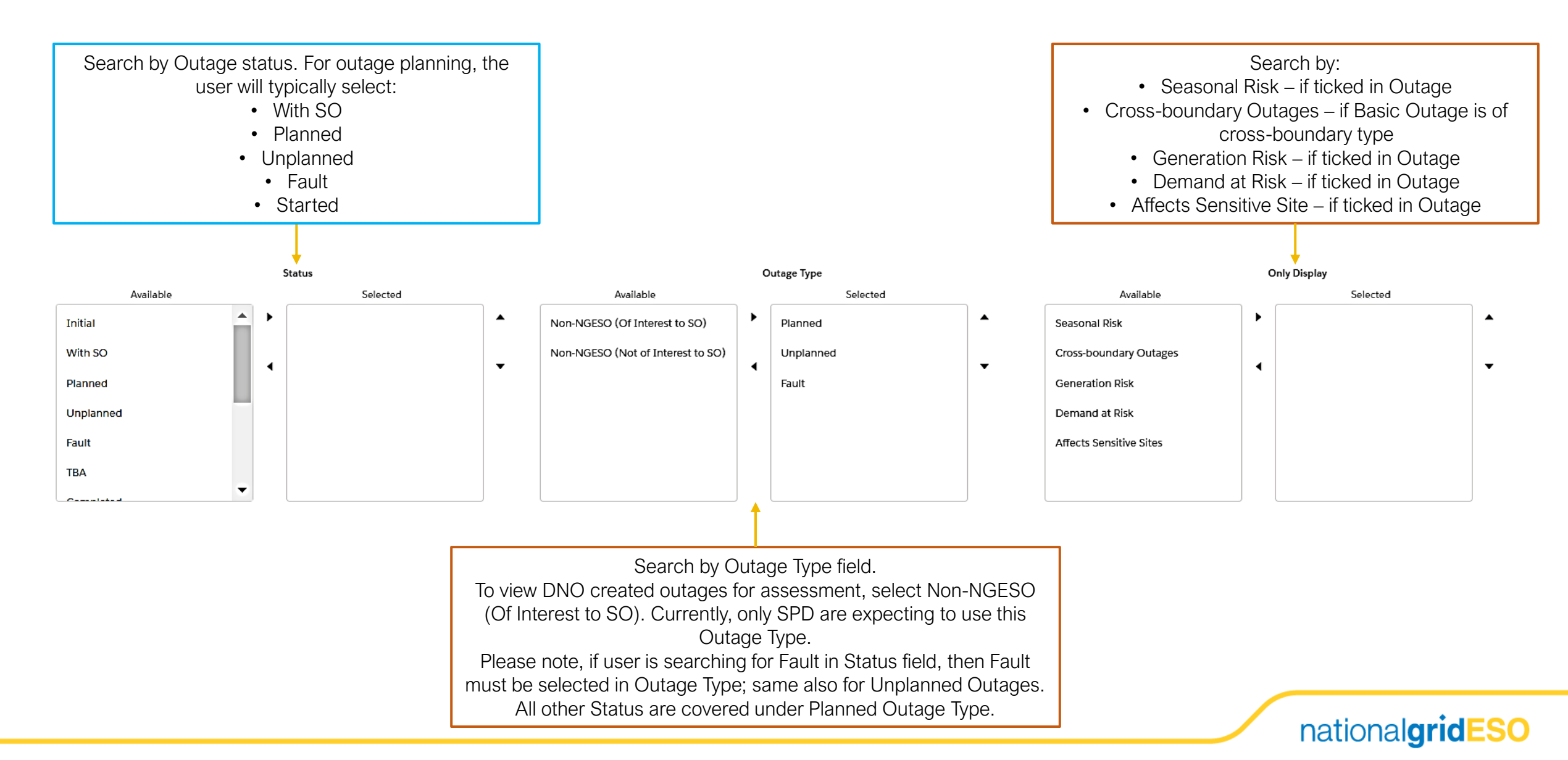

#### Part 4 of 4 – Outage Search page fields

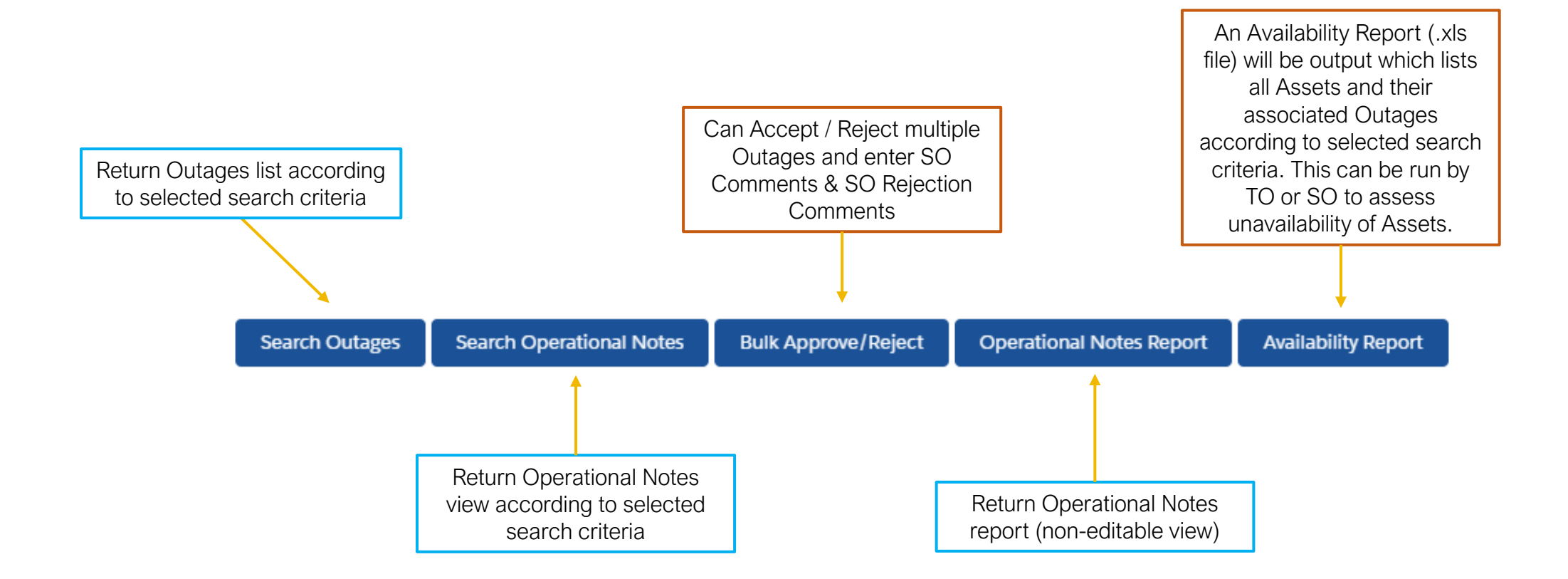

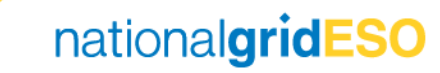

#### **Typical Outage Search page selections**

#### View Two Week Ahead Notes for Scotland

(see Operational Notes Guide - eNAMS for further information)

Date Range To

Time

Date

| Day Ahead | Week Ahead        | 2 Week / | Ahead     |                            |   |
|-----------|-------------------|----------|-----------|----------------------------|---|
|           |                   |          | [         | ate Range From             |   |
|           | Date              |          |           | Time                       |   |
|           | 19-Jun-2021       | 曲        | 00:00     | O                          |   |
|           |                   | OL       | itage Nun | nber / TO Outage Reference |   |
|           |                   |          |           |                            |   |
|           |                   |          |           | Owner                      |   |
|           | Select            |          |           |                            | : |
|           |                   |          | S         | ubstation Codes            |   |
|           | Search Substation | 1        |           |                            | Q |
|           |                   |          | Must In   | clude All Substations      |   |
|           |                   |          |           | TO Impact                  |   |
|           | Select            |          |           |                            | : |
|           |                   |          |           | ERTS From                  |   |
|           |                   |          |           |                            |   |
|           |                   |          |           | ERTS To                    |   |
|           |                   |          |           |                            |   |
|           |                   |          | Joly Show | OnCom Outages              |   |

25-Jun-2021 23:59 0 曲 Only Show Outages Starting OR Ending In The Date Range Other Asset Owner 💼 Enter Value Q Tags Search Tags... Q DLSCOT X Affected Users Q Search Affected Users. Service Select ERTS From Unit Select ERTS To Unit ; Select

|                     | Order By          |          |  |
|---------------------|-------------------|----------|--|
| Select              |                   |          |  |
| Outages Whic        | Have Changed Sir  | nce Date |  |
|                     |                   |          |  |
|                     | hange Type        |          |  |
| Select              |                   |          |  |
| PLD I               | eference Number   |          |  |
|                     |                   |          |  |
|                     | ulk Uploads       |          |  |
| Search Bulk Uploads |                   |          |  |
|                     |                   |          |  |
| Oper                | tional Note Statu | 5        |  |
| Available           |                   | Selected |  |
|                     | •                 |          |  |

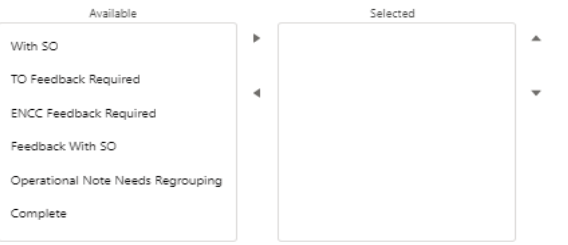

nationalgridESO

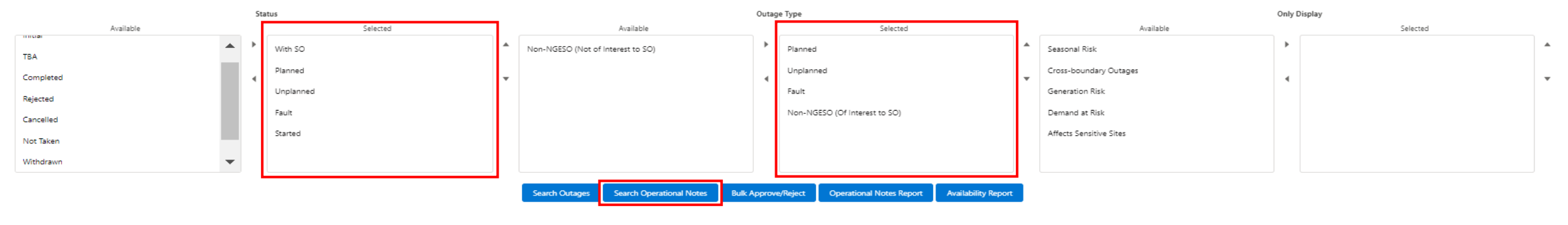

To view information on the appropriate Tag to select to query a region, click here in Slide Show view:

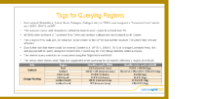

#### **Typical Outage Search page selections**

#### View Week Ahead South Outages which have changed since a specific date

| Day Ahead | Week Ahead        | 2 Week A | head                 |                |    |                                  |                       |                     |                   |          |   |                   |                                   |            |                   |   |
|-----------|-------------------|----------|----------------------|----------------|----|----------------------------------|-----------------------|---------------------|-------------------|----------|---|-------------------|-----------------------------------|------------|-------------------|---|
|           |                   |          | Date Range F         | From           |    |                                  |                       | Date Ra             | nge To            |          |   |                   |                                   | Order      | By                |   |
|           | Date              |          | Time                 |                |    |                                  | Date                  | Tim                 | e                 |          |   |                   | Select                            |            |                   | ; |
|           | 12-Jun-2021       | 曲        | 00:00                | Q              |    |                                  | 18-Jun-2021 🛗         | 23:59               | 0                 |          |   |                   | Outages Whit                      | ch Have C  | hanged Since Date |   |
|           |                   | Ou       | age Number / TO Ou   | tage Reference |    |                                  | Only Show Our         | tages Starting OR B | nding In The Date | Range    |   |                   | 07-Jun-2021                       |            |                   | ä |
|           |                   |          |                      |                |    |                                  |                       | Other Asse          | t Owner           |          |   |                   |                                   | Change     | Туре              |   |
|           |                   |          | Owner                |                |    |                                  | Enter Value           |                     |                   | Q        |   |                   | Select                            |            |                   | : |
|           | Select            |          |                      |                | :  |                                  |                       | Tag                 | 5                 |          |   |                   | PLD                               | Referenc   | e Number          |   |
|           |                   |          | Substation Co        | des            |    |                                  | Search Tags           |                     |                   | Q        |   |                   |                                   |            |                   |   |
|           | Search Substation |          |                      |                | Q  |                                  |                       | 🔟 PLS               | тн 🗙              |          |   |                   |                                   | Bulk Upl   | oads              |   |
|           |                   |          | Must Include All Sul | bstations      |    |                                  |                       | Affected            | Users             |          |   |                   | Search Bulk Uploads               |            |                   | Q |
|           |                   |          | TO Impact            |                |    |                                  | Search Affected Users |                     |                   | Q        |   |                   |                                   |            |                   |   |
|           | Select            |          |                      |                | •  |                                  |                       | Servi               | ce                |          |   |                   | Ope                               | rational I | Solocted          |   |
|           |                   |          | ERTS From            |                |    |                                  | Select                |                     |                   | ;        |   |                   | Available                         | 1.         | Selected          | • |
|           |                   |          |                      |                |    |                                  |                       | ERTS Fro            | m Unit            |          |   |                   | With SO                           | -          |                   | - |
|           |                   |          | ERTS To              |                |    |                                  | Select                |                     |                   | :        |   |                   | TO Feedback Required              |            |                   | _ |
|           |                   |          |                      |                |    |                                  |                       | ERTS To             | Unit              |          |   |                   | ENCC Feedback Required            |            |                   |   |
|           |                   | c        | nly Show OnCom Out   | ages           |    |                                  | Select                |                     |                   | :        |   |                   | See dhard With 50                 |            |                   |   |
|           |                   |          |                      |                |    |                                  |                       |                     |                   |          |   |                   | Feedback with SO                  |            |                   |   |
|           |                   |          |                      |                |    |                                  |                       |                     |                   |          |   |                   | Operational Note Needs Regrouping |            |                   |   |
|           |                   |          |                      |                |    |                                  |                       |                     |                   |          |   |                   | Complete                          |            |                   |   |
|           |                   |          |                      |                |    |                                  |                       |                     |                   |          |   |                   |                                   |            |                   |   |
|           |                   |          | St                   | atus           |    |                                  |                       | Outa                | ge Type           |          |   |                   |                                   | Only D     | isplay            |   |
|           | Available         |          |                      | Select         | ed |                                  | Available             |                     |                   | Selected |   |                   | Available                         |            | Selected          |   |
| Initial   |                   |          |                      |                |    | <ul> <li>Non-NGESO (O</li> </ul> | Of Interest to SO)    | •                   | Planned           |          |   | Seasonal Risk     |                                   | ►          |                   |   |
| 1101-00   |                   |          |                      |                |    | New NEEDO (N                     | 1-1 - 5 (-1-1         |                     | Undersed          |          |   | Construction O    |                                   |            |                   |   |
| with SO   |                   |          | •                    |                |    | WON-INGESO (N                    | or or intelest to SUJ |                     | Unplanned         |          | * | Cross-boundary Ou | (ages                             | •          |                   |   |
| Planned   |                   |          |                      |                |    |                                  |                       |                     | Fault             |          |   | Generation Risk   |                                   |            |                   |   |

Search Operational Notes

Bulk Approve/Reject

Operational Notes Report

Availability Report

To view information on the appropriate Tag to select

 $\mathbf{T}$ 

to guery a region, click here in Slide Show view:

Unplanned

Fault

TBA

Build Control Report

 Anno 2014
 Control Report

 Anno 2014
 Control Report

 Control Report

 Control Report

 Control Report

 Control Report

 Control Report

 Control Report

 Control Report

 Control Report

 Control Report

 Control Report

 Control Report

 Control Report

 Control Report

 Control Report

 Control Report

 Control Report

 Control Report

 Control Report

 Control Report

 Control Report

 Control Report

 Control Report

 Control Report

 Control Report

 Control Report

 Control Report

 Control Report

 Control Report

 Control Report

 Control Report

 Control Report

 Control Report

 Control Report

 Control Report

 Control Report

 Control Report

 Control Report

 Control Report

 Control Report

 Control Report

 Control Report

 Control Report

 Control Report

 Control Report

 Control Report

 Control Report

 Control Report

 Control Report

 Control Report

 Control Report

 Control Report

 Control Report

 Control Report

 Control Report

 Control Report

 Control Report

 Control Report

 Control Report

 Control Report

 Control Report

 Control Report

 Control Report

 Control Report

 Control Report

 Control Report

 Control Report

 Control Report

 Control Report

 Control Report

 Control Report

 Control Report

 Control Report

 Control Report

 Control Report

 Control Report

 Control Report

 Control Report

 Control Report

 Control Report

 Control Report

 Control Report

 Control Report

 Control Report

 Control Report

 Control Report

 Control Report

 Control Report

 Control Report

 Control Report

 Control Report

 Control Report

 Control Report

 Control Report

 Control Report

 Control Report

 Contro

 Control Report

 Control Report

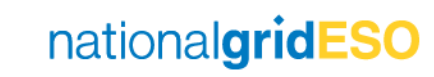

Demand at Risk

Affects Sensitive Sites

# Creating an Outage

Both the SO and TO have permissions to create an Outage. The TO can only create an Outage up to With SO status

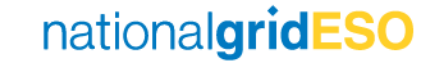

#### Find Basic Outage

- Navigate to Basic Data tab, then select Basic Outages. Enter your search criteria (i.e. enter Substation Code), then click Search Basic Outages
- Click and open the relevant Basic Outage

|                                   |                             |           |                                                            | Create Cross-Boundary Basic Outage Create New |
|-----------------------------------|-----------------------------|-----------|------------------------------------------------------------|-----------------------------------------------|
|                                   |                             | Search Ba | ic Outages                                                 |                                               |
| Bas                               | slc Outage Code             |           | Status                                                     |                                               |
|                                   |                             |           | Select                                                     | :                                             |
|                                   | Owner                       |           | Other Asset Owner                                          |                                               |
| Select                            |                             | ;         | Enter Value                                                | Q                                             |
| De                                | ala Kange Hom               | =         | Data Kange TU                                              | <b>#</b>                                      |
| Cin                               | cult Description            |           |                                                            |                                               |
|                                   |                             |           | Only show Outages starting OR ending within the date range |                                               |
| Su                                | ibstation Codes             |           | Asset Codes                                                |                                               |
| Search Substation                 |                             | ۹         | Search Asset                                               | ۹                                             |
| עסאו 🔯                            | AN QUEENS 400KV X           |           | Must Include All Assets                                    |                                               |
| Must Incl                         | ude All Substations         |           | Affected Users                                             |                                               |
| Basic Outage Type                 | 0                           |           | Search Affected Users                                      | Q                                             |
| Available                         | Selected                    |           | Tags                                                       |                                               |
| Non-NGESO (Of Interest to SO)     | Basic Outage                | ^         | Search Tags                                                | Q                                             |
| Non-NGESO (Not of Interest to SO) | Cross-boundary Basic Outage |           | Group                                                      |                                               |
|                                   | •                           |           |                                                            |                                               |
|                                   |                             |           | Risk Outages Only                                          |                                               |

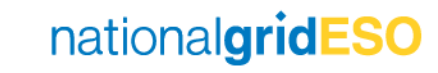

#### **Propose Outage**

- Once you've selected the Basic Outage, click on the Related tab
- Scroll down to the
   Outages section
- Click to propose either a Planned Outage / Unplanned Outage or Fault Outage.
- (Note: TO accounts have a slightly different page layout than the SO)

|                                          |                                     |                         |                                   | All 🔻 Q. Search                          | n                                                |                    |                       |                    |                 | ** 🖬 ? 🐥                                                  |
|------------------------------------------|-------------------------------------|-------------------------|-----------------------------------|------------------------------------------|--------------------------------------------------|--------------------|-----------------------|--------------------|-----------------|-----------------------------------------------------------|
| eNAMS PLDs ∨ Ba                          | sic Data Outages Reports 🗸          | ✓ Tags ✓ HVSCC Late New | ws 🗸 Bulk Uploads 🗸 Bulk U        | pload CSV PLD Outage Gantt               | OCLRs 🗸 ROB / NOB 🗸                              | Affected Users 🗸   | Fall to Flys 🗸 Contac | ts ∨ Multi-BADRs ∨ | Outages 🗸       |                                                           |
|                                          |                                     |                         |                                   |                                          |                                                  |                    |                       |                    |                 |                                                           |
| Outage                                   |                                     |                         |                                   |                                          |                                                  |                    |                       |                    | L Faller        | Scherk Berle Octore Descurt                               |
| ON-0000384                               |                                     |                         |                                   |                                          |                                                  |                    |                       |                    | + Pollov        | Submit Basic Outage Request Cone Basic Outage Printable V |
| e Type Description Status                | Basic Outage Code                   |                         |                                   |                                          |                                                  |                    |                       |                    |                 |                                                           |
| Outage Appr                              | oved INDQX31                        |                         |                                   |                                          |                                                  |                    |                       |                    |                 |                                                           |
| ana Na Sara <i>II dala</i> mana ana Anto |                                     |                         |                                   |                                          | an 1949 - An An An An An An An An An An An An An |                    |                       |                    |                 |                                                           |
|                                          | ~                                   | $\rangle$               | ×                                 |                                          | Approved                                         |                    |                       | Withdrawn          |                 | Archived                                                  |
|                                          |                                     |                         |                                   |                                          |                                                  |                    |                       | 1                  |                 |                                                           |
| tails Related                            |                                     |                         |                                   |                                          |                                                  |                    |                       | Chatter            | Activity        |                                                           |
|                                          |                                     |                         |                                   |                                          |                                                  |                    |                       |                    |                 |                                                           |
|                                          |                                     |                         |                                   |                                          |                                                  |                    |                       | Ť4 =               |                 | Q. Search this feed                                       |
| 🗟 Substations (1)                        |                                     |                         |                                   |                                          |                                                  | Add Exis           | sting Substations     |                    |                 |                                                           |
| Name                                     | <ul> <li>Substation Code</li> </ul> | ✓ Status                | <ul> <li>Commissioning</li> </ul> | Date 🗸 Decomm                            | issioning Date 🗸 🗸                               | Transmission Owner | ~                     |                    |                 |                                                           |
| INDIAN QUEENS 400KV                      | INDQ4                               | Approved                | 2017-03-31                        |                                          | r                                                | NGET               | ¥                     |                    |                 |                                                           |
|                                          |                                     |                         |                                   |                                          |                                                  |                    |                       |                    |                 |                                                           |
|                                          |                                     |                         | View All                          |                                          |                                                  |                    |                       |                    |                 |                                                           |
|                                          |                                     |                         |                                   |                                          |                                                  |                    |                       |                    |                 | $\searrow$                                                |
| \Xi Assets (1)                           |                                     |                         |                                   |                                          |                                                  | bA                 | id Existing Assets    |                    |                 |                                                           |
| Asset Name                               | ✓ Asset Description                 | ✓ Status                | <ul> <li>Commissioning</li> </ul> | Date V Decomm                            | nissioning Date                                  | Transmission Owner | ×                     |                    | /\_             |                                                           |
| IND04.SGT.IND0.SGT3                      | Indian Oueen SGT3                   | Existing                | 2021-03-10                        |                                          |                                                  | NGET               |                       |                    | n A             |                                                           |
|                                          |                                     |                         |                                   |                                          |                                                  |                    |                       |                    |                 |                                                           |
|                                          |                                     |                         | View All                          |                                          |                                                  |                    |                       |                    | -               |                                                           |
|                                          |                                     |                         |                                   |                                          |                                                  |                    |                       |                    |                 |                                                           |
| _                                        |                                     |                         |                                   |                                          | Propose New                                      | Propose New        | Propose New           |                    |                 |                                                           |
| 🗄 Outages (6+)                           |                                     |                         |                                   |                                          | Planned Outage                                   | Unplanned Outage   | Fault Outage          |                    |                 | Collaborate here!                                         |
|                                          |                                     |                         |                                   |                                          |                                                  |                    |                       |                    | Here's where yo | u start talking with your colleagues about this record.   |
| Outage Number                            | ✓ Status                            | Outage Type Description | ✓ Change Type                     | Planned Start Date/Time     oc (op /popp | Planned End Date/Time                            | ✓ Transmission     | Owner 🗸               |                    |                 |                                                           |
| ON-0000774                               | Planned                             | Planned                 | Add Add                           | 09/09/2020                               | 11/09/2020                                       | NGET               |                       |                    |                 |                                                           |
| ON-0000902                               | Initial                             | Planned                 | Add                               | 13/11/2020                               | 25/11/2020                                       | NGET               |                       |                    |                 |                                                           |
| ON-0007237                               | Planned                             | Planned                 | Update                            | 29/01/2021                               | 31/01/2021                                       | NGET               |                       |                    |                 |                                                           |
|                                          |                                     |                         |                                   |                                          |                                                  |                    |                       |                    |                 |                                                           |
| ON-0007257                               | Planned                             | Planned                 | Add                               | 03/02/2021                               | 03/02/2021                                       | NGET               |                       |                    |                 |                                                           |

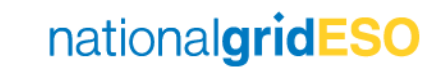

### Populate Outage fields

- Populate fields as required.
- Fields with a red asterisk (\*) indicate mandatory fields
- When complete, press Save to create Outage (prior to Save, ensure Status is in Initial status).

| vnership Detail                                  |           |   |                           |   |       |   |      |
|--------------------------------------------------|-----------|---|---------------------------|---|-------|---|------|
| Owner                                            |           |   | Other Asset Owner         |   |       |   |      |
| utage Request Description                        |           |   |                           |   |       |   |      |
| Circuit Description 0<br>INDIAN QUEENS 400/132KV | SGT3      |   | Additional Description    |   |       |   |      |
| Status 🚯                                         |           |   | Basic Outage              |   |       |   |      |
| Initial                                          |           | • | ON-0000384                |   |       |   |      |
| • Outage Type<br>Planned                         |           | • | Change Type 🕚<br>Add      |   |       |   |      |
| utage Dates                                      |           |   |                           |   |       |   |      |
| * Planned Start Date/Time 🕚                      |           | 5 | * Planned End Date/Time   | ) |       |   | 5    |
| Date 17/06/2021                                  | Time      |   | Date                      | - | 12-00 |   |      |
| 17/00/2021                                       | 12.00     | 0 | 24/00/2021                |   | 12.00 | 0 |      |
| Actual Start Date/Time                           | Time      |   | Actual End Date/Time      |   | Ime   |   |      |
| <b>#</b>                                         |           | 0 |                           | 曲 |       | 0 |      |
| Planned Equipment Release Date                   | Time      |   | Permit For Work Date/Time | 0 | Time  |   |      |
| 苗                                                |           | 0 |                           | 苗 |       | 0 |      |
| Authorised Person Attendance Da                  | te/Time 🚺 |   |                           |   |       |   |      |
| <b>=</b>                                         |           | O |                           |   |       |   |      |
| * Change Code                                    |           | 5 | * Change Description      |   |       |   | 5    |
|                                                  |           |   | [                         |   |       |   | DED/ |

nationalgridESO

### Submit Outage to With SO

- Check the Outage details and make any modifications /additions if necessary
- When ready, click
   Submit Outage at the top\*
- You should see a green popup appear
- The Outage will automatically change to With SO status

| sNAMS PLDs ∨ Basic Deta Outages Reports ∨ Tags ∨ HVSCC Late News ∨ Bulk Uplo                                                                                                    | All V Q. Search                                                    | ★ ★ ★ ★ ★ ★ ★ ★ ★ ★ ★ ★ ★ ★ ★ ★ ★ ★ ★                                                            |
|----------------------------------------------------------------------------------------------------|--------------------------------------------------------------------|--------------------------------------------------------------------------------------------------|
| Outgrage         ON-0011736           Typo Devotorion         Status         Fluenced Stat Date Time         Fluenced Stat Date Time         Duration (Dapid)           Outgrage         Initial         17/05/2001 12:00         24/05/2021 12:00         8 | Basic Outage Code<br>INDOX1                                        | + Follon Change Balk Outage Clone Outage •                                                       |
| Initial With SO Adjected TEA                                                                                                    | Planned Started Complete                                           | Not Taken Cancelled Withdrawn Archived                                                           |
| ails Related                                                                                                    |                                                                    | Chatter Activity                                                                                 |
| wnership Detail<br>#<br>T                                                                                                    | Other Asset Gamer                                                  | te •     Q. Search bits feed     C       National Sims 50 updated this record.<br>Autt row     • |
| Intage Request Description It Description It Description Itan QUEENS 400/132KV SGT3                                                                                                    | Additional Description ()                                          | Outage Number<br>A blank value to ON-0011736                                                     |
| s ()<br>al<br>pany Cose ()                                                                                                    | Balc Outage ONCOUSE4 Balc Outage Code INDQXG1                      | the Decomment                                                                                    |
| ge type ()                                                                                                    | Change Type <b>0</b><br>Add                                        | Witte a comment                                                                                  |
| utage Uates ed Sart Date (The ) 6/2021 12:00 / / / / / / / / / / / / / / / / / /                                                                                                    | Panned Ind Date If The 0<br>24/06/2021 12:00<br>Amus Exc Resulting | Submit Outage                                                                                    |
|                                                                                                    |                                                                    | sv                                                                                               |
|                                                                                                    |                                                                    | Record submitted for approval                                                                    |

\*Please note the Submit Outage button is used only for changing from Initial to With SO; eNAMS will not allow the user to simply change the status from Initial to With SO directly in the Status field. If attempted, when the user presses "Save", it will throw an error.

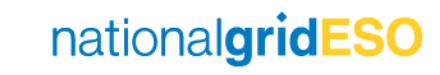

### Changing an Outage's Basic Outage

- If an Outage description is incorrect and therefore was formed from the wrong Basic Outage, you can change this by clicking Change Basic Outage at the top of the Outage page.
- For TO users, a Change Request (Initial) has to be raised before the button will appear to enable changing the Basic Outage.
- Select an alternative Basic Outage (note: the new Basic Outage has to be part of the same Basic Group)
- Click Save
- A green popup should appear

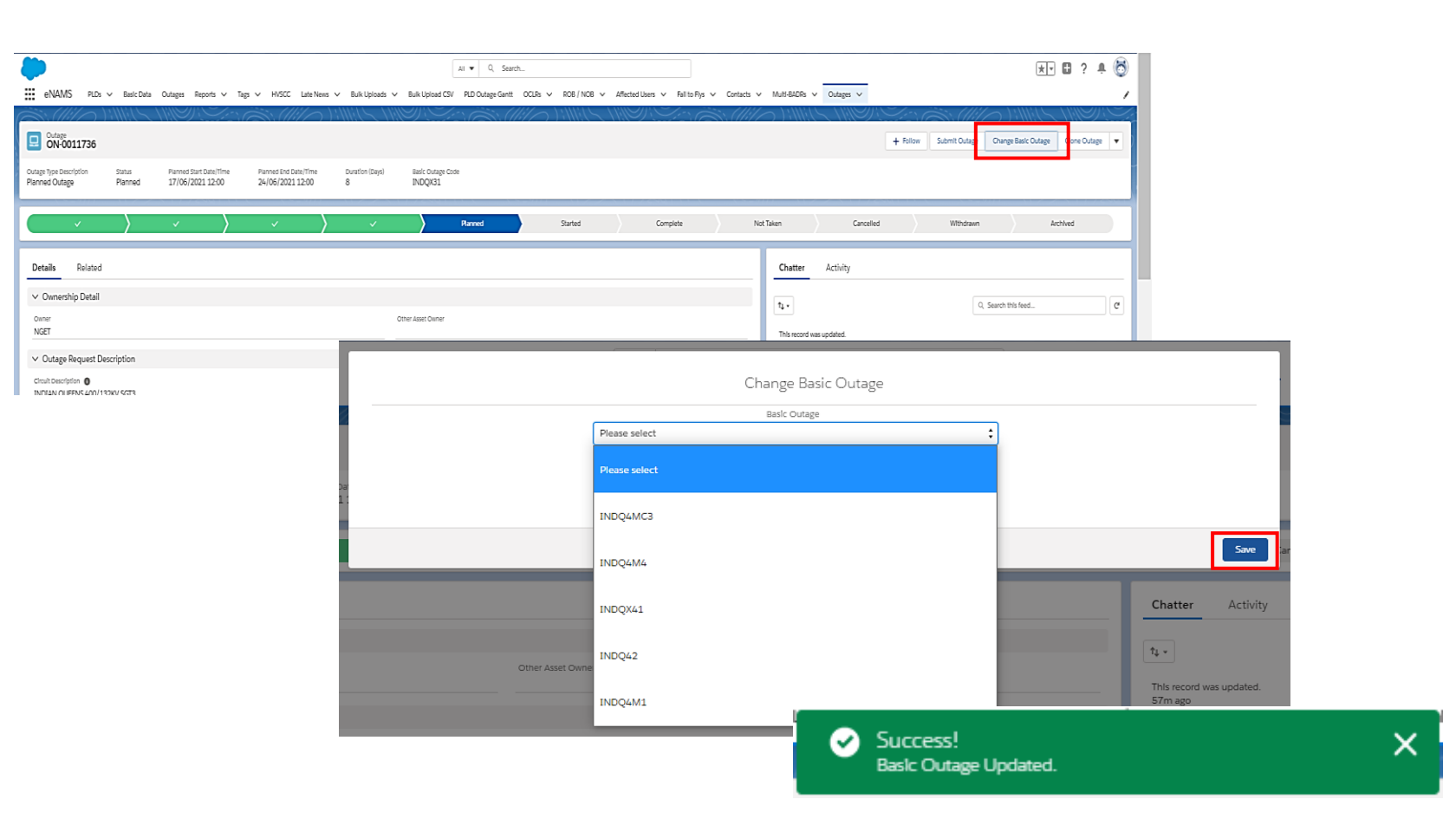

nationalgridESO

### **Cloning an Outage**

eNAMS plds v b

Outage ON-0011736

Details Related

- To Clone an existing Outage, click on Clone Outage at the top of the Outage page
- Populate fields as necessary
- Ensure Change Code and Change Description mandatory fields are populated
- Click Clone
- A green popup should appear
- (Note: this functionality is available to TO and SO users

   TO users are forced to submit the change via a With SO Change Request)

|                                               |                                           |                                        | All 🔻 Q. Search              |                 |                                     |                          |           |                        | * 🖬 ? 🐥 🕅                   |
|-----------------------------------------------|-------------------------------------------|----------------------------------------|------------------------------|-----------------|-------------------------------------|--------------------------|-----------|------------------------|-----------------------------|
| :Data Outages Reports 🗸 Tags                  | ✓ HVSCC Late News ✓                       | Bulk Uploads 🗸 🛛 Bulk Upload           | I CSV PLD Outage Gantt OCLRs | V ROB / NOB V   | Affected Users 🗸 🛛 Fall to Flys 🗸 🛛 | Contacts 🗸 Multi-BADRs 🗸 | Outages 🗸 |                        |                             |
|                                               |                                           |                                        |                              | ) ):////:(\_ \' |                                     |                          |           |                        |                             |
|                                               |                                           |                                        |                              |                 |                                     |                          | + Follow  | v Submit Outage Change | Basic Outage Clone Outage 🔻 |
| Planned Start Date/Time<br>d 17/06/2021 12:00 | Planned End Date/Time<br>24/06/2021 12:00 | Duration (Days) Basic Outa<br>8 INDQ4M | ze Code                      |                 |                                     |                          |           |                        |                             |
|                                               |                                           |                                        |                              |                 |                                     |                          |           |                        |                             |
| ~ >                                           | ~ >                                       | ~ <b>&gt;</b>                          | Planned                      | Started         | Complete                            | Not Taken                | Cancelled | Withdrawn              | Archived                    |
|                                               |                                           |                                        |                              |                 |                                     | Chatter                  | Activity  |                        |                             |
|                                               |                                           | Actual Start Date                      | /lime                        |                 |                                     | Actual End Date/         | Ime       |                        |                             |
|                                               |                                           |                                        | 曲                            |                 | 0                                   |                          | 苗         |                        | 0                           |
|                                               |                                           | Planned Equlpm                         | ent Release Date/Time        |                 |                                     | Permit For Work I        | Date/Time |                        |                             |
|                                               |                                           |                                        | 苗                            |                 | 0                                   |                          | 苗         |                        | 0                           |
|                                               |                                           | AuthorIsed Perso                       | n Attendance Date/Tin        | ne              |                                     |                          |           |                        |                             |
|                                               |                                           |                                        | 苗                            |                 | 0                                   |                          |           |                        |                             |
|                                               |                                           |                                        |                              |                 |                                     |                          |           |                        |                             |
|                                               |                                           | * Change Code                          |                              |                 |                                     | * Change Description     | on        |                        |                             |
|                                               |                                           | None                                   |                              |                 | \$                                  |                          |           |                        |                             |
|                                               |                                           | Complete this field                    | 1.                           |                 |                                     | Complete this field      |           |                        |                             |
|                                               |                                           | Work Involve                           | t                            |                 |                                     |                          |           |                        |                             |
|                                               |                                           | "Work Involved                         |                              |                 |                                     |                          |           |                        |                             |
|                                               |                                           | For proximity t                        | o DNO equipment and          | to undertake ph | asing checks                        |                          |           |                        |                             |
|                                               |                                           |                                        |                              |                 |                                     |                          |           |                        | 1                           |
|                                               |                                           |                                        |                              |                 |                                     |                          |           |                        |                             |

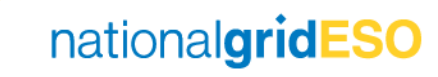

# Approving / Rejecting Outages

Only one Change Request at Initial or With SO status can exist for an Outage at any one point in time.

Approving / Rejecting an Outage or Change Request are known as "end states"; this means the TO is then able to make a change to an Outage / submit a new Change Request.

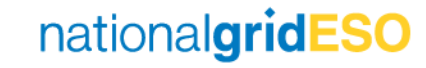

### Approve a single Outage / Change Request

Started

Complete

- To accept an Outage / Change Request\*, firstly click on any pencil icon in the Outage / Change Request, or click Edit in the top right-hand corner of the page.
- This will make some fields editable
- To approve, click on the dropdown against the Status field
- Select Planned for a new outage or select Approved for a Change Request
- Then click Save to accept
- The chevrons will update to indicate Planned status if a new Outage / Approved if a Change Request

| III ONAMS PLDs V Basic Data Cutages Reports V Tags V HVSCC Late News V Burk Uploads V                                                                                                    | All V Q, Search                                                                                                    |
|----------------------------------------------------------------------------------------------------|----------------------------------------------------------------------------------------------------|
| C CH-201736                                                                                                    |                                                                                                    |
| Outage Type Description         Status         Fianned Statt Date/Time         Pianned End Date/Time         Duration (Days)           Planned Outage         With SO         17/06/2021 12:00         24/06/2021 12:00         8 | Basht Oxtage Criste<br>INDQXB1                                                                                                    |
| With NO Rejected TEA                                                                                                    | Planned Started Complete                                                                                                    |
| Details         Related           ✓ Overarship Detail                                                                                                    | Other Asset Owner       All • Q. Search         And Move Search Search Se                                                                 |
|                                                                                                    | Outage Request Description     Circuit Description     Circuit     Circuit Description     Circui |

Not Taken

Cancelled

\*To view the details of a Change Request (i.e. what is changing), click on the **Difference With Original Outage** button on the Change Request page <u>before</u> proceeding with approval.

Planned

nationalgridESO

Archlved

Withdrawn

### Reject a single Outage / Change Request

Started

Complete

- To reject an Outage / Change Request\*, firstly click on any pencil icon in the Outage / Change Request, or click Edit in the top right-hand corner of the page
- This will make some fields editable
- To reject, click on the dropdown against the **Status** field
- Select Rejected
- You must populate ESO Rejection Comments field
- Then click Save to reject the Outage / Change Request.
- The chevrons will update to indicate **Rejected** status

| eNAMS PLDs V Basic Data Outages Reports V Tags V HVSCC Late News V Builk Uploads                                                                                                    |                                                                                                    |                     |
|----------------------------------------------------------------------------------------------------|----------------------------------------------------------------------------------------------------|---------------------|
|                                                                                                    | and the second second second second second second second second second second second second second second second |                     |
| Outget type Description         Status         Planned Suit Date: Time         Planned Gut Date: Time         Duration (Days)           Planned Outget         With 5O         17/06/2021 12:00         24/06/2021 12:00         8 | Bark Outage Code<br>INDQXS1                                                                                      |                     |
| V WEIn SCO Rejected TBA                                                                                                    | Panned Started                                                                                                   |                     |
| Details Related                                                                                                    |                                                                                                    |                     |
| Vones and Decan                                                                                                    |                                                                                                    |                     |
| Outage Request Description Circuit Description                                                                                                    |                                                                                                    |                     |
| INDIAN QUEENS 400/132KV SGT3                                                                                                    | ✓ ESO Outage Comments                                                                                            |                     |
| Rejected V                                                                                                    | ON-DOD0384 ESO Comments - Internal 0                                                                             | Operational Remarks |
| Company Code  SO Trill pilot is colocitated upon save                                                                                                    | Baak Courage C<br>INDQX31<br>This for this Cot                                                                   |                     |
| °Outage Type ●<br>Planned ▼                                                                                                    | Charge Type 1                                                                                                    |                     |
| ✓ Outage Dates                                                                                                    | ESO Rejection Comments                                                                                           |                     |
| * Planned Start Date/Time ()                                                                                                    | *Planned End                                                                                                    |                     |
| 17/06/2021 📾 12:00 O                                                                                                    | 24/06/202                                                                                                    | NGET Comments       |
| Actual Start Date/Time Date Time                                                                                                    | Actual End Dat                                                                                                   |                     |
| Pianed Equipment Release Date/Time                                                                                                    | Permit For Woo                                                                                                   | :                   |
| Date Time                                                                                                    | ESO Comments (SPT)                                                                                               | SP Comments         |
| Canter                                                                                                    |                                                                                                    |                     |
|                                                                                                    |                                                                                                    | 2                   |
|                                                                                                    | ESO Comments (SHETL)                                                                                             | SHETL Comments      |
|                                                                                                    |                                                                                                    |                     |
| $\checkmark$                                                                                                    |                                                                                                    |                     |

Not Taken

Cancelled

Withdrawn

Archived

nationalgridESO

\*To view the details of a Change Request (i.e. what is changing), click on the Difference With Original Outage button on the

Planned

TBA

Change Request page before proceeding with rejection.

#### Please note:

- 1) eNAMS validation does not currently prevent the user selecting Not Taken, TBA or Cancelled for a new Outage (Change Type: Add and Status: Initial / With SO); therefore the user should be careful not to inadvertently select these status' due to lack of prevention logic.
- 2) SO user must remember to delete old SO Rejection Comments that may already exist from a previous rejection that may have occurred prior to the outage first being Planned and write new ones in applicable to the first change request being rejected.

#### **Bulk Approve / Reject Outages**

- The Bulk Approve/Reject page in eNAMS allows you to do the following in bulk:
  - Approve multiple Outages
  - Populate multiple ESO Comments Internal
  - Populate multiple **Rejection Comments**
  - **Reject** multiple Outages
- Currently the bulk functionality does not work for Change Requests, only for new Outages (i.e. with Change Type = Add). This is a known defect.
- To navigate to the Bulk Approve/Reject page, first go to the Search Outage page
- Define your search criteria then click on Bulk Approve/Reject button
- You will see the list of Outage appear with any existing SO Comments or SO Rejections Comments listed in the last two columns (highlighted below)
- When Outages are Approved / Rejected or Comments fields populated in the bulk view, the relevant fields will be updated in the outage list.

| Search Outages | Search Operational Notes | Bulk Approve/Reject             | Operational Notes Report    | Availability Report              |                                  |          |                 |                                  |
|----------------|--------------------------|---------------------------------|-----------------------------|----------------------------------|----------------------------------|----------|-----------------|----------------------------------|
|                |                          |                                 |                             |                                  |                                  |          |                 |                                  |
|                | Outage Number V Cir      | rcuit Description $\lor$ Change | Type V Outage Type Descript | tion 🗸 Planned Start Date/Time 🗸 | Planned End Date/Time $~~ \lor~$ | Status 🗸 | SO Comments 🗸 🗸 | SO Rejection Comments $~~ \lor~$ |
|                | ON-0955864               | Update                          | Planned Outage (Chang       | ge Requ 31/08/2020 07:30:00      | 20/08/2021 15:30:00              | With SO  |                 |                                  |
|                | ON-0960946               | Update                          | Planned Outage (Chang       | ge Requ 25/01/2021 08:00:00      | 10/09/2021 17:00:00              | With SO  |                 |                                  |

#### Locating Change Request of an Outage

- There are multiple methods of finding out if an Outage has an open (i.e. With SO) Change Request
- One such method is to search for the Outage / Outages on the Outage Search page in the normal way (ensure With SO is selected in the Status field on the Outage Search page).
- The Change Request is identified in the Outage Type Description column with "(Change Request)".

| Sta | tus                     | Outage Number 🛛 🗸 TO Outage Refere 🗸 | Status 🗸 | Outage Type Desc 🗸                 | Circuit Description $\lor$ Addit                                                  | itional Descri 🗸 Change Type 🗸 🗸 | Planned Start Dat 🗸 | Planned End Date $\lor$ | Owner 🗸 |
|-----|-------------------------|--------------------------------------|----------|------------------------------------|-----------------------------------------------------------------------------------|----------------------------------|---------------------|-------------------------|---------|
| Þ   | Selected With SO        | ON-0000787                           | Planned  | Planned Outage                     | INDIAN QUEENS 400KV<br>MESH CORNER 4 /<br>SGT4 / MSC4 AND LAN-<br>DULPH 1 CIRCUIT | Add                              | 17/09/2026 07:45:00 | 19/09/2030 16:00:00     | NGET    |
|     | Diannerd Search Outages | ON-0000787                           | With SO  | Planned Outage<br>(Change Request) | INDIAN QUEENS 400KV<br>MESH CORNER 4 /<br>SGT4 / MSC4 AND LAN-<br>DULPH 1 CIRCUIT | Update                           | 18/09/2026 07:45:00 | 19/09/2030 16:00:00     | NGET    |

• Another method is by navigating to a specific Outage, followed by the Related tab, then view the Outage Change Requests field

| Outage                                                   |   | \Xi 🛛 Outage Ch | 🔁 Outage Change Requests (2) |          |        |             |        |                             |               |        |                          |        |
|----------------------------------------------------------|---|-----------------|------------------------------|----------|--------|-------------|--------|-----------------------------|---------------|--------|--------------------------|--------|
| ON-0000787                                               |   | Outage Name     | ~                            | Status   | $\sim$ | Change Type | $\sim$ | Change Description $ \lor $ | CreatedDate ↓ | $\sim$ | Created By               | $\sim$ |
| Outage Type Description Status<br>Planned Outage Planned |   | ON-0000787      |                              | With SO  |        | Update      |        | tt                          | 08/06/2021    |        | Nathanael Sims NGE<br>OP | T      |
|                                                          | r | ON-0000787      |                              | Approved |        | Add         |        | Test                        | 04/09/2020    |        | Jonathan Barcroft        |        |
| Details <b>Related</b>                                   | - |                 |                              |          |        |             | Vie    | w All                       |               |        |                          |        |
|                                                          |   |                 |                              |          |        |             |        |                             |               |        |                          |        |

nationalgridE

## **Understanding Outage Fields**

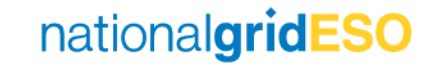

#### Outage – Details tab (Reference Page)

- Part 1
  - Ownership Detail
  - Outage Request Description
  - Outage Dates
  - Work Involved
- Part 2
  - Outage Characteristics
  - Work Type
  - TO Work Description
  - ESO Outage Comments
- Part 3
  - Sanction
  - Risk Characteristics
- Part 4
  - Demand at Risk Details
  - Generation Risk Details Internal
  - Seasonal Risk Details Internal
- Part 5
  - Operational Notes
  - System Information

| octain Rolated                                                                                                    |            |                                                                                                    |
|----------------------------------------------------------------------------------------------------|------------|----------------------------------------------------------------------------------------------------|
|                                                                                                    |            |                                                                                                    |
| Ownership Detail                                                                                                    |            | PTDM ANN DUDM                                                                                                    |
| NGET                                                                                                    |            | der mei metales geminier                                                                                                    |
| ✓ Outage Request Description                                                                                                    |            |                                                                                                    |
| Circuit Description 🚯                                                                                                    |            | Additional Description                                                                                                    |
| TRUDAN QUEENS ADDRY MESH CORNER 47 53147 MSCA AND DANDOLPH 1 CIRCUIT                                                                                                    |            | Basic Outage                                                                                                    |
| Company Code                                                                                                    |            | ON-0000331<br>Basi: Outage Code                                                                                                    |
| SO<br>Outage type 0                                                                                                    |            | IND04M4                                                                                                    |
| Planned                                                                                                    | Pal        |                                                                                                    |
| ✓ Outage Dates                                                                                                    | I GI       |                                                                                                    |
| Fianned Start Date/Time  17/06/2021.12:00                                                                                                    | /          | Planted End bate/Time   24/06/2021 12:00                                                                                                    |
| Actual Start Date/Time                                                                                                    | /          | Actual End Date/Time                                                                                                    |
| Planned Equipment Release Dete/Time                                                                                                    |            | Permit For Work Date/Time 0                                                                                                    |
| Authorised Person Attendance Date/Time                                                                                                    |            |                                                                                                    |
| Change Code                                                                                                    |            | Change Description                                                                                                    |
| OH - SO CUSTOMERS REQUESTED (DNO, DCC)                                                                                                    |            | OUTAGE REQUESTED BY OUSTOMER FOR PROXIMITY AND FOR FAULT REPAIR WORKS /                                                                                                    |
| V Work Involved                                                                                                    |            |                                                                                                    |
| Work Involved  For proximity to DNO equipment and to undertake phasing checks                                                                                                    |            |                                                                                                    |
| ✓ Outage Characteristics                                                                                                    |            |                                                                                                    |
| Emergency Return To Service: Day                                                                                                    |            | Emergency Resum to Service: Day Units                                                                                                    |
| Emergency Return to Service: Ngnt                                                                                                    |            | Emergency Return To Service: Night Units                                                                                                    |
| 8<br>Wonding Time                                                                                                    | /          | Hours /                                                                                                    |
| Continuous                                                                                                    | /          |                                                                                                    |
| P4                                                                                                    | 1          |                                                                                                    |
| Commissioning/Decommissioning Outage?                                                                                                    | 1          | Review ERTS Profiles                                                                                                    |
| V Work Tune                                                                                                    |            |                                                                                                    |
| Work Type Description                                                                                                    | Da         | rt O                                                                                                    |
| EPR - External Party Request, PRS - Post Fault Repairs - Switchgear                                                                                                    | <b>1</b> 2 |                                                                                                    |
| ✓ TO Work Description                                                                                                    |            |                                                                                                    |
| TO Dutage Reference                                                                                                    | /          | TO Project                                                                                                    |
| TO Reference                                                                                                    | 1          | TO Comments                                                                                                    |
| TO Stada                                                                                                    |            | PLD ()                                                                                                    |
|                                                                                                    |            |                                                                                                    |
| V ESO Outage Comments                                                                                                    |            |                                                                                                    |
| ESO Comments - Internal 0                                                                                                    | /          | operational memans                                                                                                    |
| ESO Rejection Comments                                                                                                    | 1          |                                                                                                    |
| ESO Comments (NGET)                                                                                                    | /          | NGET Commenta 0                                                                                                    |
| ESO Comments (SPT)                                                                                                    | /          | SP Comments 0                                                                                                    |
| ESO Comments (SHETL)                                                                                                    |            | SHETL Comments                                                                                                    |
| ✓ Sanction                                                                                                    |            |                                                                                                    |
| Sanctioning Review Needed                                                                                                    |            | Sanction Review Initiation Date                                                                                                    |
| Sanction Review Initiated By                                                                                                    |            | Sanction Review Projection Date                                                                                                    |
|                                                                                                    | Dai        | rt 2                                                                                                    |
| ✓ Risk Characteristics                                                                                                    | r ai       | lJ                                                                                                    |
| Demand at Fisk Needed                                                                                                    |            | Demand Risk Complete                                                                                                    |
| Generator Risk Needed                                                                                                    |            | Generation Hisk Complete                                                                                                    |
| Seasonai Risk Needed 0                                                                                                    |            | Seasonal Kisk Complete                                                                                                    |
| Manual Austria Sauroni Str.                                                                                                    |            |                                                                                                    |
| manage erection preserved RISK 😈                                                                                                    | 1          |                                                                                                    |
| ✓ Demand at Risk Details                                                                                                    |            |                                                                                                    |
|                                                                                                    |            |                                                                                                    |
| Restoration                                                                                                    |            | Mitigation                                                                                                    |
| Restoration Demand Hisk Approve: Status                                                                                                    | /          | Mitigetion / Demand at file. Ortalis                                                                                                    |
| Restoration<br>Demand Rik Approval Status<br>Arteris Sensitive Ste                                                                                                    |            | Antigution /                                                                                                    |
| Secondon General Maxagenes Statu Alters Secolds da                                                                                                    |            | мприля<br>ониче и Паковила<br>с+1 Л                                                                                                    |
| Recordin<br>General Dis Agrow State<br>Ante: Section State<br>Contraction Risk Details - Internal                                                                                                    | Par        | oreand at this bottom<br>t 4                                                                                                    |
| Recordin<br>General RNA Approx Street<br>Annus Sentes das<br>Careeration RNA Details - Internal<br>Careeration RNA Details - Internal                                                                                                    | Par        | weights<br>Benere at Mis betels<br>t 4<br>Generation at Illia beats                                                                                                    |
| Recordin<br>Genes device States<br>Construction States<br>Construction State Deales - Internal<br>Conservation Risk Alphable - Internal<br>Conservation Risk Alphable - Internal                                                                                                    | Pai        | Miguin<br>Brive at the beens<br>t 4<br>servedin at the boars                                                                                                    |
| Beneration Generation Adaptions bothin America Sambha dala Generation Risk Details - Internal Generation Risk Details - Internal Generation Risk Details - Internal Second Risk Details - Internal Second Risk Details - Roternal Comparation (P)                                                                                                    | Pái        | Angelon<br>Serves at Ris Details<br>T 4<br>Consider a life books<br>Reservicingense 0                                                                                                    |
| secondo amond final processions amond final processions amond final final backets - biternel concentration final backets - biternel concentration final backets - biternel con | Pai        | vergen<br>Denne at this betters<br>t da<br>Generation at this bester<br>Denne theorem at the bester<br>Provide the provide the provide th                                                                                                    |
| escardin  encode dispersion  encode dispersion  en  | Pá         | winguin<br>envise at His betain<br>1 4<br>averation at this betain<br>1 4<br>averation at this betain |
|                                                                                                    | Par        | winguin                                                                                                    |
| accordin  acress data data  construitada  construitada  c  | Pai        | wington<br>Benner at His Detein                                                                                                    |
| Assessed to  Served Ad agrees Status  Concentration RAS Details - Internal  Concentration RAS Details - Internal  Concentration RAS Details - Int  | Pái        | vergenin ennes at Mix Oteknis                                                                                                    |
| secondari  executed the segments that a  constrained to the secondary  constrained to the secondary  constrained the secondary  constrained the secondary    |            | wrightin                                                                                                    |
| security area di la pre tana area stanti da tata area stanti da tata area stanti da tata area stanti da batah - Internal concellari fa fa batah - Internal concellari fa fa batah - Internal concellari fa tata area area da tata area da tata  | Par        | Vergen  Denne at this totels                                                                                                    |
| accordin  accordin accordin  accordin accordin accor  | Par        | vergenn ennes at Mix Ostens  t 4 areventive all nix ostens  textense one  textense one  textense on                                                                                                    |
| exercisis  exercisis   | Pái        | ences a file detail                                                                                                    |
| accord/s  accord/s  accor  | Par        | vergen vergen v                                                                                                    |
| accordin  accordin accordin accordin accordin accordin accordin accordin accordin accordin accordin accordin accordin accordin accordin accordin accordin accordin accordin acc  | Par        | vergen ences at this totals  t definition of the costs  t definition of the costs  t definition of th                                                                                                    |
| execution  Berner State Agrows Blook  Constraints Balance Blook  Constraints Balance Blook  Constraints Balance Balance  Constraints Balance Balance  Constraints Balance Balance  Constraints Balance  Constraints Balance  Constraints Balance  Constraints Balance  Constraints Balance  Constraints Balance  Constraints  Constraints  | Par        | empire<br>empire<br>t 4<br>overthis at this teters<br>t 5<br>eventhis at this cents<br>eventhis at this cents<br>to conceptifier Managements and the second<br>the second second se                                                                                                    |

nationalgridESO

#### Outage – Related tab (Reference Page)

- Part 6
  - Demand Risk Asset
  - Outage Change Requests
  - ERTS Profile
  - Affected User
  - Tags

#### • Part 7

- Linked Outages
- LIFT Details
- HVSCCs
- Late News
- Fail to Flys
- Part 8
  - OCLRs
  - Files
  - Outages History

| Demand Risk Asset (0)                                                                                                    |                                                                                                    |                                                                                                    |                                                                                                    | Add Assets                                                                                                    |
|----------------------------------------------------------------------------------------------------|----------------------------------------------------------------------------------------------------|----------------------------------------------------------------------------------------------------|----------------------------------------------------------------------------------------------------|----------------------------------------------------------------------------------------------------|
| Outage Change Requests                                                                                                    | (1)                                                                                                    |                                                                                                    |                                                                                                    |                                                                                                    |
| Outage Name                                                                                                    | ✓ Status ✓ Char                                                                                                    | ige Type V Change Description                                                                                                    | ✓ CreatedDate ↓                                                                                                    | ✓ Created By ✓                                                                                                    |
|                                                                                                    |                                                                                                    | OUTAGE REQUESTED                                                                                                    | BY CUSTOMER                                                                                                    |                                                                                                    |
| ON-0011736                                                                                                    | Approved Add                                                                                                    | FOR PROXIMITY AND<br>REPAIR WORKS                                                                                                    | FOR FAULT 06/06/2021                                                                                                    | Nathanael Sims SO                                                                                                    |
|                                                                                                    |                                                                                                    | View All                                                                                                    |                                                                                                    |                                                                                                    |
|                                                                                                    |                                                                                                    |                                                                                                    |                                                                                                    |                                                                                                    |
| ERTS Profile (0)                                                                                                    |                                                                                                    |                                                                                                    |                                                                                                    |                                                                                                    |
|                                                                                                    |                                                                                                    | Part 6                                                                                                    |                                                                                                    |                                                                                                    |
| Affected User (0)                                                                                                    |                                                                                                    | T alt O                                                                                                    |                                                                                                    |                                                                                                    |
| Tags (4)                                                                                                    |                                                                                                    |                                                                                                    |                                                                                                    | Add Tags                                                                                                    |
| Tag Name                                                                                                    | <ul> <li>Description</li> </ul>                                                                                                    | ✓ TagType                                                                                                    | ✓ Inactive                                                                                                    |                                                                                                    |
| AM                                                                                                    | Asset Management E/W                                                                                                    | External Party                                                                                                    |                                                                                                    | V                                                                                                    |
| STHW                                                                                                    | South West                                                                                                    | External Party                                                                                                    |                                                                                                    | ×                                                                                                    |
| SWE                                                                                                    | South West                                                                                                    | External Party                                                                                                    |                                                                                                    | •                                                                                                    |
| TSW                                                                                                    | Subs-South West                                                                                                    | External Party                                                                                                    |                                                                                                    | •                                                                                                    |
|                                                                                                    |                                                                                                    | View All                                                                                                    |                                                                                                    |                                                                                                    |
| <b>0</b>                                                                                                    |                                                                                                    |                                                                                                    |                                                                                                    |                                                                                                    |
| LIFT Details (2)                                                                                                    |                                                                                                    |                                                                                                    |                                                                                                    | New                                                                                                    |
| LIFT Details (2)<br>Detail Name                                                                                                    | Record Type                                                                                                    | Date Added                                                                                                    | Date R                                                                                                    | New                                                                                                    |
| LIFT Details (2)<br>Detail Name<br>00001395                                                                                                    | Record Type<br>ROB                                                                                                    | Date Added<br>2021-05-06 1111-192                                                                                                    | Date R<br>2021-0                                                                                                    | New<br>emoved<br>66 06 12 28 072                                                                                                    |
| LIFT Details (2)<br>Defail Name<br>00001395<br>00001396                                                                                                    | Record Type<br>ROB<br>ROB                                                                                                    | Date Acted<br>2022-06-00 11:11:02<br>Pair-00 11:102<br>Pair-00 11:102                                                                                                    | Data &<br>2021-0<br>2021-0                                                                                                    | New<br>46.05128.072<br>66.05128.072<br>57.05128.072                                                                                                    |
| LIFT Details (2)<br>Detail Name<br>00001395<br>HVSCCs (0)                                                                                                    | Record Type<br>BCB<br>BCB                                                                                                    | Date Added<br>2020-06-06 31:11:107<br>Patrick 44                                                                                                    | Date 8<br>2021-0<br>2021-0                                                                                                    | Intern<br>emoved<br>66 06 11 28 07 2                                                                                                    |
| LIFT Details (2) Detail Name 00001336 HVSCCs (0) Late News (0)                                                                                                    | Record Type<br>RCB<br>RCB                                                                                                    | Date Added<br>2022-06-00 11111187<br>Particular Added 11:8997                                                                                                    | Date 8<br>2021-0<br>2021-0                                                                                                    | hew<br>86 09 11 28 07 0<br>66 09 11 28 07 0<br>00 01 28 07 0<br>0<br>0<br>0<br>0<br>0<br>0<br>0<br>0<br>0<br>0<br>0<br>0<br>0<br>0<br>0<br>0<br>0                                                                                                    |
| LIFT Details (2) Detail Name 00001395 HVSCCs (0) Late News (0) Fail to Flys (0)                                                                                                    | Record Type<br>BOB<br>BOB                                                                                                    | Dife Added<br>2022-06-00 111-102<br>Particular 100<br>2022 Option 11 2000<br>2022 Option 11 2000<br>2022 Option 11 2000<br>2020 Option 11 2000<br>2020 Option 12 2000<br>2020 Option 12 2000<br>202000<br>2020 Option 12 2000<br>2020 Option 12 2000<br>2000<br>2000<br>2000                                                                                                    | Dale 8<br>2014-0<br>2021-0                                                                                                    | Interved<br>86.05.11.28.072 (*<br>86.05.11.28.072 (*<br>96.09.11.28.072 (*<br>97.000)                                                                                                    |
| LIFT Details (2) Detail Name 00001395 00001395 HVSCCs (0) Late News (0) GCLBs (0)                                                                                                    | Record Type<br>808<br>808                                                                                                    | Elle Added<br>2021-06-06 1111-112<br>2022-000 11 2007<br>2022-000 11 2007<br>202-000 11 2007<br>202-000 11 2007<br>202-000 11 2007<br>202-000 11 2007<br>202-000 11 2007<br>2007<br>2007<br>2007<br>2007<br>2007<br>2007<br>2007                                                                                                    | Date B<br>2021-0<br>2022-0                                                                                                    | Inconst<br>86:05 1128:072 •<br>86:05 1128:072 •<br>86:                                                                                                    |
| LIFT Details (2) Detail Name 00001395 00001395 HVSCCs (0) Late News (0) Fail to Flys (0) OCLRs (0) Files (0)                                                                                                    | Record Type<br>808<br>808                                                                                                    | Elst Aded<br>2022-06-05 1111/12<br>Part 100<br>2020 (00 11 100<br>2020 (00 110)<br>2020 (00 110)<br>2020 (00 110)<br>2020 (00 110)<br>2020 (00 110)<br>2020 (00 110)<br>2020 (00 100)<br>2020 (00 10)<br>2020 (00 100)<br>2020 (00 10)<br>2020 (00 100)<br>2020 (00 10)<br>2020 (00 10)<br>2020 (00 10)<br>2020 (00 10)<br>2020 (00 10)<br>2020 (00 10                                                                                                 | Date R<br>2021-0<br>2021-0                                                                                                    | Intern<br>Internet<br>Internet |
| LIFT Details (2) Detail Name 00002395 00002392 HVSCCs (0) Late News (0) Fail to Fkys (0) OCLRs (0) Files (0) Files (0)                                                                                                    | Record Type 808                                                                                                    |                                                                                                    | Date R<br>2021-0<br>2022-0                                                                                                    | Internet State State Sta                                                                                                    |
| LIFT Details (2)<br>Detail Name<br>00003295<br>00003296<br>HVSCCs (0)<br>Late News (0)<br>GCLRs (0)<br>Files (0)                                                                                                    | Record Type<br>RCB<br>RCB                                                                                                    |                                                                                                    | Date 8                                                                                                    | Interved Interved Int                                                                                                    |
| LIFT Details (2) Detail Name 00001295 00001295 HVSCCs (0) Late News (0) Fail to Flys (0) OCLRs (0) Files (0) Files (0)                                                                                                    | Record Type 808 800                                                                                                    | Elte Added<br>2021-06-06 11:11:102<br>Particular<br>2020-000 11:887<br>2020-000 11:887<br>2020-000 11:887<br>2020-000 11:887<br>2020-000 11:887<br>2020-000 11:02<br>2020-000 11:02<br>2020-000<br>2020-000 11:02<br>2020-000<br>2020-000<br>2000-000<br>2020-000<br>2000-000<br>2000-0000<br>2000-000<br>20                   | Date 8<br>2021-0<br>2022-0                                                                                                    | Inconst<br>Be 00 11 28 077<br>0 00 11 28 077<br>0 00 11 28 077                                                                                                    |
| LIFT Details (2) Detail Name 00001395 00001395 UFVSCCs (0) Late News (0) CLRs (0) GCLRs (0) GCLRs (0) GCLRs (0) GCLRs (0)                                                                                                    | Record Type 008 009                                                                                                    | Like Aded<br>2022-06-00 1111:187<br>Parts of 01 11:097<br>Vision of 11:097<br>Parts of 01:097<br>Vision of 11:097<br>Vision of 11:097<br>Vision of                                                                                                    | Date 8                                                                                                    | Interved Interved Int                                                                                                    |
| LIFT Details (2) Detail Name 00001295 00001295 HVSCCs (0) Late News (0) CLRs (0) Fail to Flys (0) Files (0) Outage History (6-)                                                                                                    | Record Type 008 000 000 000 000 000 000 000 000 00                                                                                                    | Die Aded<br>222.06 00 111:1/2<br>Patrix 1 1997<br>Patrix 1 1997<br>Vielloud Firs<br>Or drop firs<br>User Paart 8                                                                                                    | Dale B<br>2001-0<br>2022-0                                                                                                    | Interviewe                                                                                                    |
| LIFT Details (2) Detail Name 00001395 00001395 HVSCCs (0) Late News (0) CoLRs (0) Filles (0) CoLrage History (G+) (0) (0)                                                                                                    | Record Type<br>2008<br>2008<br>2009<br>2009 | Elle Added<br>2022-06-00 111:102<br>Paint 1 202<br>Coding files<br>Coding files<br>User<br>User<br>Paint 8<br>Coding files                                                                                                    | Date R<br>2001-0<br>2022-0<br>2022-0<br>202-0<br>202-0<br>20-0<br>202-0<br>202-0<br>200-0<br>20-0<br>200-0<br>200-0<br>200-0 |                                                                                                    |
| LIFT Details (2)<br>Detail Name<br>20001298<br>20001298<br>HVSCCs (0)<br>Late News (0)<br>Fail to Flys (0)<br>CLBs (0)<br>Files (0)<br>CLBs (0)<br>CLBS (0)<br>CLBS (0)<br>CLBS (0) | Record Type<br>902<br>908<br>908<br>909<br>909<br>909<br>900<br>900<br>900<br>900<br>900                                                                                                    | Elle Aded<br>2020 00 01 111 197<br>Part all 197<br>Part all 197<br>Usine Firs<br>Or drop firs<br>Usine Firs<br>Or drop firs<br>Usine Firs<br>Or drop firs<br>Usine Firs<br>Or drop firs                                                                                                    | Date B<br>2022 0<br>2022 0<br>2023 0<br>2023 0<br>2024 0<br>2024 0<br>2024 0<br>2024 0<br>2024 0<br>2024 0<br>2024 0<br>2024 0<br>2024 0<br>2024 0<br>2024 0<br>2024 0<br>2024 0<br>2024 0<br>2024 0<br>2024 0<br>2024 0<br>2024 0<br>2024 0<br>2024 0<br>2025 0<br>2025 0<br>200<br>0<br>2025 0<br>200<br>0<br>200<br>0<br>0<br>0<br>0<br>0<br>0<br>0<br>0<br>0<br>0<br>0<br>0<br>0<br>0                                                                                                    |                                                                                                    |
| LIFT Details (2) Detail Name 00003295 00003395 HVSCCs (0) Late News (0) CLIRs (0) CLIRs (0) CLIRs (0) CLIRs (0) CLIRs (0) CLIRs (0) CLIRs (0) CLIRs (0) CLIRs (0) CLIRs (0) CLIRs (0) CLIRS (0) CLIRS (0) CLIR                                                                                                    | Ricot Type<br>RCB<br>RCB<br>RCB<br>RCB<br>RCB<br>RCB<br>RCB<br>RCB                                                                                                    | Late Aded<br>2022-06-00 1911-192<br>Parts of 1920-000 1999<br>Parts of 1999<br>Parts of 1999<br>Parts of 1999<br>Parts of 1999<br>Values Strass of<br>Nathanal Strass of<br>Nathanal Strass of<br>Nathanal Strass of<br>Nathanal Strass of<br>Nathanal Strass of<br>Nathanal Strass of<br>Nathanal Strass of<br>Nathanal Strass of<br>Nathanal Strass of<br>Nathanal Strass of<br>Nathanal Strass of                                                                                                    | Date 8 2021.0 2021.0 20                                                                                                    | Interview Constant of Constant of Constant                                                                                                    |
| LIFT Details (2) Detail Name 20001295 20001295 HVSCCs (0) Late News (0) CLBs (0) CLBs (0) CLBs (0) CLtage History (6-) Elize (2) CLTage History (6-) Elize (2) Elize (2) Elize (                                                                                                    | Record Type<br>2008<br>2009<br>2009 | Lite Aded<br>2023 66 05 1311 1317<br>Paint 1 1317<br>Paint 1 1317<br>Paint 1 1317<br>Utility 1 1317<br>Utility 1                                                                                                    | Date 8 2022.0 2022.0 202.0 202.0                                                                                                    | Interview Concerns 4 / 500<br>Interview Concerns 4 / 500<br>In                                                                                                    |
| LIFT Details (2) Detail Name 00001295 00001295 HVSCCs (0) Late News (0) CLBs (0) CLBs (0) GULBs (0) Filles (0) SU20212211 SU201220 SU20212211 SU2021223 SU2021223 SU2022 SU2022 SU202 SU2022 SU202 SU202 SU2                                                                                                    | Record Type<br>2008<br>2009<br>2009<br>2009<br>2009<br>2009<br>2009<br>2009                                                                                                    | Like Adad<br>2022-06-00 11:11/2<br>Paint 1:107<br>Paint 1:107<br>P | Dale 8<br>2014<br>2014<br>2014<br>2014<br>2014<br>2014<br>2014<br>2014                                                                                                    |                                                                                                    |

#### nationalgridESO

#### Part 1a of 8 – Outage page fields

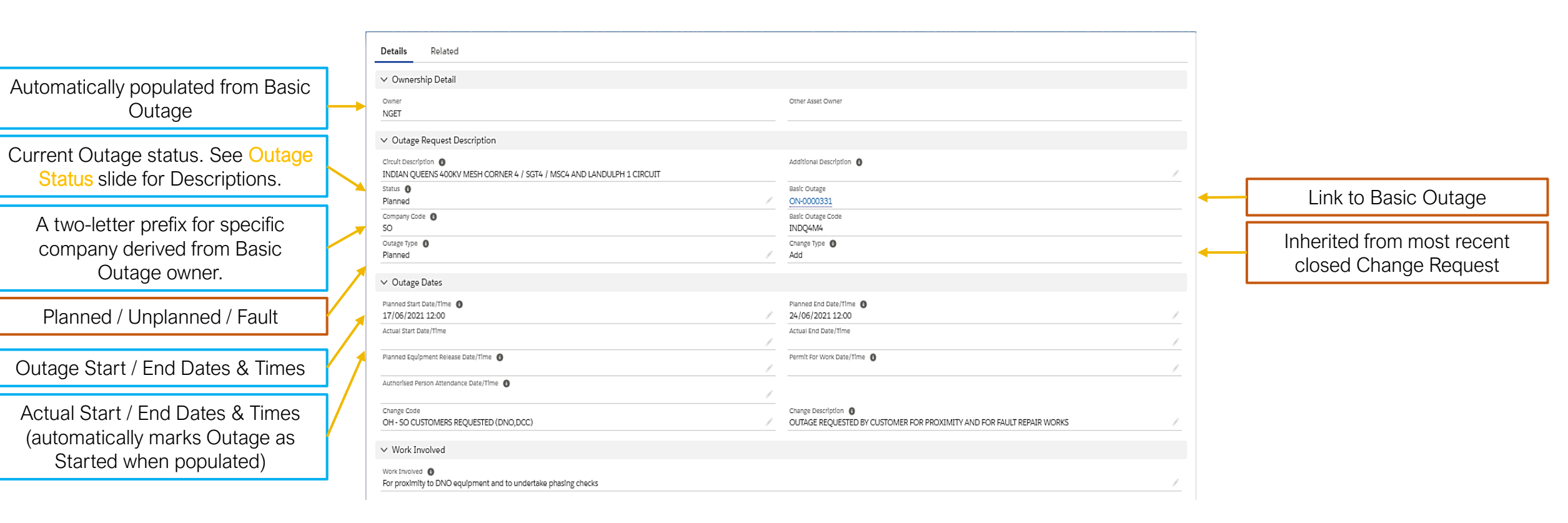

#### Part 1b of 8 – Outage Status

- Initial pre-submission status.
- With SO when an Outage (New or Change Request) has been submitted to the ESO.
- **Rejected** when an Outage has been rejected by the ESO.
- TBA when an Outage has been accepted into TBA (TBA = To be arranged). Booking can be reused.
- Planned when a Planned outage has been accepted into the plan by the ESO.
- Unplanned when an Unplanned outage has been accepted by the ESO. Unplanned outages are those switched out through manual intervention but have not followed the planning process.
- Fault when a Fault outage has been accepted by the ESO. Fault outages are those switched out through automatic protective action.
- **Started** when an Outage has begun (Actual Start Date & Time is populated).
- **Complete** when an Outage has finished (Actual End Date & Time is populated).
- Not Taken when an Outage didn't go ahead (can currently only be marked by the ESO). Booking can be reused. Please note there is a future change planned to allow TOs to mark an Outage as Not Taken.
- Cancelled when the work associated with an Outage is no longer required (booking cannot be reused).
- Withdrawn when an Outage booking isn't required (booking cannot be reused). Can be marked by ESO only.
- Archived after a certain length of time, an Outage in Completed status is Archived (to save space on Salesforce server).

#### Part 1c of 8 – Outage Status

| Statuses       |                  |              |  |  |  |  |  |
|----------------|------------------|--------------|--|--|--|--|--|
| Planned Outage | Unplanned Outage | Fault Outage |  |  |  |  |  |
| Initial        | Initial          | Initial      |  |  |  |  |  |
| With SO        | With SO          | With SO      |  |  |  |  |  |
| Rejected       | Rejected         | Rejected     |  |  |  |  |  |
| Planned        | Unplanned        | Fault        |  |  |  |  |  |
| ТВА            | TBA              | TBA          |  |  |  |  |  |
| Started        | Started          | Complete     |  |  |  |  |  |
| Complete       | Complete         | Cancelled    |  |  |  |  |  |
| Not Taken      | Not Taken        | Archived     |  |  |  |  |  |
| Cancelled      | Cancelled        |              |  |  |  |  |  |
| Withdrawn      | Archived         |              |  |  |  |  |  |
| Archived       |                  | -            |  |  |  |  |  |

#### Part 2 of 8 – Outage page fields

ERTS – separate fields for digits a unit of time Select if Com / Decom is associated with this outage (purpose is to aid visibility of upcoming CSP's). Can selected by TO or SO. TO can enter reference number (i legacy TOGA number). This numb can be searched on the Outage Search page\* Additional TO reference (not searchable except via Reports) SCADA reference if available SO only comments To be populated if Outage Rejected SO comments visible to NGET SO comments visible to SPT

SO comments visible to SSEN-T

|                      | 1   | ✓ Outage Characteristics                                                                                             |                                                                                                |     |                                                                                                    |
|----------------------|-----|----------------------------------------------------------------------------------------------------|------------------------------------------------------------------------------------------------|-----|----------------------------------------------------------------------------------------------------|
| nd                   |     | Emergency Return To Service: Day 0 6 // Emergency Return To Service: Night 0 8 //                                    | Emergency Return To Service: Dey Units  Hours  Emergency Return To Service: Night Units  Hours |     | Tick if Outage has no ERTS (i.e.<br>return On Completion)                                                                                                    |
| ed<br>d<br>be<br>.e. |     | Working Time<br>Continuous<br>TO Impact O<br>P4<br>Commissioning/Decommissioning Outage? O<br>Work Type              | OnCom                                                                                          |     | Should be ticked by the TO to<br>indicate if ERTS Profile has been<br>submitted (ERTS Profile is visible in<br>Related tab of Outage – see slide<br>Part 6 of 8). However, there is an<br>outstanding defect in that this field is |
| er<br>e              |     | Work Type Description<br>EPR - External Party Request;PRS - Post Fault Repairs - Switchgear<br>V TO Work Description |                                                                                                |     | not visible to TO. Therefore cannot be used as intended.                                                                                                    |
|                      | i Ì | TO Outage Reference                                                                                                  | TO Project                                                                                     | ←-[ | TO Project reference (i.e. Pl no.)                                                                                                    |
|                      |     | TO Reference //                                                                                                    | TO Comments 0                                                                                  | •   | TO comments, visible to SO                                                                                                    |
|                      |     | V ESO Outure Commente                                                                                                |                                                                                                |     | PLD name, if linked                                                                                                    |
| - d                  |     | ESO Contage Continents  ESO Rejection Comments                                                                       | Operational Remarks                                                                            | -   | Any operational comments, such as switching restrictions, OESB etc.                                                                                                    |
| ea                   |     | ESO Comments (NGET)                                                                                                  | NGET Comments                                                                                  | ן ר | Only available for cross-boundary                                                                                                    |
|                      |     | ESO Comments (SPT)                                                                                                   | SP Comments                                                                                    |     | outages. Visible to the specific TO                                                                                                    |
|                      | K,  | ESO Comments (SHETL)                                                                                                 | SHETL Comments                                                                                 |     | and the ESO                                                                                                    |

\*note: the legacy TOGA number is migrated to this field for all migrated outages.

#### nationalgridESO

#### Part 3 of 8 – Outage page fields

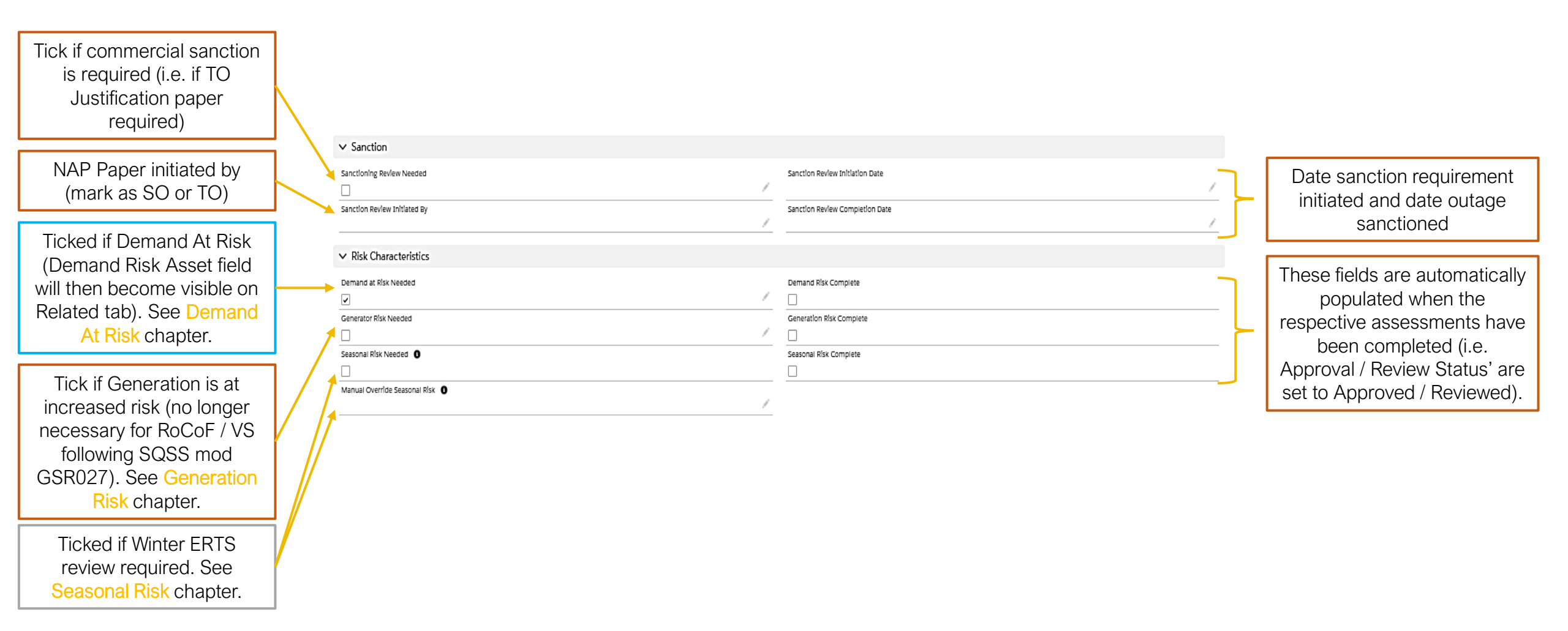

nationalgridESO

#### Part 4 of 8 – Outage page fields

Demand at Risk fields. See Demand At Risk chapter for details of process

Seasonal Risk (i.e. Winter ERTS Risk) fields. See Seasonal Risk chapter for details of process

| <ul> <li>Demand at Risk Details</li> </ul> |                            |   |                                               |
|--------------------------------------------|----------------------------|---|-----------------------------------------------|
| Restoration                                | Mitigation                 |   |                                               |
| Demand Risk Approval Status                | Demand at Risk Details     | , |                                               |
| Affects Sensitive Site                     |                            |   |                                               |
|                                            |                            |   | Concration Rick fields                        |
| ✓ Generation Risk Details - Internal       |                            |   | Serieration Risk lielus.                      |
| Generation Risk Review Status              | Generation at Risk Details | } | See Generation Risk<br>chapter for details of |
| ✓ Seasonal Risk Details - Internal         |                            |   | process                                       |
| Dependency 0                               | Reserve/Response           |   |                                               |
|                                            |                            | / |                                               |
| Restriction ()                             | Risk ()                    |   |                                               |
|                                            |                            | / |                                               |
| Seasonai Risk Review Status 0              |                            |   |                                               |
| Reviewed                                   | /                          |   |                                               |
|                                            |                            |   |                                               |

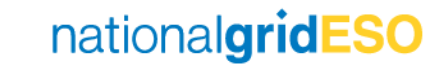

#### Part 5 of 8 – Outage page fields

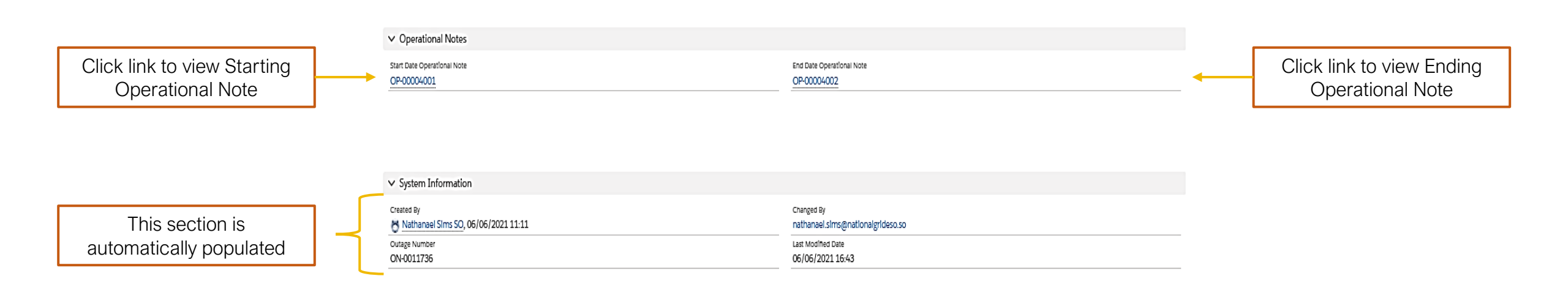

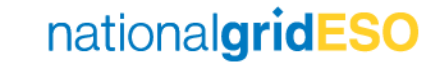

#### Part 6 of 8 – Outage page fields

This field is made visible when Demand at Risk Needed field is ticked in Details tab. See Demand At Risk chapter for process details.

All closed and open Change Requests (CR) are listed here. Click Outage Name against each CR to view the details. See Interpreting Outage History section for details on viewing in conjunction with Outage History field.

Lists all Tags inherited from the Basic Outage, in addition to any Tags assigned for the individual Outage. Tags fall into categories of External Party / Scheme / Free Codes / ESO Party.

| 🧬 Demand Risk Asset     | 0)        |                                 |   |                                                                             |               |                   | Add Assets |
|-------------------------|-----------|---------------------------------|---|-----------------------------------------------------------------------------|---------------|-------------------|------------|
| Ŧ Outage Change Req     | uests (1) |                                 |   |                                                                             |               |                   |            |
| Outage Name             | ✓ Status  | <ul> <li>Change Type</li> </ul> | ~ | Change Description 🗸                                                        | CreatedDate ↓ | ✓ Created By      | ~          |
| ON-0011736              | Approved  | Add                             |   | OUTAGE REQUESTED BY CUSTOMER<br>FOR PROXIMITY AND FOR FAULT<br>REPAIR WORKS | 06/06/2021    | Nathanael Sims SO |            |
|                         |           |                                 | v | lew All                                                                     |               |                   |            |
|                         |           |                                 |   |                                                                             |               |                   |            |
| <b>ERTS Profile (0)</b> |           |                                 |   |                                                                             |               |                   |            |
| Affected User (0)       |           |                                 |   |                                                                             |               |                   |            |
| 🗋 Tags (4)              |           |                                 |   |                                                                             |               |                   | Add Tags   |
| Tag Name                | ✓ Descri  | ption                           | ~ | Tag Type                                                                    | ✓ Inactive    |                   |            |
| AM                      | Asset I   | Management E/W                  | I | External Party                                                              |               |                   |            |
| STHW                    | South     | West                            |   | External Party                                                              |               |                   |            |
| SWE                     | South     | West                            | 1 | External Party                                                              |               |                   |            |

Click to view if a granular view of ERTS of an Outage has been created by the TO. ERTS Profile entries can be generated by TO when the Outage is in Initial status. There is currently little validation for this field, there are <u>defects</u> on the backlog to enhance this feature.

Inherited from Basic Outage. This field lists all the organisations (Accounts) who can see the Outage in their reports.

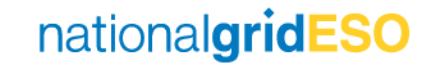

#### Part 7 of 8 – Outage page fields

May link a Parent or Child Outage to current Outage. A Parent Outage will see the current outage as a Child Outage, and vice versa. This functionality is similar to TOGA and is useful to see easily when there are multiple shorter outages planned in coordination with a longer umbrella outage.

When an Outage is linked to an HVSCC Record, the HVSCC Record details will appear here.

A F2F record can be generated here (or by navigating to Fail To Flys in the eNAMS toolbar). Visible to ESO only.

| Linked Outages (0)      LIFT Details (2)      LIFT Detail Name      LIFT-00001395      LIFT-00001396 | Record Type<br>ROB<br>ROB | Date Added           2021-06-06 11:11:192           2021-06-06 11:13:002           View All | Unk Child Outage Unk Parent Outage Date Removed 2021-06-06 11-28:072 2021-06-06 11-28:072 | New<br>v | An item is automatically<br>created on the ROB<br>(Regional Outage Board).<br>The user may manually<br>create an item on the NOB<br>(National Outage Board) if<br>National assessment<br>required.           |
|----------------------------------------------------------------------------------------------------|---------------------------|---------------------------------------------------------------------------------------------|-------------------------------------------------------------------------------------------|----------|----------------------------------------------------------------------------------------------------|
| <ul> <li>HVSCCs (0)</li> <li>Late News (0)</li> <li>Fail to Flys (0)</li> </ul>                      |                           |                                                                                             |                                                                                           | New      | A Late News record is<br>automatically generated if<br>there is a new Outage /<br>Outage Change that affects<br>the following day. See <i>Late</i><br><i>News Guide – eNAMS.pptx</i><br>for further details. |

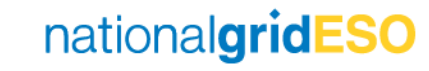

#### Part 8 of 8 – Outage page fields

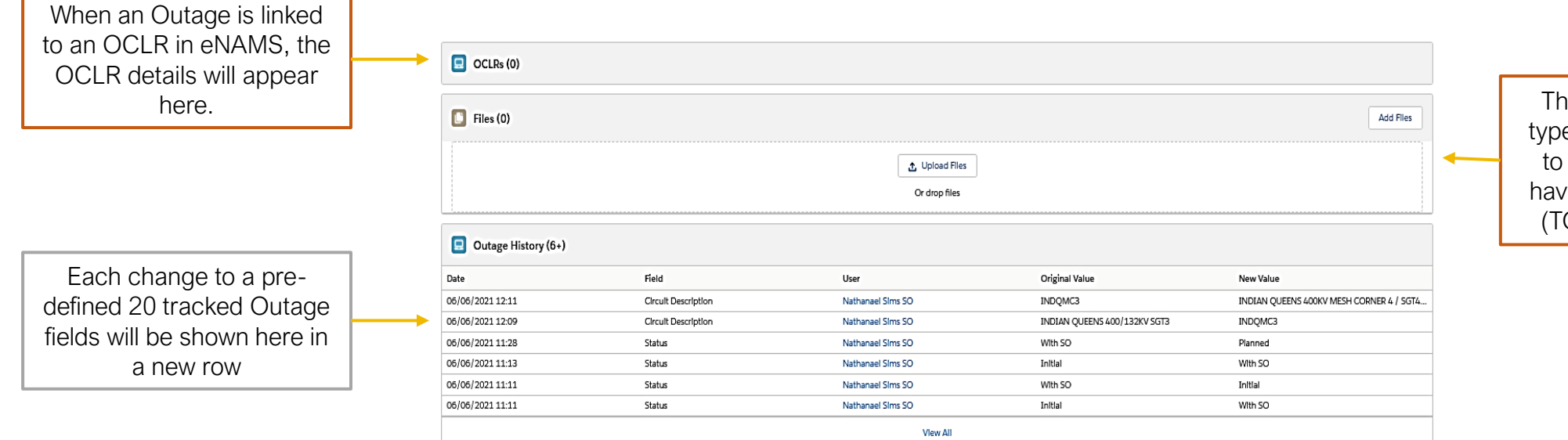

The user may upload any type of file. The file is visible to all Affected Users who have visibility of the Outage (TO, SO, DNO's, DCC's).
# Demand At Risk

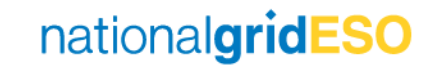

## Asset Level (1/2) – Defining Demand at Risk

- Demand at Risk can be defined at the Asset level i.e. if an outage on an Asset is always going to cause demand to be at risk to a fault, this can be marked within the Asset.
- There are three fields available to populate:
  - Demand at Risk (tick to say yes)
  - Demand at Risk Details
  - Sensitive Site (i.e. if impacted site is listed within Work Instruction NAP-020)

|                                                                                                    | Asset (Plant and Ap        | oparatus)<br><b>GT2</b> |                                                        |                        |        |                                                                           |                                                            |
|----------------------------------------------------------------------------------------------------|----------------------------|-------------------------|--------------------------------------------------------|------------------------|--------|---------------------------------------------------------------------------|------------------------------------------------------------|
| ESO Comments  ASAP Required  ASAP Required  ASAP Required  ASAP Code  ASAP Code  ASAP Co                                                                                                    | ✓ ESO Details              |                         |                                                        |                        |        |                                                                           |                                                            |
| NASAP Code • All SAP Code • All SAP Description<br>S828<br>NASAP Zone<br>SSOUTH WEST<br>• Demand at Risk Details<br>• Demand at Risk Details<br>• Demand at Risk Details<br>• Demand at Risk Details<br>• Demand at Risk Details<br>• Demand at Risk Details<br>• Demand at Risk • • • • • • • • • • • • • • • • • • •                                                                                                    | ESO Comments               |                         |                                                        | NASAP Required         |        | 1                                                                         |                                                            |
| NASAP Zone<br>SOUTH WEST<br>> Demand at Risk Details<br>Demand at Risk Details<br>Sensitive Site<br>Demand at Risk Details<br>Demand at Risk Details<br>Demand at Risk Details<br>Demand at Risk Details<br>Demand at Risk Details<br>Demand at Risk Details<br>Demand at Risk Details<br>Omand at Risk Details<br>Sensitive Site<br>Sensitive Site<br>Sensi | NASAP Code 3<br>S828       |                         |                                                        | NASAP Description      |        | 1                                                                         |                                                            |
| Demand at Risk Details   Demand at Risk Details     Sensitive Site     Demand at Risk Details     Demand at Risk Details     Demand at Risk Details     Demand at Risk Details     Demand at Risk Details     Demand at Risk Details     Demand at Risk Details     Demand at Risk Details     Demand at Risk Details     Operation Risk Details - Internal     Cancel     Save                                                                                                    | NASAP Zone<br>8-SOUTH WEST |                         |                                                        |                        |        |                                                                           |                                                            |
| Demand at Risk     Sensitive Site <ul> <li>Demand at Risk Details</li> </ul> <ul> <li>Demand at Risk Details</li> </ul> <ul> <li>Demand at Risk Details</li> </ul> <ul> <li>Demand at Risk Details</li> </ul> <ul> <li>Demand at Risk Details</li> </ul> <ul> <li>Demand at Risk Details</li> </ul> <td>✓ Demand at Risk □</td> <td>Details</td> <td></td> <td></td> <td></td> <td></td> <td></td>                                                                                                    | ✓ Demand at Risk □         | Details                 |                                                        |                        |        |                                                                           |                                                            |
| Sensitive Site <ul> <li>Demand at Risk Details</li> </ul> <ul> <li>Demand at Risk ①</li> <li>Demand at Risk ①</li> <li>Demand at Risk Details</li> </ul> <ul> <li>Demand at Risk ①</li> <li>Demand at Risk Details</li> </ul> <ul> <li>Demand at Risk Details</li> <li>Cancel</li> </ul> <ul> <li>Demand at Risk Details - Internal</li> </ul> <ul> <li>Cancel</li> <li>Save</li> </ul>                                                                                                    | Demand at Risk             |                         | /                                                      | Demand at Risk Details |        | /                                                                         |                                                            |
| Demand at Risk       Image: Concept and the concept and the concept an                                                                                                    | Sensitive Site             |                         | ✓ Demand at Risk Details                               |                        |        |                                                                           |                                                            |
| Sensitive Site  Generation Risk Details - Internal Cancel Save                                                                                                    |                            |                         | Demand at Risk 🕕                                       |                        | 5      | Demand at Risk Details                                                    | 5                                                          |
| Sensitive Site                                                                                                    |                            |                         | ×                                                      |                        |        | ***DEMAND AT SINGLE CCT RISK*** Axn<br>MANN SC fault, AXMI MC1/SGT1, MANI | ninster demand at risk to: AXMI-CHIC-<br>N4 Busbar faults. |
| ✓ Generation Risk Details - Internal     Cancel   Save                                                                                                    |                            | $\mathbf{i}$            | Sensitive Site                                         |                        |        |                                                                           |                                                            |
| Generation Risk 🚯                                                                                                    |                            |                         | Generation Risk Details - Internal     Generation Risk |                        | Cancel | Save                                                                      |                                                            |

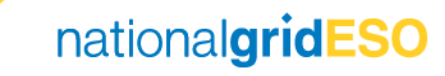

## Asset Level (2/2) – Defining Demand at Risk

- If **Demand at Risk** is flagged, the **Demand Risk Assets** field will become visible on the **Related** tab of the Asset.
- Multiple Demand Risk Assets can be linked to a single Asset by clicking on Add Assets
- Once linked, click on the dropdown arrow on the right hand side, then click on Add Risk Details
- Here, the user can populate Risk Details including MVA at risk,
   Fault Type and any additional comments. Then click Save.
- Refresh the page to see the entered details appear.

| Asset (Plant and Apparatus)<br>AXMI4.SGT.SGT2                                                                                                    |                  |
|----------------------------------------------------------------------------------------------------|------------------|
| 🔁 Demand Risk Assets (0)                                                                                                    | Add Assets       |
| $\overline{\nabla}$                                                                                                    |                  |
| 🔁 Demand Risk Assets (1)                                                                                                    | Add Assets       |
| Asset Name $\checkmark$ Asset Description $\checkmark$ Substation Node 1 $\checkmark$ Substation Node 2 $\checkmark$ Fault Type $\checkmark$ MVA | Remove           |
| A-00002909 AXMINSTER SGT1 AXMINSTER 400KV AXMINSTER 132KV                                                                                        | Add Risk Details |
| View All                                                                                                    |                  |
| Asset (Plant and Apparatus)<br>AXMI4.SGT.SGT2                                                                                                    |                  |
| 🔁 Demand Risk Assets (1)                                                                                                    | Add Assets       |
| Asset Name v Asset Description v Substation Node 1 v Substation Node 2 v Fault Type v MVA                                                        | $\sim$           |
| A-00002909 AXMINSTER SGT1 AXMINSTER 400KV AXMINSTER 132KV Single CCT 50                                                                          |                  |
| View All                                                                                                    |                  |

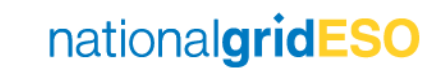

## Basic Outage Level – Defining Demand at Risk

- Demand at Risk is also defined at the Basic Outage level i.e. if an Outage is always going to cause demand to be at risk to a fault, this can be marked within the Basic Outage.
- When an Asset that has Demand at Risk tagged is linked to a Basic Outage, the Basic Outage automatically inherits the Demand at Risk flag and Demand at Risk Details.
- **Demand At Risk** can also be manually flagged within the Basic Outage (same process as for an Asset).
- There are two fields available to populate:
  - Demand at Risk (tick to say yes)
  - o Demand at Risk Details

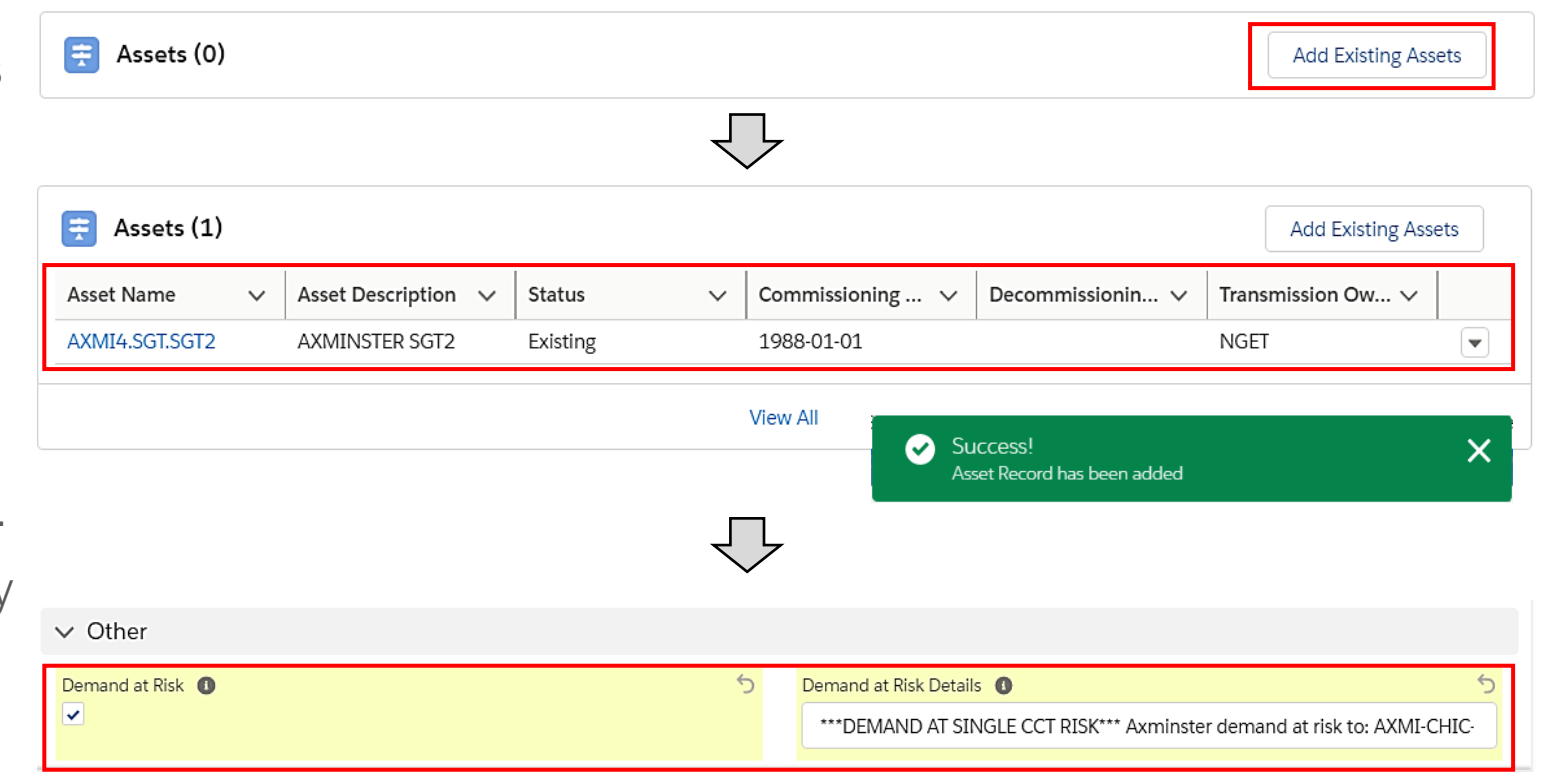

# Outage Level (1/2) – Defining Demand at Risk

- If Demand at Risk is defined at Basic Outage level, then the Demand at Risk flag and Demand at Risk Details will be automatically inherited by Outages. The Affects Sensitive Site flag will be automatically inherited from Assets.
- If **Demand at Risk** is flagged, the **Demand Risk Asset** field will become visible on the **Related** tab of the Outage.
- The **Demand Risk Asset** details will be automatically inherited from **Assets** linked to the Basic Outage. It can also be configured manually in the Outage.
- The user can click Add Assets and link Asset(s) to which demand would be lost if faulted.
- Once linked, click on the dropdown arrow and click **Risk Details**
- Here, the user can stipulate the MVA at risk, Fault Type and any additional comments
- Click **Save** and refresh the page to view the updated details.

| Demand Risk Asset (1) Asset Name  Asset Desc A-00002909 AXMINSTE | Substation Node 1        R SGT1     AXMI4       Asset (Plant and Apparatus)       A 00002909       MVA       50       Requires Further Information               | Substation Node 2 ~ Fault Typ<br>AXMI1<br>Edit AO-0006955<br>Outage<br>ON-0011767<br>Demand Risk Ass<br>With a colou<br>Generation Risk                                                                                                    | oe V MVA                                                                                              | Add Assets                   |
|------------------------------------------------------------------|----------------------------------------------------------------------------------------------------|----------------------------------------------------------------------------------------------------|----------------------------------------------------------------------------------------------------|------------------------------|
| Demand Risk Asset (1)  Asset Name Acodo 2909 AXMINSTE            | Substation Node 1        R SGT1     AXMI4       Asset (Plant and Apparatus)       A 00002909       MVA       50       Requires Further Information               | Substation Node 2 > Fault Typ<br>AXMI1<br>Edit AO-0006955                                                                                                    | et VMVA                                                                                               | Add Assets                   |
| Asset Name v Asset Desc<br>A-00002909 AXMINSTE                   | cription     Substation Node 1        R SGT1     AXMI4         Asset (Plant and Apparatus)       A 00002909       MA       50       Requires Further Information | Substation Node 2 ~ Fault Typ<br>AXMI1<br>Edit AC-0006955<br>ON-0011767<br>Demand Risk Ass<br>?<br>This field is calculated and the control of the control of t | ee V MVA                                                                                              |                              |
|                                                                  | R SGT1 AXMI4 Asset (Plant and Apparatus) A 00002909 MVA S0 Requires Further Information                                                                          | AXMI1<br>Edit AO-0006955<br>Outage<br>0N-0011767<br>Demand Risk As<br>W<br>This field is calcul<br>Generation Risk                                                                                                    | લ                                                                                                    |                              |
|                                                                  | Asset (Plant and Apparatus)<br>A-00002909<br>MVA<br>50<br>Requires Further Information                                                                           | Edit AO-0006955<br>Outage<br>ON-0011767<br>Demand Risk Ass<br>With field is colcul<br>Generation Risk A                                                                                                    | ot                                                                                                    |                              |
|                                                                  | Asset (Plant and Apparatus)<br>A-00002909<br>M/A<br>50<br>Requires Further Information                                                                           | Outage<br>ON-0011767<br>Demand Risk Ass<br>This field is calcul<br>Generation Risk /                                                                                                    | et                                                                                                    |                              |
|                                                                  | Created By                                                                                                    | Grand Four & the sector                                                                                                    | ated upon sove<br>Isset<br>C rfsk. 10MVA pick up within 1 hour confirmed<br>Sims 50, 07/06/2021 10:10 | ty SSE. No pick up available |
| P Demand Risk Asset (1)                                          |                                                                                                    |                                                                                                    |                                                                                                    |                              |

nationalgrid

# Outage Level (2/2) – Defining Demand at Risk

- The user may populate the **Restoration** and **Mitigation** fields (Note: SO and TO have permissions).
- Once complete, mark **Demand Risk Approval Status** as **With TO** to request the TO's approval.
- Demand Risk Approval Status is a monitored field, therefore any change (i.e. when TO changes Approval Status field to Approved), will be recorded in Outage History – see example screenshot below.
- When Approval Status is **Approved**, the **Demand Risk Complete** box in the Outage is automatically ticked.

| <ul> <li>Demand at Risk Details</li> </ul>                               |    |                                                                                                    |      |
|--------------------------------------------------------------------------|----|----------------------------------------------------------------------------------------------------|------|
| Restoration                                                              |    | Mitigation                                                                                                    |      |
| Demand Risk Approval Status<br>Initial                                   | 1  | Demand at Risk Details<br>***DEMAND AT SINGLE CCT RISK*** Axminster demand at risk to: AXMI-0<br>MANN SC fault, AXMI MC1/SGT1, MANN4 Busbar faults. | CHIC |
|                                                                          |    |                                                                                                    |      |
| Demand at Risk Details                                                   |    |                                                                                                    |      |
| Restoration                                                              | 5  | Mitigation                                                                                                    | 5    |
| 10MVA pick up by SSE within 1 hour post-fault. Confirmed with SSE - John |    | AXMINSTER DEMAND (50MVA) IS AT RISK TO THE FOLLOWING FAULTS:                                                                                        |      |
| Johnny - 06/06/2021. The remainder can only be restored in ERTS time     |    | - AXMINSTER SGT1                                                                                                    |      |
| (no pick up available from wPD network).                                 | 11 | - AXMINSTER MC1                                                                                                    |      |
| Demand Risk Approval Status                                              | 5  | Demand at Risk Details                                                                                                    |      |
| With TO                                                                  | •  | ***DEMAND AT SINGLE CCT RISK*** Axminster demand at risk to: AXMI-<br>CHIC-MANN SC fault, AXMI MC1/SGT1, MANN4 Busbar faults.                       |      |

This field is calculated upon save

Save

Cancel

#### Note:

If Sensitive Site: SO must approve Demand at Risk; TO moves from With TO to With SO, the TO user does not have permissions to move to Approved If not Sensitive Site: TO can and shall move directly to Approved.

Affects Sensitive Site

|   | Date 🗸           | Field ~                     | User 🗸 🗸               | Original Value | 🗸 New Value 🗸 🗸 |
|---|------------------|-----------------------------|------------------------|----------------|-----------------|
| 1 | 07/06/2021 10:58 | Demand Risk Approval Status | Nathanael Sims NGET OP | With TO        | Approved        |

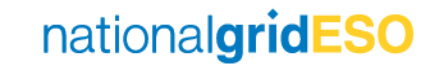

#### Field Descriptions - Demand at Risk

| eNAMS Field                    | Object Level                  | Proposed Use                                                                                                    |
|--------------------------------|-------------------------------|----------------------------------------------------------------------------------------------------|
| Demand at Risk Needed          | Asset / Basic Outage / Outage | Check the box if an outage on this equipment will cause demand to be lost to a subsequent fault. Selection inherited from Asset -> Basic Outage -> Outage, can be added or taken away at each level.<br>After checking the box, you may need to refresh the page for additional fields to appear. |
| Risk Details                   | Asset / Basic Outage / Outage | High level summary of why demand is at risk during an outage on this equipment e.g., on PEMB4 SGT1 it may say "Local<br>demand at risk to faults losing SGT2"<br>Outage is locked to the Basic Outage's Risk Details (which can be set independent of the Asset if necessary).                    |
| Restoration                    | Outage                        | Description of recovery actions that will be taken post fault. Detailed description of any outage specific risks, e.g., "Demand will be transferred to X group in Y minutes"                                                                                                    |
| Mitigation                     | Outage                        | Description of health checks or other mitigations carried out to ensure likelihood of fault is as low as possible                                                                                                    |
| Affects Sensitive Site         | Asset / Outage                | Check the box if the demand that would be lost is at a sensitive site (site list provided in Work Instruction NAP-020). These sites require additional approval from ESO.                                                                                                    |
| Demand Risk Approval<br>Status | Outage                        | Initial – while drafting risk details.<br>With TO – when ready for TO actions (i.e. Mitigation)<br>With SO - only applicable at sensitive sites, which require NGESO final approval of demand at risk.<br>Approved – can be set directly by the TO if non-sensitive site impacted.                |
| Demand at Risk Asset           | Asset / Basic Outage / Outage | Can be found in Related tab. List of assets to which demand is at risk to a fault on.<br>Selection and values inherit from Asset -> Outage (via Basic Outage), additional assets can be added or taken away at<br>Outage level.                                                                   |
| Change History                 | Asset / Basic Outage / Outage | The date, time and user of each change will be recorded in the Field History Tracker which can be found in Related tab.                                                                                                    |

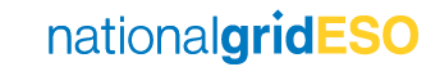

## **Generation at Risk**

Generation Risk was added to eNAMS to highlight occasions where a RoCoF / Vector Shift constraint might be triggered, where additional sanction could be needed or where an outage causes a largest loss.

Following FRCR Phase 1 go-live on 25/05/2021, BMU+VS losses are no longer required to be secured. However the intention is to continue to populate this field in the event of adverse weather, in line with provisions in the SQSS operational chapters which allow the Control Room to take additional actions over and above the agreed criteria if there is a period of significantly higher risk.

The benefit of recording in the Generation Risk field on the outage level is that a report can be run for commercial and the ENCC Energy and Strategy desks to review forecast risk as and when is necessary.

# Asset Level (1/2) - Defining Generation at Risk

- Generation Risk is only visible to SO.
- Like Demand at Risk, Generation Risk can be defined at the Asset level i.e. if an outage on an Asset is always going to cause generation to be at risk to a fault, this can be marked within the Asset.
- There are two fields available to populate:
  - Generation Risk (tick to say yes)
  - o Generation Risk Details

| <ul> <li>Generation Risk Details - Internal</li> <li>Generation Risk</li> <li>Generation Risk</li> <li>MARCHWOOD POWER STATION (910MW) WILL BE AT RISK TO A FAULT<br/>WHICH TRIPS THE MARCHWOOD-NURSLING 400KV CIRCUIT.</li> </ul> | Generation Risk 0                    | / | Generation Risk Details | / |
|----------------------------------------------------------------------------------------------------|--------------------------------------|---|-------------------------|---|
| MARCHWOOD POWER STATION (910MW) WILL BE AT RISK TO A FAULT<br>WHICH TRIPS THE MARCHWOOD-NURSLING 400KV CIRCUIT.                                                                                                    | ✓ Generation Risk Details - Internal | Ł | <u> </u>                |   |
| V System Information                                                                                                    | Generation Risk 🚯                    | 5 | Generation Risk Details | 5 |

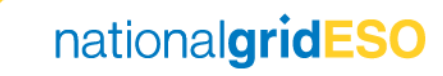

# Asset Level (2/2) - Defining Generation at Risk

- If Generation Risk is flagged, the Generation Risk Assets field will become visible on the Related tab of the Asset
- Multiple Generation Risk Assets can be linked to a single Asset by clicking on Add Assets
- Once linked, click on the dropdown arrow on the right hand side, then click on Add Risk Details
- Here, the user can populate Risk Details including MVA at risk, Fault Type, Generators and any additional comments. Then click Save.
- Refresh the page to see the entered details appear.

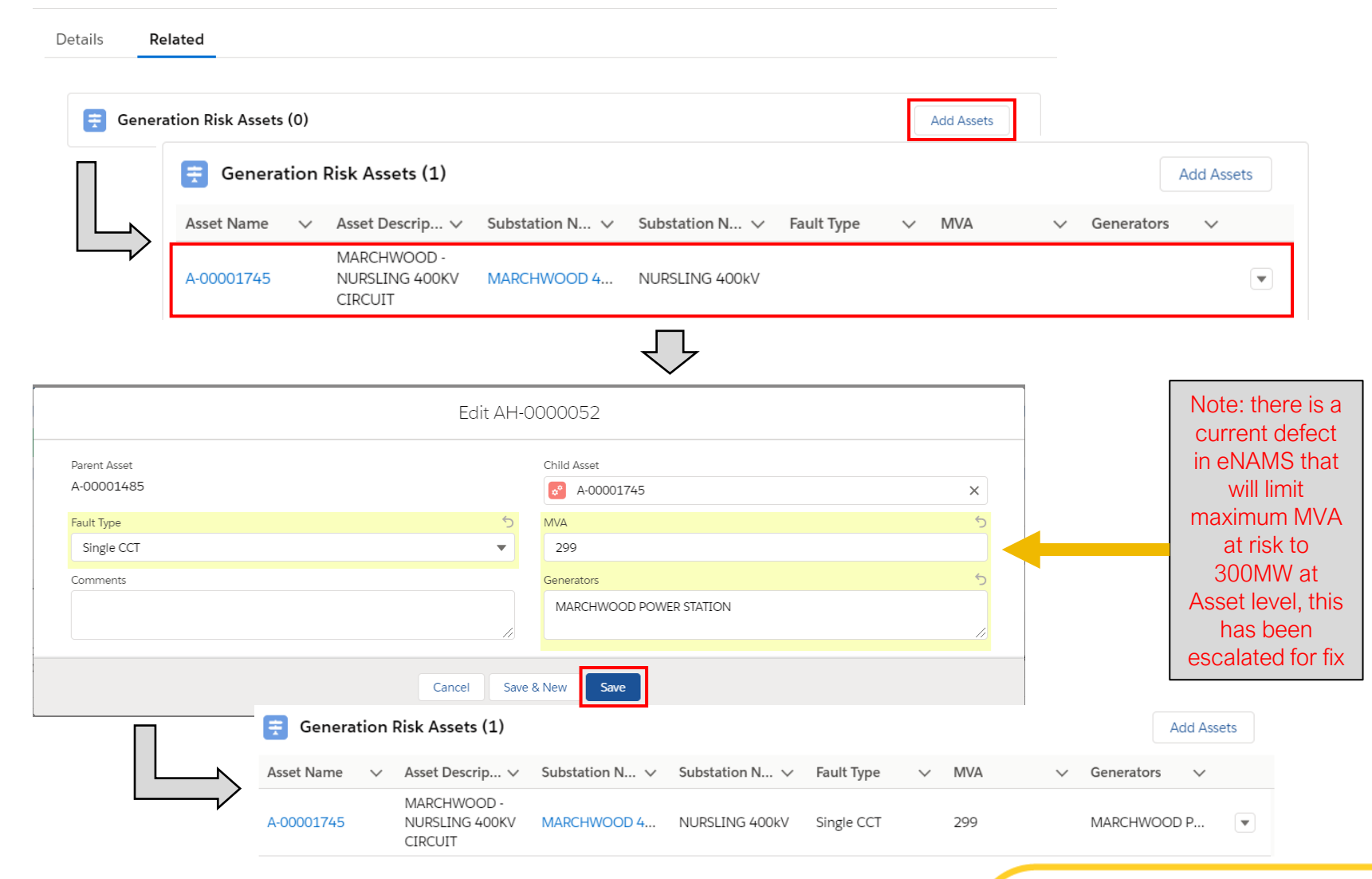

# Basic Outage Level – Defining Generation at Risk

- Generation Risk is also defined at the Basic Outage level i.e. if an Outage is always going to cause generation to be at risk to a fault, this can be marked within the Basic Outage.
- When an Asset that has Generation Risk tagged is linked to a Basic Outage, the Basic Outage automatically inherits the Generation at Risk flag and Generation at Risk Details.
- Generation at Risk can also be manually flagged within the Basic Outage (same process as for an Asset).
- There are two fields available to populate:
  - Generation at Risk (tick to say yes)
  - o Generation at Risk Details

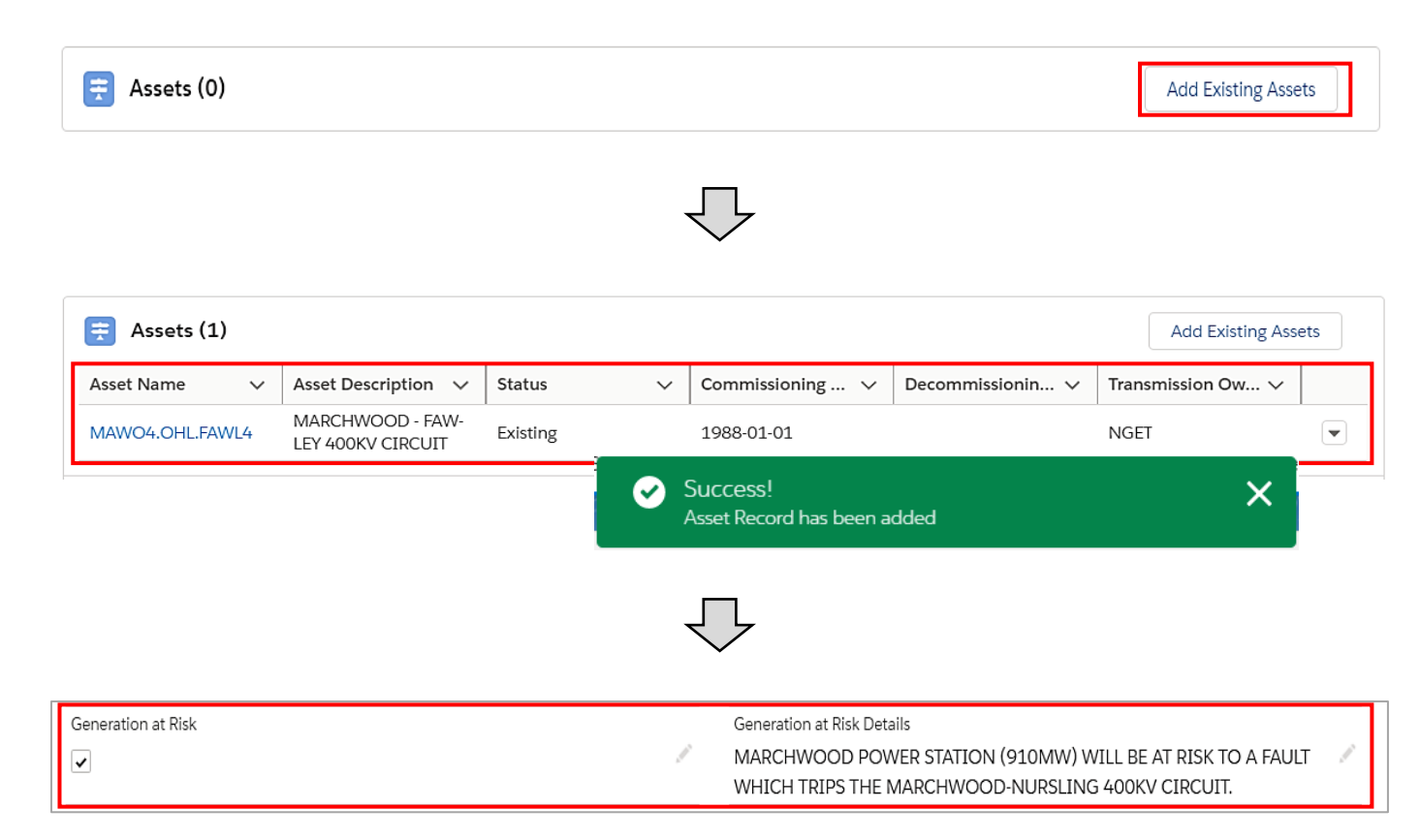

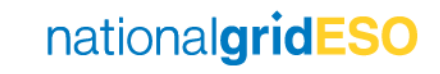

# Outage Level (1/2) – Defining Generation at Risk

- If Generation at Risk is defined at Basic Outage level, then the Demand at Risk flag and Demand at Risk Details will be automatically inherited by Outages.
- If Generation at Risk is flagged, the Generation Risk Asset field will become visible on the Related tab of the Outage.
- The Generation Risk Asset details will be automatically inherited from Assets linked to the Basic Outage. It can also be configured manually in the Outage.
- The user can click Add Assets and link Asset(s) to which generation would be lost if faulted
- Once linked, click on the dropdown arrow and click **Risk Details**
- Here, the user can stipulate the MVA at risk, Fault Type, Generators and any additional comments
- Click **Save** and refresh the page to view the updated details.

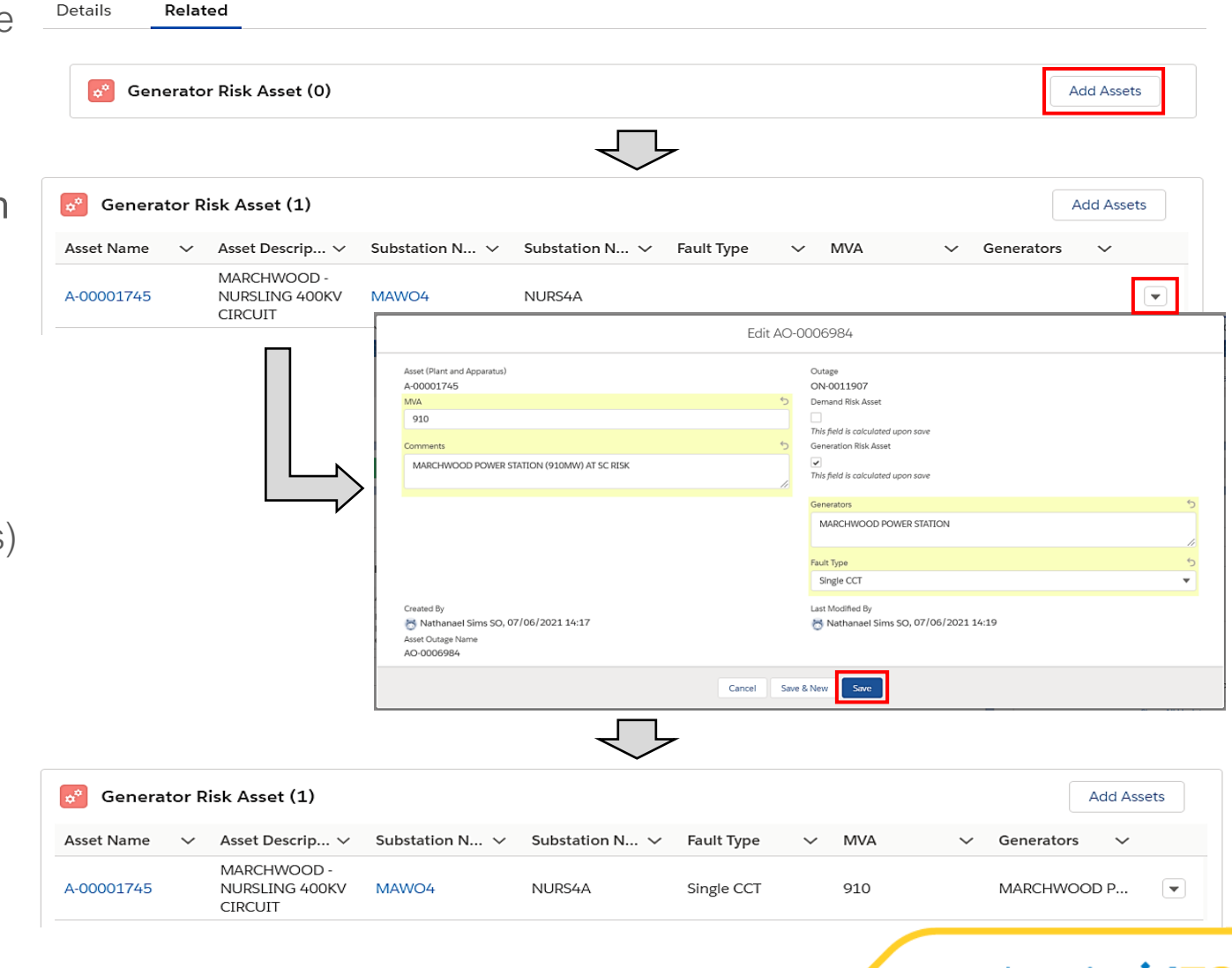

## Outage Level (2/2) – Defining Generation at Risk

- If Generation at Risk is acceptable, the appropriate user can mark
   Generation Risk Review Status as Reviewed
- Following this, the **Generation Risk Complete** box is automatically ticked
- Note: Generation Risk Review Status or Generation Risk Complete fields are <u>not</u> a monitored field, therefore any change would not be recorded in Outage History.

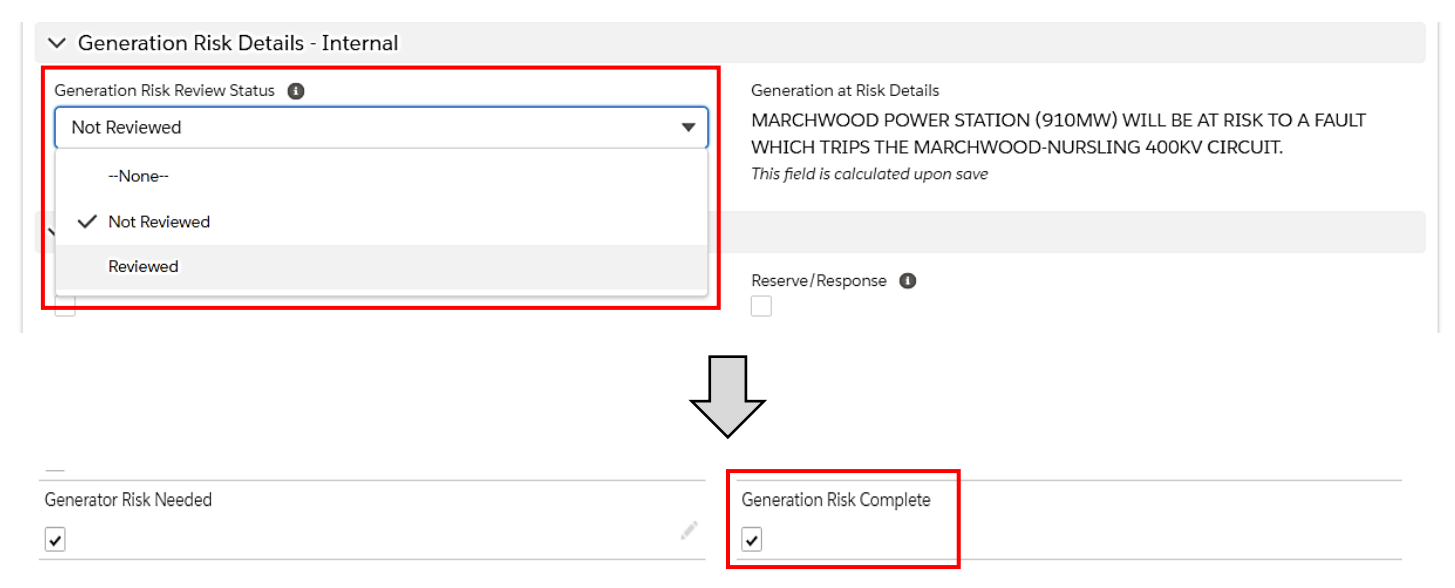

#### Field Descriptions – Generation at Risk

| eNAMS Field                        | Object Level                  | Proposed Use                                                                                                    |
|------------------------------------|-------------------------------|----------------------------------------------------------------------------------------------------|
| Generation at Risk Needed          | Asset / Basic Outage / Outage | Check the box if an outage on this equipment will cause a generator to be lost to a subsequent fault. Selection inherited from Asset -><br>Basic Outage -> Outage, can be added or taken away at each level.<br>After checking the box, you may need to refresh the page for additional fields to appear.                                                           |
| Risk Details                       | Asset / Basic Outage / Outage | High level summary of why generation is at risk during an outage on this equipment e.g. "Following fault on X Circuit I/T will trip off generator"<br>Outage is locked to the Basic Outage's Risk Details (which can be set independent of the Asset if necessary).                                                                                                 |
| Generation Risk Approval<br>Status | Outage                        | Not Reviewed – risk is identified but not yet approved.<br>Reviewed – risk has been agreed to.                                                                                                    |
| Generation Risk Asset              | Asset / Basic Outage / Outage | Can be found in Related tab. List of assets to which demand is at risk to a fault on.<br>Selection and values inherit from Asset -> Outage (via Basic Outage), additional assets can be added or taken away at Outage level.<br>There is a current defect in eNAMS that will limit maximum MW at risk to 300MW at the Asset level, this has been escalated for fix. |
| Change History                     | Asset / Basic Outage / Outage | The date, time and user of each change will be recorded in the Field History Tracker which can be found in Related tab.                                                                                                    |

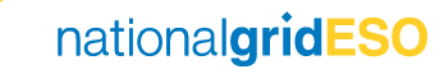

# Seasonal Risk

Seasonal Risk replaces 'Risk 18', 'ERTS risk' or 'Winter Risk'. Currently this applies to outages with an ERTS > 18H (>= 18H in E&W) in the Winter period - between Week 45 and Week 9.

The requirement for assessing Seasonal Risk is stated in STCP 11-1 (extract taken in 2021):

"The types of faults on the National Electricity Transmission System in winter tend to have a greater potential for longer repair times and there is a greater potential for circuits to be recalled to secure the Transmission System against severe weather conditions. All Outages placed in the Winter Period that have an Emergency Return to Service Time greater than 24 hours must be pre-approved by both NGESO and the relevant TO"

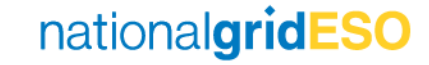

# Defining Seasonal Risk (1/2)

- Seasonal Risk is defined on the Outage level only
- For Outages where ERTS > 18H and is planned between Week 45 – 9, the Seasonal Risk Needed flag should be set
- This flag is set automatically for Outages that meet that aforementioned criteria\*
- For those not automatically set, this can be done by clicking on Manual Override Seasonal Risk field and selecting Seasonal Risk
- The Seasonal Risk Needed flag will then be automatically ticked.

| Seasonal Risk Needed                                      | Seasonal Risk Complete             |
|-----------------------------------------------------------|------------------------------------|
|                                                           |                                    |
| This field is calculated upon save                        | This field is calculated upon save |
| Manual Override Seasonal Risk 🚯                           | 5                                  |
| Seasonal Risk                                             | ▼                                  |
| None                                                      |                                    |
| ✓ Seasonal Risk                                           |                                    |
|                                                           | Mitigation                         |
| Not Seasonal Risk                                         |                                    |
| Not Seasonal Risk                                         |                                    |
| Not Seasonal Risk                                         |                                    |
| Not Seasonal Risk                                         |                                    |
| Not Seasonal Risk                                         |                                    |
| Seasonal Risk Needed                                      | Seasonal Risk Complete             |
| Seasonal Risk                                             | Seasonal Risk Complete             |
| Seasonal Risk Needed 1<br>Manual Override Seasonal Risk 1 | Seasonal Risk Complete             |

\*note: there is an outstanding defect which doesn't automatically tag ONCOM outages as Seasonal Risk Needed if it meets the aforementioned criteria. This has been escalated for resolution.

# Defining Seasonal Risk (2/2)

- Following requisite checks, the user may tick against Dependency, Restriction, Reserve/Response, Risk fields to indicate acceptance against each category
- Seasonal Risk Review Status can be changed to Reviewed to indicate agreement to Seasonal Risk.
- Seasonal Risk Complete flag will then be automatically ticked
- Note: Seasonal Risk Review Status or Seasonal Risk Complete are <u>not</u> a monitored field, therefore any change would not be recorded in Outage History
- Only the SO has access to view the Seasonal Risk Details section. TO only has permissions to view Seasonal Risk Needed / Complete section.

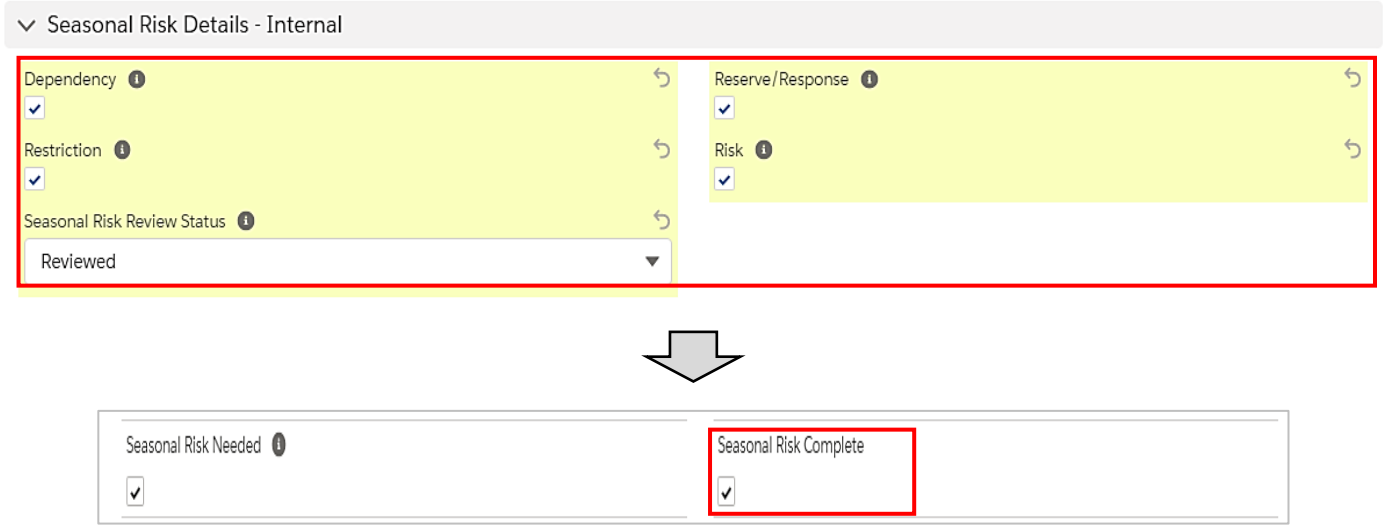

#### Field Descriptions – Seasonal Risk

| eNAMS Field                   | Object Level | Proposed Use                                                                                                    |
|-------------------------------|--------------|----------------------------------------------------------------------------------------------------|
| Seasonal Risk Needed          | Outage       | Calculated field, eNAMS will check the box if the criteria is met<br>There is an outstanding defect as it doesn't pick up on ONCOM ERTS outages. This has been escalated to fix.                |
| Manual Override Seasonal Risk | Outage       | Can be used to add Seasonal Risk to an outage that has not been automatically marked.                                                                                                    |
| Dependency                    | Outage       | Check the box to confirm there is no / approved dependency on generation during this outage.                                                                                                    |
| Reserve/Response              | Outage       | Check the box to confirm there is no / approved constraint of reserve/response during this outage.                                                                                              |
| Restriction                   | Outage       | Check the box to confirm there is no / approved constraint of generation during this outage.                                                                                                    |
| Risk                          | Outage       | Check the box to confirm there is no / approved additional risk to generation during this outage.                                                                                               |
| Seasonal Risk Review Status   | Outage       | Not Reviewed – Requirement is identified and pending assessment outcome.<br>Reviewed – All four boxes are ticked and there are no issues, or any issues have been approved through sanctioning. |
| Change History                | Outage       | The date, time and user of each change will be recorded in the Field History Tracker which can be found in Related tab.                                                                         |

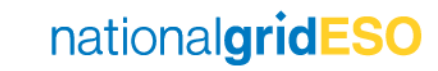

# **ERTS** Profiling

ERTS Profile in eNAMS enables a more granular view of an Outage ERTS to be made available to the SO by the TO

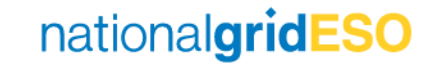

# Defining ERTS Profile

- An ERTS Profile can be raised from the Initial page of a new Outage / Outage Change Request
- From the Outage page in Initial status, scroll down to ERTS Profile (in TO view)
- Click on New button found within the ERTS Profile field
- Populate the New ERTS Profile: ERTS Profile popup as much as possible, and provide details of the reason for the ERTS entry in the Comments field
- Click Save
- Create multiple ERTS Profile entries to cover the entire period of the Outage
- (Please note there is no logic to prevent ERTS Profile entries overlap – this is a known defect to be rectified)

| Initial                              | With SO     | Approved                                 | Rejected                                   | Cancelled |
|--------------------------------------|-------------|------------------------------------------|--------------------------------------------|-----------|
|                                      |             | $\bigtriangledown$                       |                                            |           |
| ERTS Profile (0)                     |             |                                          |                                            | New       |
| N                                    | lew ERTS Pr | ofile: ERTS Profile                      |                                            |           |
| Information                          |             | *Outage                                  | •                                          |           |
|                                      |             | ON-0012911                               | ×                                          |           |
| *Period Start ()                     |             | *Period End 🚯                            |                                            |           |
| 03/08/2021                           | t           | 18/08/2021                               | iii an an an an an an an an an an an an an |           |
| Emergency Return To Service: Day     |             | Emergency Return to Service: Day Units 🚯 |                                            |           |
| 12                                   |             | Hours                                    | •                                          |           |
| Emergency Return To Service: Night 1 |             | Emergency Return to Service: Night Units |                                            |           |
| 18                                   |             | Hours                                    | •                                          |           |
| OnCom 🚯                              |             | *Comments                                |                                            |           |
| -                                    |             | Period 1 - Jumpers broken                |                                            |           |
|                                      |             |                                          |                                            |           |
|                                      |             |                                          | Cancel                                     |           |

# Interpreting Outage History

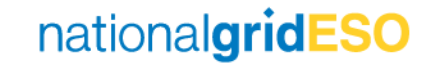

# Outage Lifecycle Example

Outage Name

ON-0011912

ON-0011912

ON-0011912

ON-0011912

ON-0011912

ON-0011912

ON-0011912

- We shall use an example of an Outage that has had the following lifecycle:
- New Outage Rejected 1)
- 2) Outage Resubmitted and Accepted
- 3) Change of Start Date (One day earlier) Accepted
- Change of ERTS (to ONCOM) 4) Accepted
- 5) Change of End Date (Delay end by one day) Rejected
- Outage TBA request submitted 6) and Accepted
- Outage requested from TBA to Planned and Accepted
- Outage Cancelled 8)

Records of Outage 🚰 🛛 Outage Change Requests (7)

| $\sim$ | Status   | ,        | ✓ Char             | nge T          | ype 🗸                              | Cha                          | nge Description                                                                         | $\sim$                | CreatedDate 🦆                          | $\sim$          | Created By            |                             | $\sim$     |                                                           |
|--------|----------|----------|--------------------|----------------|------------------------------------|------------------------------|-----------------------------------------------------------------------------------------|-----------------------|----------------------------------------|-----------------|-----------------------|-----------------------------|------------|-----------------------------------------------------------|
|        | Approved |          | Canc               | el             |                                    | Outa<br>and<br>bool<br>is no | age works were bun<br>completed in anoth<br>king therefore this b<br>o longer required. | dled<br>er<br>ooking  | 08/06/2021                             |                 | Nathanael Sir         | ns NGET OP                  |            |                                                           |
|        | Approved | Outa     | TBA<br>ge History  |                |                                    | Ops<br>able<br>state         | confirmed they are<br>to resource - please<br>into plan for old Pl                      | now<br>rein-<br>anned | 08/06/2021                             |                 | Nathanael Sir         | ns SO                       |            |                                                           |
|        | Approved | 29 items | s • Sorted by Date | e • Upda       | ted 14 minutes ago                 | ~                            | User 🗸                                                                                  | Original V            | /alue                                  |                 | ~                     | New Value                   |            | 19. C Y                                                   |
|        | Dejected | 1        | 07/06/2021 1       | 16:09          | Change Code                        |                              | Nathanael Sims SO                                                                       | 9 - TO Res            | ource                                  |                 |                       | 13 - Bundling / O           | pportuni   | ity Outage                                                |
|        | Rejected | 2        | 07/06/20211        | 16:09          | Status                             |                              | Nathanael Sims SO                                                                       | Planned               | rmed they are now able to resource - p | olease reinstat | e into plan for old P | Cancelled                   | re bundi   | ed and completed in another booking therefore this bo     |
|        | Approved | 4        | 07/06/2021 1       | 16:08          | Status                             |                              | Nathanael Sims SO                                                                       | With SO               |                                        |                 |                       | Planned                     |            |                                                           |
|        | Approved | 6        | 07/06/20211        | 16:06          | Change Code                        |                              | Nathanael Sims NGET OP                                                                  | 11 - Repla            | n TBA                                  |                 |                       | 9 - TO Resource             |            |                                                           |
|        | Approved | 7<br>8   | 07/06/20211        | 16:06<br>16:06 | Change Description<br>Status       |                              | Nathanael Sims NGET OP<br>Nathanael Sims NGET OP                                        | To TBA - C<br>TBA     | ops no longer able to resource         |                 |                       | Ops confirmed th<br>Initial | ney are no | w able to resource - please reinstate into plan for old P |
|        |          | 9        | 07/06/20211        | 16:05          | Change Code                        |                              | Nathanael Sims SO                                                                       | 13 - Bund             | ling / Opportunity Outage              |                 |                       | 11 - Replan TBA             |            |                                                           |
|        |          | 10       | 07/06/20211        | 16:05          | Change Description                 |                              | Nathanael Sims SO                                                                       | CAN WE C              | CHANGE ERTS TO ONCOM                   |                 |                       | To TBA - Ops no le          | onger abi  | le to resource                                            |
|        |          | 11       | 07/06/20211        | 16:05          | Status                             |                              | Nathanael Sims SO                                                                       | Planned               |                                        |                 |                       | TBA                         |            |                                                           |
|        |          | 12       | 07/06/20211        | 16:00          | Change Code                        |                              | Nathanael Sims SO                                                                       | 9 - TO Res            | ource                                  |                 |                       | 13 - Bundling / O           | pportuni   | ity Outage                                                |
|        |          | 13       | 07/06/20211        | 16:00          | Change Description                 |                              | Nathanael Sims SO                                                                       | START ON              | IE DAY EARLIER - NOW 15/06/2021        |                 |                       | CAN WE CHANGE               | E ERTS TO  | ONCOM                                                     |
|        |          | 14       | 07/06/2021 1       | 16:00          | Emergency Return To Service: Day   |                              | Nathanael Sims SO                                                                       | 4                     |                                        |                 |                       |                             |            |                                                           |
|        |          | 15       | 07/06/2021 1       | 16:00          | Emergency Return To Service: Night | t<br>IIt-                    | Nathanael Sims SO                                                                       | 6                     |                                        |                 |                       |                             |            |                                                           |
|        |          | 10       | 07/06/2021 1       | 16:00          | Emergency Return To Service: Day C | tillo                        | Nathanael Sims SO                                                                       | Hours                 |                                        |                 |                       |                             |            |                                                           |
|        |          | 19       | 07/06/2021 1       | 15-58          | Change Code                        | . 011                        | Nathanael Sims SO                                                                       | 1 - New w             | ork identified in current year         |                 |                       | 9 - TO Resource             |            |                                                           |
|        |          | 10       | 07/06/2021 1       | 15:58          | Change Description                 |                              | Nathanael Sims SO                                                                       | NEW                   | one racinalited in content year        |                 |                       | START ONE DAY F             | ADI TED -  | NOW 15/06/2021                                            |
|        |          | 20       | 07/06/2021 1       | 15:58          | Planned Start Date/Time            |                              | Nathanael Sims SO                                                                       | 15/06/20              | 21 02:00                               |                 |                       | 14/06/2021 02:0             | 00         |                                                           |
|        |          | 21       | 07/06/2021 1       | 15:57          | Status                             |                              | Nathanael Sims SO                                                                       | With SO               |                                        |                 |                       | Planned                     |            |                                                           |
|        |          | 22       | 07/06/2021 1       | 15:56          | Status                             |                              | Nathanael Sims NGET OP                                                                  | Initial               |                                        |                 |                       | With SO                     |            |                                                           |
|        |          | 23       | 07/06/2021 1       | 15:56          | Status                             |                              | Nathanael Sims NGET OP                                                                  | Rejected              |                                        |                 |                       | Initial                     |            |                                                           |
|        |          | 24       | 07/06/20211        | 15:56          | Work Involved                      |                              | Nathanael Sims NGET OP                                                                  |                       |                                        |                 |                       |                             |            |                                                           |
|        |          | 25       | 07/06/2021 1       | 15:56          | Status                             |                              | Nathanael Sims SO                                                                       | With SO               |                                        |                 |                       | Rejected                    |            |                                                           |
|        |          | 26       | 07/06/2021 1       | 15:54          | Status                             |                              | Nathanael Sims NGET OP                                                                  | Initial               |                                        |                 |                       | With SO                     |            |                                                           |
|        |          | 27       | 07/06/2021 1       | 15:54          | Created.                           |                              | Nathanael Sims NGET OP                                                                  |                       |                                        |                 |                       |                             |            |                                                           |
|        |          | 28       | 07/06/2021 1       | 15:54          | Demand Risk Approval Status        |                              | Nathanael Sims NGET OP                                                                  |                       |                                        |                 |                       | Initial                     |            |                                                           |
|        |          | 29       | 07/06/2021 1       | 15:54          | Owner                              |                              | Nathanael Sims NGET OP                                                                  |                       | Windows PowerSt                        | hell            |                       | NGET                        |            |                                                           |
|        |          |          |                    |                |                                    |                              |                                                                                         |                       |                                        |                 |                       |                             |            |                                                           |

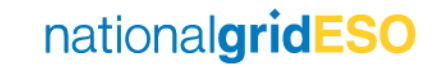

### Change Requests and Outage History Use

- It is important to highlight that Change Requests must be viewed in conjunction with Outage History to appreciate all the details of a historical change / open Change Request of an Outage.
- Change Requests are required to view:
  - Who submitted a Change Request and when
  - Any details of an open Change Request (i.e. what is changing)
  - Details of any fields not tracked by Outage History (not included in list of 20 tracked fields).
- Outage History field simply tracks any changes to an Outage (i.e. acknowledges changes made under a Change Request only once Approved). This includes an Outage that has never been in Planned status, therefore any changes are made directly in the Outage (not through a Change Request).
- An example to illustrate its limitations is the below where the **Outage History** skips out **Rejected** Change Request (No. 5 from previous slide)

| 6  | 07/06/2021 16:06 Change Code        | Nathanael Sims NGET OP | 11 - Replan TBA                         | 9 - TO Resource                                                                                           |
|----|-------------------------------------|------------------------|-----------------------------------------|----------------------------------------------------------------------------------------------------|
| 7  | 07/06/2021 16:06 Change Description | Nathanael Sims NGET OP | To TBA - Ops no longer able to resource | Ops confirmed they are now able to resource - please reinstate into plan for old $\ensuremath{P}\xspace.$ |
| 8  | 07/06/2021 16:06 Status             | Nathanael Sims NGET OP | TBA                                     | Initial                                                                                                   |
| 9  | 07/06/2021 16:05 Change Code        | Nathanael Sims SO      | 13 - Bundling / Opportunity Outage      | 11 - Replan TBA                                                                                           |
| 10 | 07/06/2021 16:05 Change Description | Nathanael Sims SO      | CAN WE CHANGE ERTS TO ONCOM             | To TBA - Ops no longer able to resource                                                                   |
|    |                                     |                        |                                         |                                                                                                    |

nationalgridESO

#### No. 6) of Outage Lifecycle Example: Outage to TBA - Accepted

No. 4) of Outage Lifecycle Example: Change ERTS - Accepted

# **Difference With Original Outage**

- The **Difference With Original Outage** button in a Change Request will open a **Difference With Original Outage** tab.
- It can be used effectively for open Change Requests (i.e. Change Requests at Initial or With SO Status) as the columns represent:
  - Original Value = current Planned Outage
  - New Value = open Change Request
- Conversely, it is not effective for closed Change Requests (i.e. Change Requests at Accepted / Rejected / Cancelled Status), as it will only show you what has changed since the Change Request as opposed to what changed under the Change Request. Furthermore, as would be expected, the latest closed Change Request will be blank in both the **Original Value** and **New Value** column.
- As a result, it is important to interrogate Outage History field to understand what changed under a particular Change Request, by matching the dates / time of a Change Request being Accepted (i.e. Last Modified Date) to the Outage History Date column to find the relevant changes.

#### View Change Request when No.6 of Outage Lifecycle Example was pending (Open Change Request)

| Field Name            | ~ | Original Value                     | $\sim$ | New Value                          | ` |
|-----------------------|---|------------------------------------|--------|------------------------------------|---|
| Change Code           |   | 13 - Bundling / Opportunity Outage |        | 2 - OESB/ EMI / RHMZ               |   |
| Planned End Date Time |   | 2021-06-29 11:00:00                |        | 2021-06-30 11:00:00                |   |
| Duration(Days)        |   | 16                                 |        | 17                                 |   |
| Change Description    |   | CAN WE CHANGE ERTS TO ONCOM        |        | CHANGE END DATE - DELAY BY ONE DAY |   |
|                       |   |                                    |        |                                    |   |
|                       |   |                                    |        |                                    |   |
|                       |   |                                    |        |                                    |   |

#### View same Change Request as above but now after No.8 of Outage Lifecycle Example

| Difference With Original Outage |                       |        |                                                          |   |                                    |        |  |
|---------------------------------|-----------------------|--------|----------------------------------------------------------|---|------------------------------------|--------|--|
|                                 | Field Name            | $\sim$ | Original Value                                           | ~ | New Value                          | $\sim$ |  |
|                                 | Change Code           |        | 13 - Bundling / Opportunity Outage                       |   | 2 - OESB/ EMI / RHMZ               |        |  |
|                                 | Change Type           |        | To Cancel                                                |   | To Update                          |        |  |
|                                 | Planned End Date Time |        | 2021-06-29 11:00:00                                      |   | 2021-06-30 11:00:00                |        |  |
|                                 | Duration(Days)        |        | 16                                                       |   | 17                                 |        |  |
|                                 | Change Description    |        | Outage works were bundled and completed in another booki | i | CHANGE END DATE - DELAY BY ONE DAY |        |  |
|                                 |                       |        |                                                          |   |                                    |        |  |
|                                 |                       |        |                                                          |   |                                    | Cancel |  |

# Interpreting Migrated Outages History

- Outages have been migrated from TOGA to eNAMS in line with criteria given to preserve Outage history required for reporting purposes and for day to day tasks, while acknowledging technical limitations which prevent a full scale replica of what is available in TOGA in regards to history.
- Some of the limitations of mapping between TOGA -> eNAMS that users should be aware of when interrogating the history of migrated Outage data:
  - There is no mapping for Outage changes in TOGA that were made without a change request. A change request in TOGA constitutes [Status] -> Awaiting Agreement (primarily used for E&W Outages) or a Request Outage (primarily used for Scotland and GB YA Outages).
  - Rejected Outages are not migrated into eNAMS from Request Outages in TOGA, due to technical limitations.
     Rejected Outages have however been migrated from the Planned Outages area in TOGA (therefore no limitations for E&W Planners).
  - TOGA Change Date & Time is mapped to eNAMS Created Date & Time, therefore:
    - For open CR's (i.e. With SO status), the Created Date & Time is accurate.
    - For closed CR's (i.e. in Approved / Rejected status), Date & Time the request was signed in in TOGA = Created Date & Time in eNAMS, therefore is <u>not</u> accurate.
  - eNAMS Last Modified Date & Time is populated as Data migration date & time, therefore is <u>not</u> accurate for migrated Outages.
  - "Outage History" field is blank for migrated Outages due to limitations.
  - "Changed By" field in eNAMS CR is correctly mapped to display the name of the person who signed in the change in TOGA.
  - "Created By" field states a generic Data Migration Salesforce ID due to limitations.

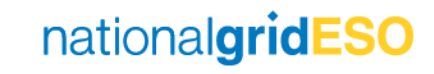

# **Cross-boundary Outages**

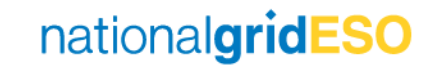

#### **Cross-boundary Outages**

- Cross-boundary Outages can be created in eNAMS (a feature that wasn't available in TOGA).
- The premise of this functionality is to provide a single booking for Outages that span two TO's.
- Using Cross-boundary Basic Outages when raising Outages than span more than one TO eliminates the need to raise a "mirror booking" as was necessary in TOGA.
- There is two Cross-boundary Basic Outages for each circuit where the circuit spans two TO's, one Cross-boundary Basic Outage for each Owner of the circuit
- There are two fields within a Cross-boundary Basic Outage that enable visibility of a Cross-boundary Outages by both affected TO's.
  - **Owner** this is the TO who has requested the outage (i.e. the one conducting work on the circuit)
  - Boundary Transmission Owner this is the TO affected by the cross-boundary outage

| Ownership Detail                 |   |
|----------------------------------|---|
| Owner                            | ی |
| NGET                             | ا |
| Basic Outage Description         |   |
| * Boundary Transmission Owner () | ۍ |
| SPT                              | ◄ |

# Non-NGESO Outages

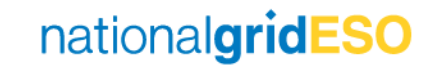

# Non-NGESO Outages

- Non-NGESO Outages are intended to be used by Third Parties (currently DNO's only) to submit their outages directly in eNAMS to be reviewed by ESO
- The Non-NGESO Outage differs from the normal Outage in one significant way in that it does not have an approval or change request process built into eNAMS (on the backlog for addressing post golive).
- The DNO is able to create a Non-NGESO Basic Outage and advise of whether it is of ESO interest (i.e. affects ESO outage planning) or not
- If it is not of interest, the DNO may submit Non-NGESO outages directly into eNAMS
- If it is of interest, the ESO shall withdraw the Non-NGESO Basic Outage and create a standard Basic Outage for it which the DNO can use to submit outages to ESO for approval.

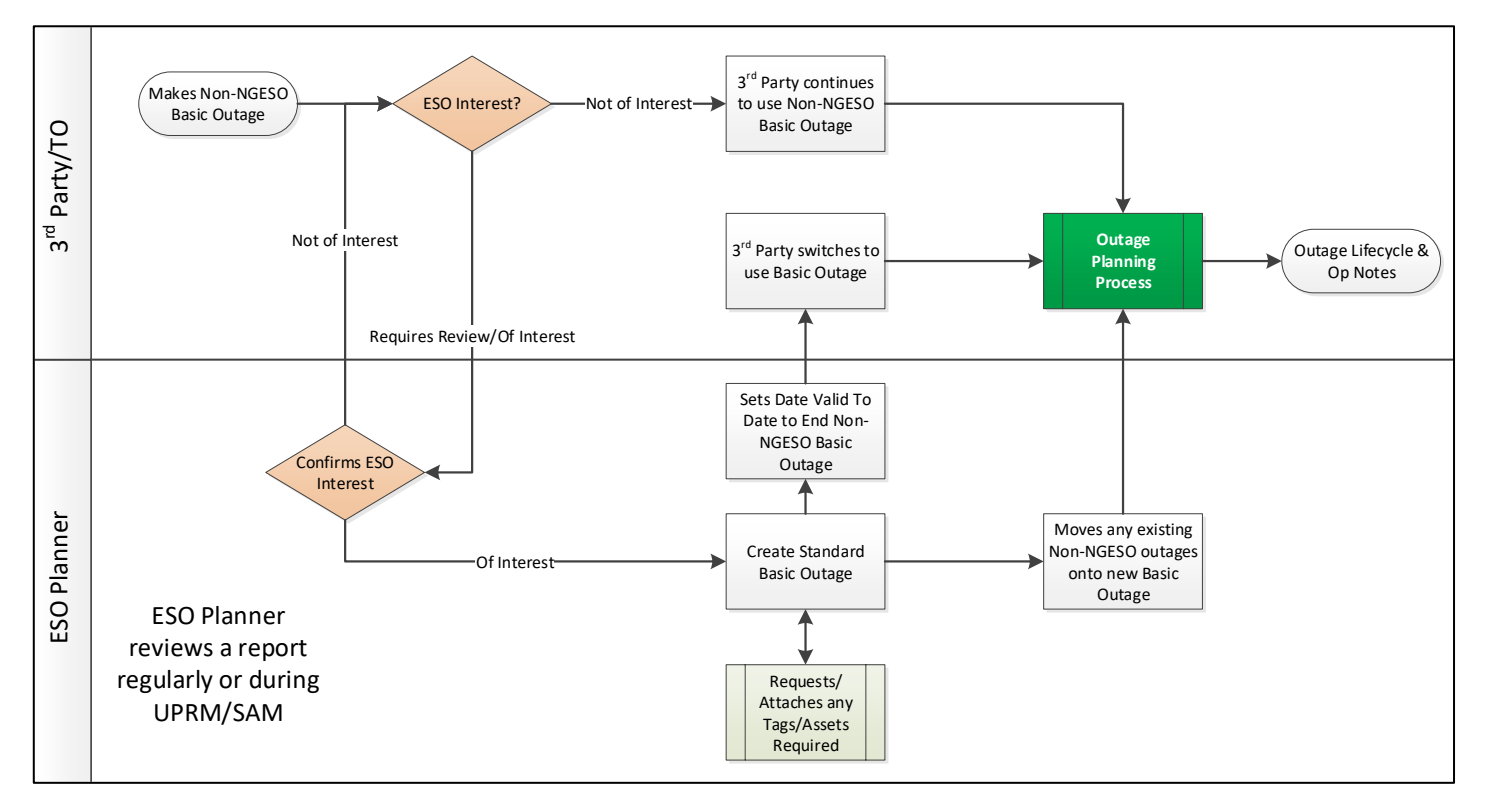

# Tags and Affected Users

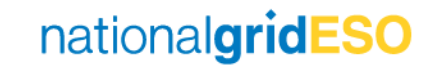

# Purpose and Types of Tags

- Tags are essentially keywords that can be associated with records.
- These keywords are used to categorize and search the data easily.
- Tags can be accessed from the toolbar in eNAMS under Tags and filtered using the dropdown arrow shown on the right.
- There are four types of Tags present in eNAMS:
  - ESO Party
    - These are the same as SO Party Tags in TOGA, these include PLNTH and CTRSCOTN Tags
  - External Party
    - These Tags are used to identify affected parties and are associated with Accounts
  - Free Codes
    - These cover a wide variety and can be created and linked freely to Outages
  - Scheme
    - Each Tags is associated with a Scheme therefore can be used effectively to bundle Outages relating to a project

| Data                    | Reports 🗸 | Tags 🗸     | Late News | $\sim$ | Bu  |  |  |  |
|-------------------------|-----------|------------|-----------|--------|-----|--|--|--|
| ́Л                      | ASTA M.   | - <u>\</u> |           | 川      | 16- |  |  |  |
|                         |           |            |           |        |     |  |  |  |
|                         |           |            |           |        |     |  |  |  |
|                         |           |            | MACTICE   |        | 27  |  |  |  |
| Tags<br>Recently Viewed |           |            |           |        |     |  |  |  |

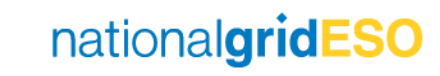

## **Outages Visibility using Tags / Accounts**

- Permissions for visibility is granted to external parties (i.e. not ESO) by adding their Account as an Affected User to Outages (inherited from Basic Outage).
- By also adding their **External Party** tag as a **Tag** to Outages (inherited from Substation, Asset, Basic Outage) this allows the company Account and OC2 reports to filter data to the appropriate contacts.
- For example, UKPN has an Electricity Account in eNAMS which is set as an Affected User on all Outages which affect UKPN. It also has External Party Tags which represent each of the subsidiaries (London, Eastern and South-Eastern). These are added individually as Tags on the Outages that affect the subsidiary.
- The example on the right is a Brimsdown 132kV outage which affects both UKPN-E and UKPN-L
- Each Affected User has an Access Level which defines the permissions available to the party, these are Read or Read & Write.
- If a company is the Owner of a Basic Outage (and therefore Outage), they do not need to be an Affected User to have Read & Write permissions of the Outage

| C Affected User (2)                 |                                        |                       |                  |          |
|-------------------------------------|----------------------------------------|-----------------------|------------------|----------|
| Account Name                        | <ul> <li>Affected User Type</li> </ul> | ✓ Access Level        | ✓ Effective Date | ~        |
| UK POWER NETWORKS (OPERATIONS) LIMI | T Affected User                        | Read                  |                  |          |
| UNIPER UK LIMITED                   | Affected User                          | Read                  |                  |          |
|                                     |                                        | View All              |                  |          |
| 📋 Tags (6)                          |                                        |                       |                  | Add Tags |
| Tag Name 🗸 🗸                        | Description 🗸                          | <sup>7</sup> Тад Туре | ✓ Inactive       |          |
| CTRSOUTH                            | Control South                          | ESO Party             |                  | •        |
| PLSTH                               | Planning South                         | ESO Party             |                  |          |
| PI33563                             | Bay Refurb                             | Scheme                |                  |          |
| UKPNE                               | EASTERN POWER NETWORKS PLC             | External Party        |                  |          |
| UKPNL                               | LONDON POWER NETWORKS PLC              | External Party        |                  |          |
| EECL                                | Enfield Energy Centre                  | External Party        |                  |          |
|                                     |                                        | View All              |                  |          |

#### **Tags Inheritance**

- Tags and Affected Users are inherited in line with the following:
  - Substation to Asset: Inherit ESO Party & External Party Tags
  - Substation to Basic Outage: Inherit ESO Party & External Party Tags
  - Asset to Basic Outage: Inherit ESO Party & External Party Tags
  - Basic Outage to Outage: Inherit ESO Party & External Party & Free Code Tags and Affected User

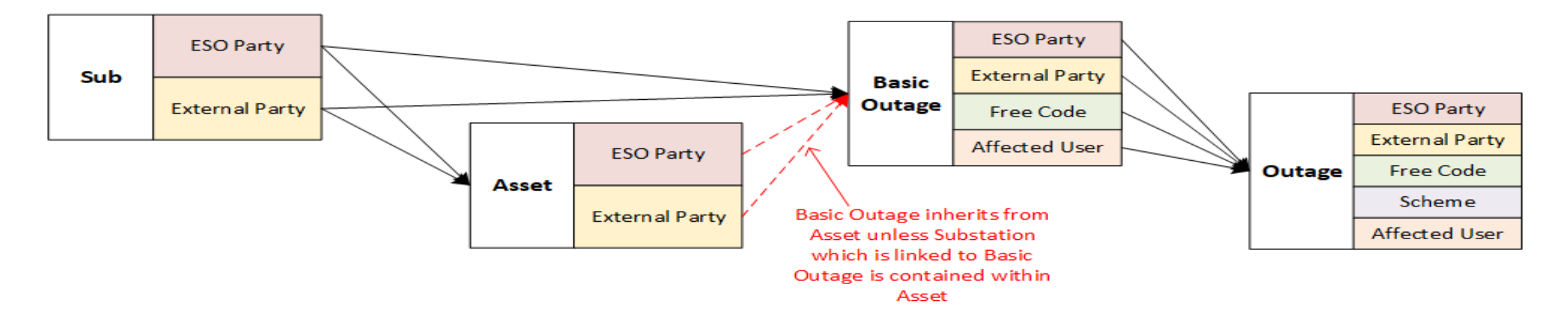

• When Tags are added to objects, an **Effective Date** field is used to apply the Tag to all Outages with a Planned End Date of equal to or after the Effective Date

| Effective Date |   |
|----------------|---|
|                | 苗 |
|                |   |

# Deactivating / Deleting Tags (1/2)

eNAMS currently only has an Effective Date field for removing ESO Party & Free Codes Tags and Affected Users

- For the other types of Tags, there is a manual process for deleting Tags from objects in eNAMS
- If a Tag is no longer relevant / needed:
  - Open the Tag •
  - Click on **Inactive** • field and check the box
  - A tick will appear in • the Inactive column of all objects (Assets / Basic Outages / Outages etc.) that have the Tag linked

| 📋 Tags (6) |        |             |        |        |                              |        |          | Add Tags           |          |        |        |
|------------|--------|-------------|--------|--------|------------------------------|--------|----------|--------------------|----------|--------|--------|
| Tag Name   | $\sim$ | Description | $\sim$ | Tag Ty | /pe                          | $\sim$ | Inactive |                    |          |        |        |
| ESOPARTY9  |        | ESOPARTY9   |        | ESO Pa | arty                         |        |          |                    |          |        |        |
| EXTPARTY9  |        | EXTPARTY9   |        | Extern | al Party                     |        |          | Remove             |          |        |        |
|            |        | ECODA PTV00 |        |        | arty                         |        |          | _                  |          |        |        |
|            |        |             |        |        | Enter Removal Effective Date | ê      |          | <br>Delete Tag Ass | ignments | Cancel | Remove |

| Details Related        | d          |   |                                                                                   |        |          |        |              |          |
|------------------------|------------|---|-----------------------------------------------------------------------------------|--------|----------|--------|--------------|----------|
| * Tags Name<br>PI32019 |            |   | * Description<br>New SGT3 at Eaton Socon                                          |        |          |        |              |          |
| Owner<br>NGET          |            |   | Inactive           Imactive           Other Asset Owner           Search Accounts |        |          | ۍ<br>م |              |          |
|                        | 📋 Tags (2) |   |                                                                                   |        |          |        | •            | Add Tags |
|                        | Tag Name   | ~ | Description                                                                       | $\sim$ | Тад Туре | ~      | Inactive     |          |
|                        | PI32019    |   | New SGT3 at Eaton Socon                                                           |        | Scheme   |        | $\checkmark$ |          |

### Deactivating / Deleting Tags (2/2)

- If a Tag needs to be removed from select objects, then the process that needs to be followed depends on the type of Tag
- As mentioned in the previous slide, the Effective Date filter is available for Affected Users, ESO Party & Free Code Tags
- For other types of Tags, a manual process is necessary
- If, for example, a Scheme Tag needs to be deleted from a Substation and the user wishes to remove the same Tag from Outages in the future, they must do the following:
  - Go to the Substation and go to the Tags field then delete the Tag by clicking the dropdown arrow and click Remove
  - On Search Basic Outages page, search Basic Outages by that Tag
  - Go into each **Basic Outage** individually to remove the **Tag** in question
  - Follow the same process for **Outages** using the **Search Outage** page as for Basic Outages

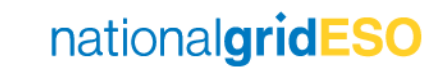

# Tags for Querying Regions

- Each object (Substation, Asset, Basic Outages, Outages etc.) in TOGA was assigned a "Licensed Area" which was NGET, SHETL or SPT
- This however came with drawbacks in that all objects were visible to at least one TO
- eNAMS does not have a "Licensed Area" field and instead categorises each object by its Owner.
- This allows OFTO outages, for instance, to be visible to the OFTO but not the onshore TO where they are not
  affected
- Due to the fact that there could be several Owners (i.e. OFTO's, DNO's, TO's) in a single Licensed Area, it is not appropriate to query using the Owner field if searching for everything that falls within a region.
- The search query needs to be conducted using the Tags field in eNAMS
- The below table shows what **Tags** are suggested when querying for all objects affecting a region in eNAMS

| Role            | Region         | Identifier used in TOGA     | Identifier to be used in eNAMS      |
|-----------------|----------------|-----------------------------|-------------------------------------|
| National        | E&W            | E&W (Licensed Area)         | PLSTH + PLNTH (Tag)                 |
| National        | Scotland       | SHETL + SPT (Licensed Area) | PLSCOT or CTRSCOTN + CTRSCOTS (Tag) |
|                 | E&W South      | PLSTH (SO Party)            | PLSTH (Tag)                         |
| Outago Blanning | E&W North      | PLNTH (SO Party)            | PLNTH (Tag)                         |
| Ouldge Plaining | Scotland North | SHETL (Licensed Area)       | CTRSCOTN (Tag)                      |
|                 | Scotland South | SPT (Licensed Area)         | CTRSCOTS (Tag)                      |
# Appendix – Outage Change Scenarios

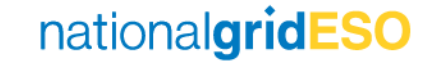

#### 1) New Outage -> Accepted into plan

To use these outage change scenario process diagrams most effectively, start the slide show in Power Point. You can then click on the thumbnail pictures to see more detail on each process stage if you need to and click again to come back to this diagram.

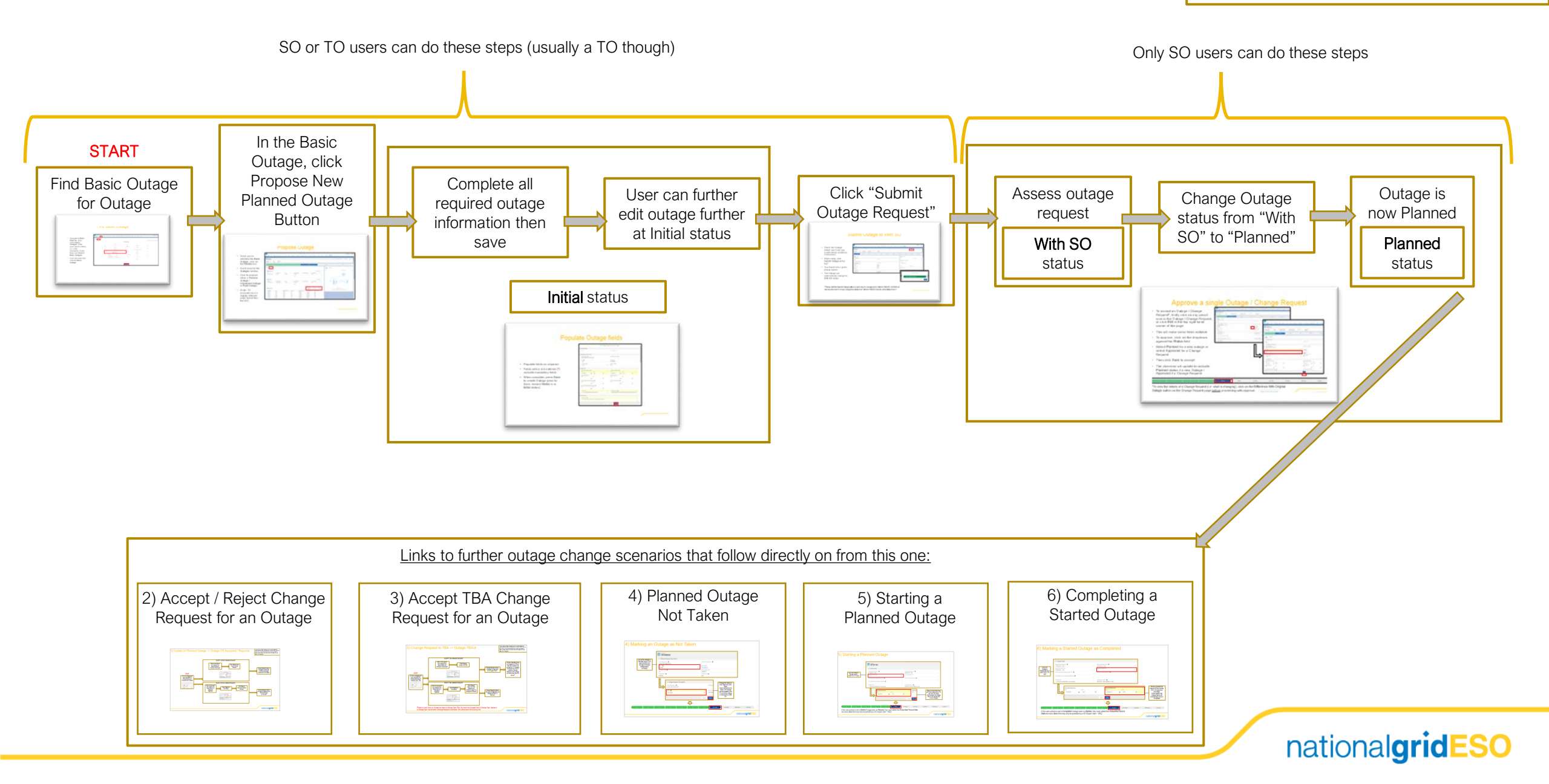

#### 2) Update to Planned Outage -> Outage CR Accepted / Rejected

To use these outage change scenario process diagrams most effectively, start the slide show in Power Point. You can then click on the thumbnail pictures to see more detail on each process stage if you need to and click again to come back to this diagram.

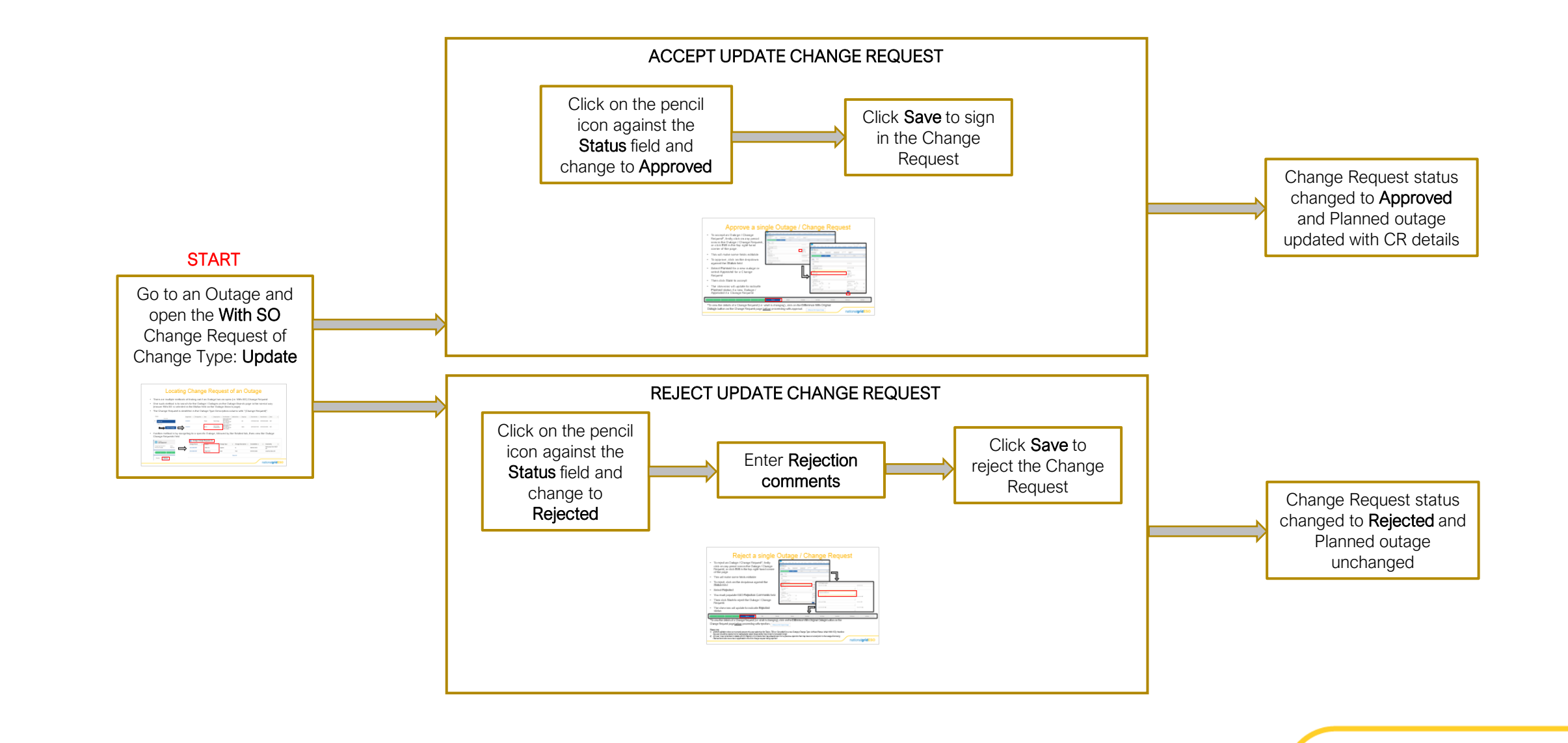

### 3) Change Request to TBA -> Outage TBA'd

To use these outage change scenario process diagrams most effectively, start the slide show in Power Point. You can then click on the thumbnail pictures to see more detail on each process stage if you need to and click again to come back to this diagram.

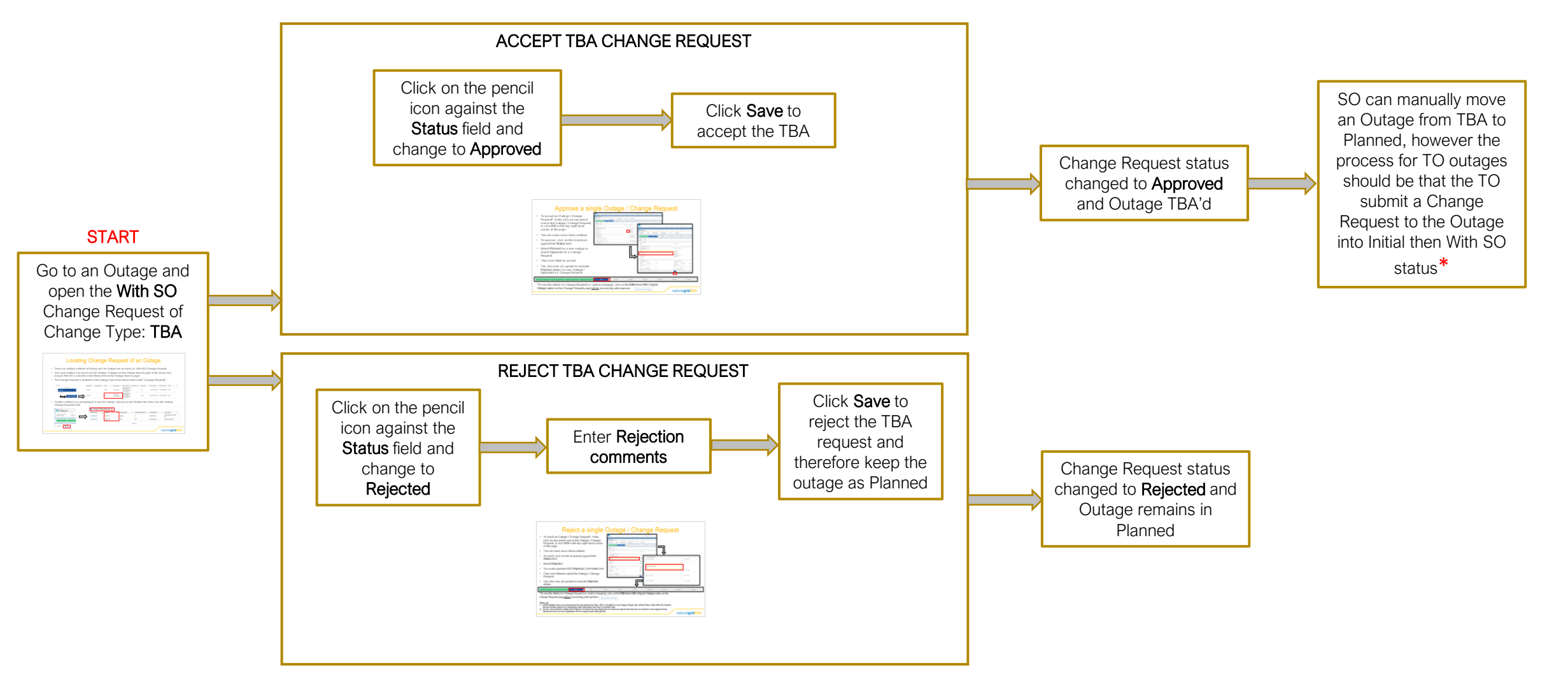

\*Defect to note: Once an Outage has taken on Change Type: TBA, this cannot be changed back to Change Type: Update or to Change Type: Cancel when a Change Request is submitted. This will be fixed in ELS post go-live

### 3) Change Request to Cancel -> Outage Cancelled

To use these outage change scenario process diagrams most effectively, start the slide show in Power Point. You can then click on the thumbnail pictures to see more detail on each process stage if you need to and click again to come back to this diagram.

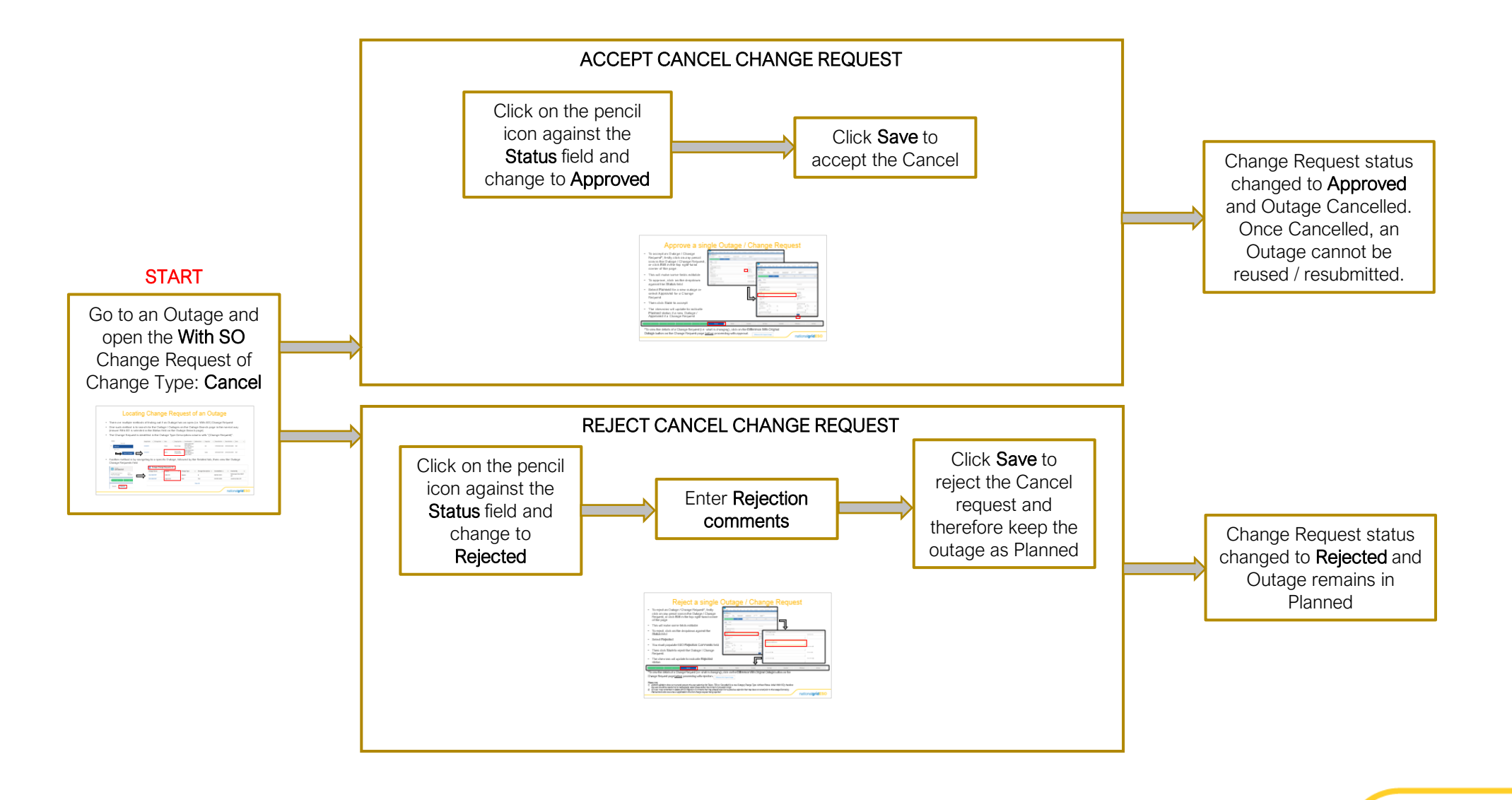

### 4) Marking an Outage as Not Taken

Go to the Outage in **Planned** status in SO view (only SO can change a Planned outage status currently)

| ✓ Outage          | e Request Description                                                                                                    |   |                                            |                       |                                                                                                    |  |
|-------------------|----------------------------------------------------------------------------------------------------|---|--------------------------------------------|-----------------------|----------------------------------------------------------------------------------------------------|--|
| Circuit Desci     |                                                                                                    |   | Additional Description                     | 0                     |                                                                                                    |  |
| Status            | 152KV 5GTT                                                                                                    |   | Basic Outage                               |                       |                                                                                                    |  |
| Planned           |                                                                                                    | 1 | ON-0004352                                 |                       |                                                                                                    |  |
| Company Co        | de 🚺                                                                                                    |   | Basic Outage Code                          |                       |                                                                                                    |  |
| SP<br>Outage Ture | •                                                                                                    |   | CURK2H1                                    |                       |                                                                                                    |  |
| Planned           | Planned                                                                                                    |   | Add                                        |                       |                                                                                                    |  |
|                   |                                                                                                    |   | Additio                                    | nal                   | Change the Status to<br><b>Not Taken</b> and click                                                                                                    |  |
|                   | Circuit Description Circuit Description Currie 275/132kV SGT1 Status Not Taken Company Code SP This field is calculated upon save |   | Additio<br>Basic O<br>ON-OC<br>Cancel Save | nal I<br>utag<br>)04: | Change the Status to<br>Not Taken and click<br>Save.<br>Once marked as Not<br>Taken, the Outage<br>can be reused by the<br>TO or SO by moving<br>to Initial then to With<br>SO. |  |

## 5) Starting a Planned Outage

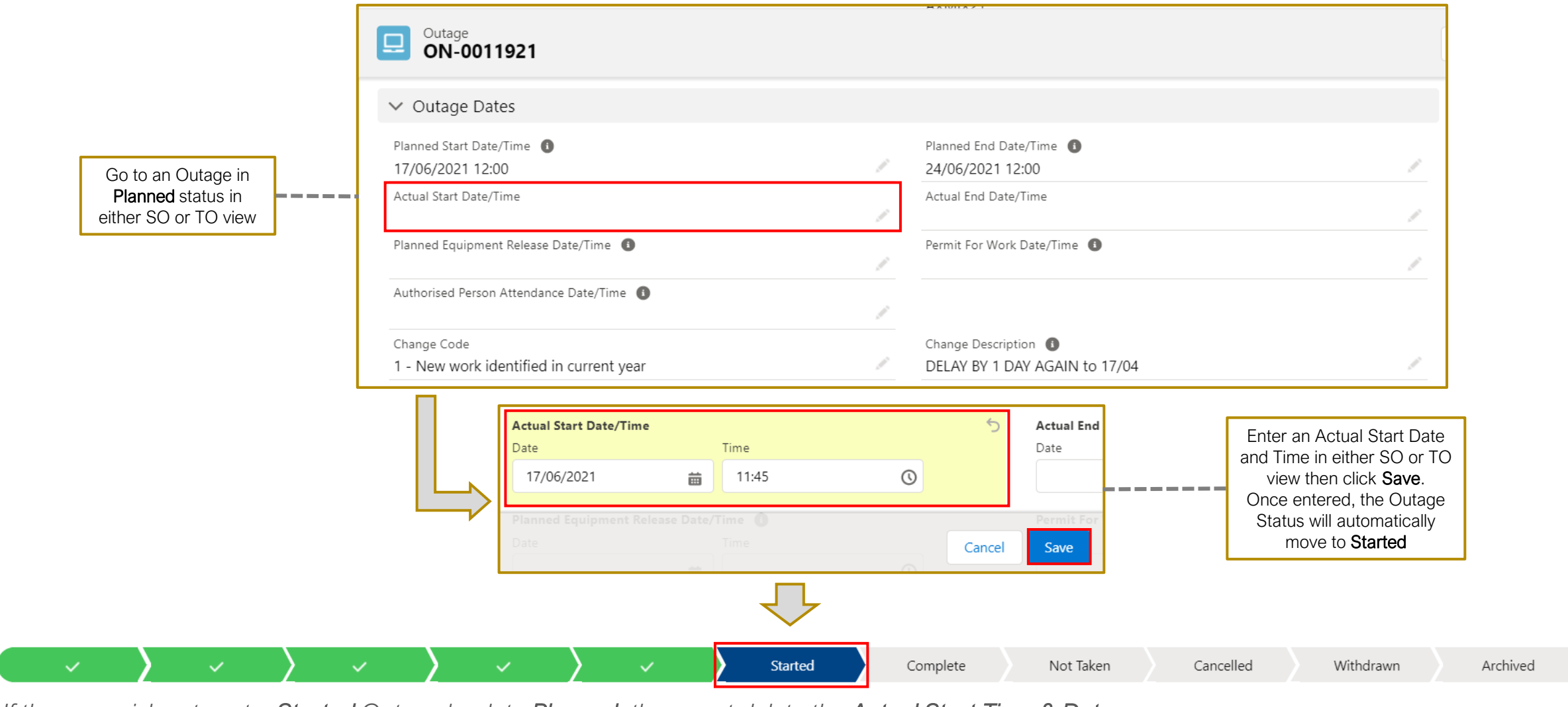

nationalgridESO

If the user wishes to set a **Started** Outage back to **Planned**, they must delete the **Actual Start Time & Date** and click **Save** (this may only be possible by a SO Super User – TBC)

# 6) Marking a Started Outage as Completed

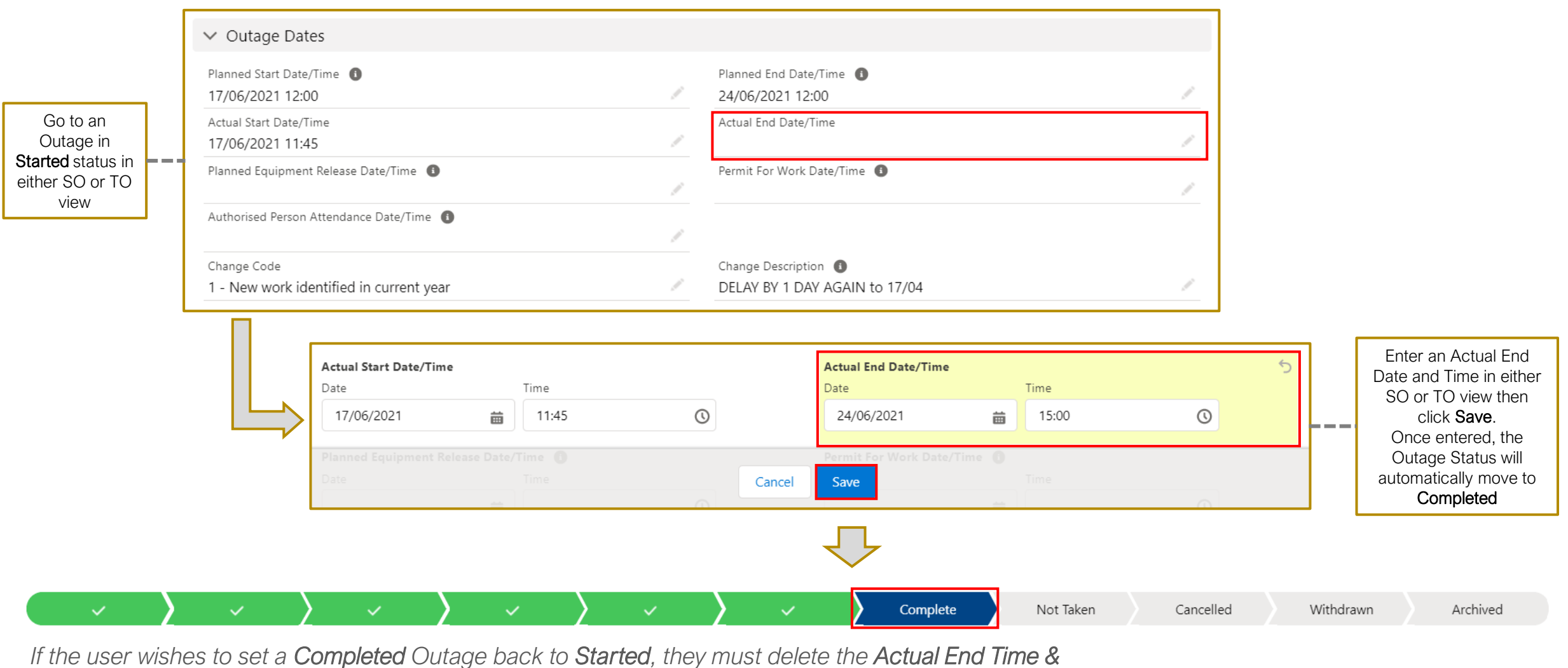

**Date** and click **Save** (this may only be possible by a SO Super User – TBC)